# Bilag til C 11-2

Illustreret vejledning med øvelser til registrering i Fund og Fortidsminder, version 1, april 2010

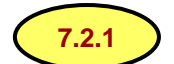

signatur med henvisningnr til tekst i vejledningen

1, 2) osv = nummer i rækkefølge af operationer under registrering

Udarbejdet af Jørgen Christoffersen Kulturarvsstyrelsen, april 2010

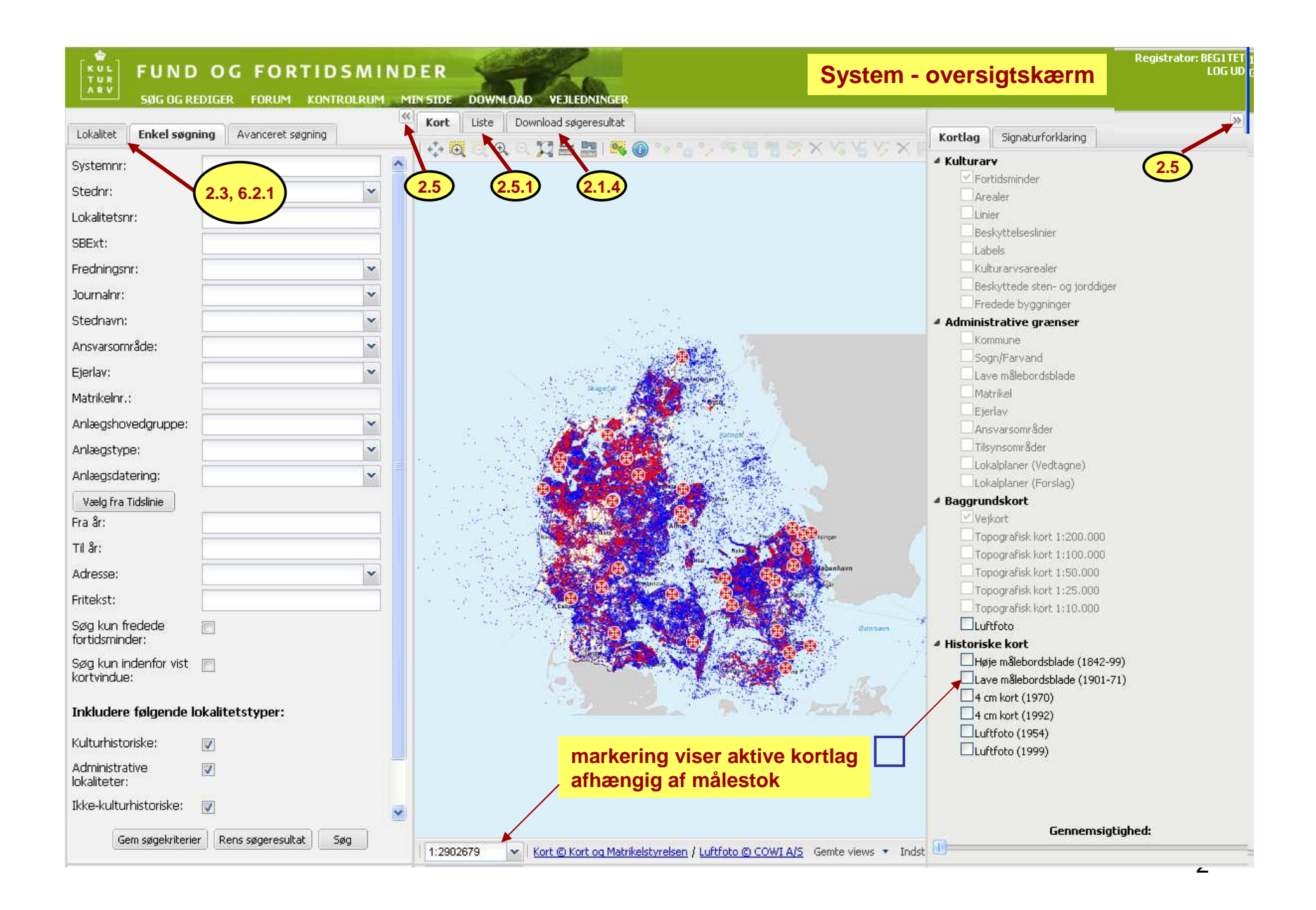

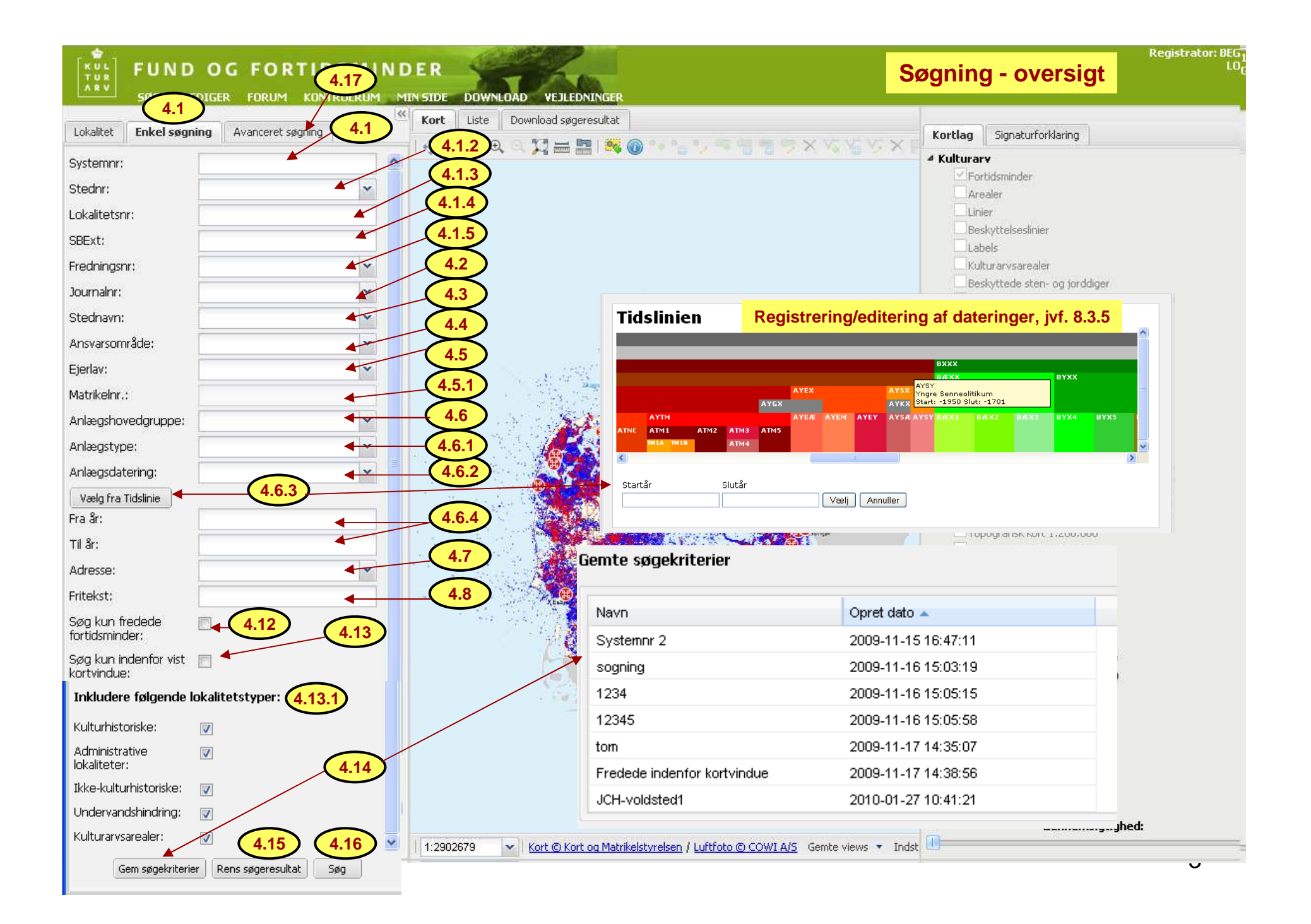

| tel søgning = enten kun i é<br>eks. stednavn, journalnr, a                                                                                                    | et datafelt, eller kombinatio<br>Inlægstype, fratekst     | on af ét ID                                                       | Enkel søgning                                                                             | 2.4<br>4.0 ff                                    |
|----------------------------------------------------------------------------------------------------|-----------------------------------------------------------|-------------------------------------------------------------------|-------------------------------------------------------------------------------------------|--------------------------------------------------|
| Systemnr e<br>er unikke. I                                                                                                    | eller Stednr+Lokalitetsnr e<br>Derfor ingen grund til kom | Iler Fredningsnr<br>bination af ID                                | 2.7 4.18                                                                                  |                                                  |
| Lokalitet <b>Enkel s</b>                                                                                                    | aganing Avanceret sagning                                 | Kort Liste Download                                               | søgeresultat                                                                              |                                                  |
| Systemnr:<br>Stednr:<br>Lokalitetsnr:<br>SBExt:<br>Fredningsnr:<br>Journalnr:<br>Stednavn:<br>Ansvarsområde:<br>Kort Liste Download s<br>Download søgeresultat | 010101 - Annisse<br>1                                     | 2.5.1 Systemnr<br>Vis på kor<br>91576<br>2 x venstreklik til loka | t 1. Marker posten n<br>2. Højreklik på san<br>3. "Vis på kort" kr<br>3. Venstreklik på l | med venstreklik<br>mme<br>nap fremkommer<br>knap |
| <b>Format</b><br>◉ MapInfo Tab                                                                                                    | 🔘 ESRI Shapefile                                          | © CSV                                                             | 2.7<br>(4.18) Søgeresultatet indel<br>som i listevinduet (n                               | nolder data<br>nidterkolofon),                   |
| eferencesystem<br>UTM 32N/ETRS89                                                                                                    | UTM 32N/ED50                                              | C UTM 32N/WGS84                                                   | Print af en enkelt lo                                                                     | calitet, jvf. 5.7                                |
| Angiv en e-mail-adresse oc<br>E-mail:<br>Ok                                                                                                    | h klik på Ok-knappen for at få                            | å en fil med deres søgeresultat tilsendt                          |                                                                                           | 4                                                |

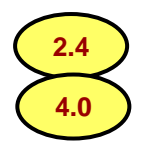

Et sogn søgt og vist på listen.

NB: Loknr i denne liste er i systemets 1. version sammensat af Loknr+sbext, og derfor sorteres "Loknr" som en tekststreng og ikke numerisk.

| 🗏 🗎 Print s | øgresultat | 146 lokaliteter | r fundet       |             |                               |             |        |      |
|-------------|------------|-----------------|----------------|-------------|-------------------------------|-------------|--------|------|
| Systemnr    | Stednr     | Loknr 🔺         | Stednavn       | Fredningsnr | Anlægstype                    | Datering    | Stedfa | æste |
| 125531      | 010102     | 0 A             | Syvhøjgård     |             |                               |             | Nej    | ^    |
| 126683      | 010102     | 0 B             | Maglehøie      |             |                               |             | Nej    |      |
| 91612       | 010102     | 1               | Grødeshøi      | 25281       | Rundhøj                       | Oldtid      | Ja     |      |
| 91621       | 010102     | 10              | Smidstrup      | 25289       | Rundhøj                       | Oldtid      | Ja     |      |
| 149026      | 010102     | 100             | Steenhaug      |             | Rundhøj                       | Oldtid      | Ja     |      |
| 149027      | 010102     | 101             | Tvehaug        |             | Rundhøj                       | Oldtid      | Ja     |      |
| 149028      | 010102     | 102             | Veilehaug      |             | Rundhøj                       | Oldtid      | Ja     |      |
| 163347      | 010102     | 103             | Udsholt Strand |             | Jordfæstegrav                 | Middelalder | Ja     |      |
| 163612      | 010102     | 104             | Blidstrup      |             | Hus (evt. med stald)          | Middelalder | Ja     |      |
| 165776      | 010102     | 105             | Maglehøje      |             |                               |             | Ja     |      |
| 167534      | 010102     | 106             | Grødeshøj      |             | Stenrække                     | Oldtid      | Ja     |      |
| 167537      | 010102     | 107             | Maglehøjvej    |             | Kogegrube                     | Oldtid      | Ja     |      |
| 167538      | 010102     | 108             | Maglehøjvej    |             | Kogegrube                     | Oldtid      | Ja     |      |
| 168251      | 010102     | 109             | Åkandesø       |             |                               |             | Ja     |      |
| 91622       | 010102     | 11              | Runeshøj       | 25286       | Rundhøj                       | Stenalder   | Ja     |      |
| 168451      | 010102     | 110             | Blistrup       |             | Affaldsgrube                  | Bronzealder | Ja     |      |
| 168488      | 010102     | 111             | Hesselbjerg    |             | Affaldsgrube                  | Stenalder   | Ja     |      |
| 170217      | 010102     | 112             | Hesselbjerg    |             | Anlæg afventer klassifikation | Udateret    | Ja     |      |

"Datering" er i systemets 1. version kun den bredeste hovedperiode som en datering dækker, og som vises på Oversigt-sitet.

## Avanceret søgning

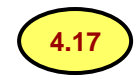

| Lokalitet Enkel søgning                | Avanceret søgning |     |
|----------------------------------------|-------------------|-----|
| Vælg felt                              |                   | ~   |
| Vælg vilkår                            |                   | ~   |
|                                        |                   |     |
| And                                    | 🔘 Or              |     |
| Vælg felt                              |                   | ~   |
| Vælg vilkår                            |                   | ~   |
|                                        |                   |     |
| And                                    | Or                |     |
| Vælg felt                              |                   | ~   |
| Vælg vilkår                            |                   | ~   |
|                                        |                   |     |
| And                                    | Or                |     |
| Vælg felt                              |                   | ~   |
| Vælg vilkår                            |                   | ~   |
|                                        |                   |     |
| Søg kun fredede 🛛 📄<br>fortidsminder:  |                   |     |
| Søg kun indenfor 📄<br>vist kortvindue: |                   |     |
| Gem søgekriterier                      | Rens søgeresultat | Søg |

Disse data fra 13 forskellige tabeller er tilgængelige i systemets 1. version. Avanceret søgning forudsætter brug af systemets datakoder, som kan downloades fra bilag til vejledningen C 11-3: http://www.kulturarv.dk/index.php?id=4354

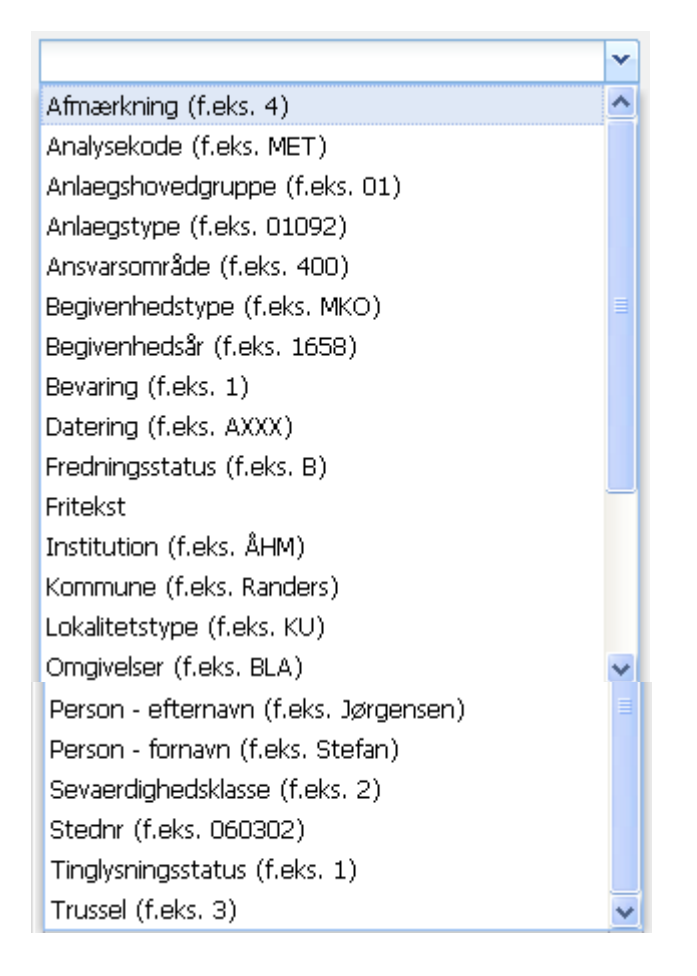

## Avanceret søgning

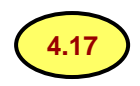

| Lokalitet Enkel søgning                  | Avanceret søgning |     |
|------------------------------------------|-------------------|-----|
| Stednr (f.eks. 060302)                   | Tabel/data        | ~   |
| Lig med                                  | Betingelse/vilk   | år  |
| 010101                                   | data              |     |
| And                                      | 🔘 Or              |     |
| Anlaegstype (f.eks. 01092)               |                   | ~   |
| Lig med                                  |                   | ~   |
| 01092                                    |                   |     |
| And                                      | 🔘 Or              |     |
| Begivenhedstype (f.eks. MK               | 0)                | ~   |
| Ikke lig med                             |                   | ~   |
| MBR                                      |                   |     |
| And                                      | Or                |     |
| Begivenhedsår (f.eks. 1658               | )                 | ~   |
| Større end                               |                   | ~   |
| 1920                                     |                   |     |
| Søg kun fredede 🛛 📄<br>fortidsminder:    |                   |     |
| Søg kun indenfor 🛛 🕅<br>vist kortvindue: |                   |     |
| Gem søgekriterier                        | is søgeresultat   | ōøg |

| Stednr (f.eks. 060302) | ~ |
|------------------------|---|
| Lig med                | ~ |
| Ikke lig med           |   |
| Ikke tom               |   |
| Indeholder             |   |
| Lig med                |   |
| Mindre end             |   |
| Større end             |   |
| Tom                    |   |
| And Or                 |   |

Søgeresultatet baseret på disse vilkår er afhængige af datatypen, som kan være enten tal eller tekst.

Kombinationen med "And" og "Or" giver så mange variationer, at det falder udenfor rammerne her at eksemplificere søgninger. Brugeren må eksperimentere sig frem.

løvrigt kan brugeren komme meget langt med "Enkel søgning" fra hovedskærmens venstre kolofon, hvor det er muligt at kombinere "And" kriterier på et vilkårligt ID samt 11 forskellige datatyper fra 7 forskellige tabeller.

## Download søgeresultat (4.18)

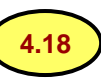

| Kort Liste Download søge           | resultat                         |                                |
|------------------------------------|----------------------------------|--------------------------------|
| Download søgeresultat              |                                  |                                |
| Format<br>MapInfo Tab              | 🔘 ESRI Shapefile                 | © CSV                          |
| OTM 32N/ETRS89                     | O UTM 32N/ED50                   | UTM 32N/WGS84                  |
| Angiv en e-mail-adresse og klik    | på Ok-knappen for at få en fil m | ed deres søgeresultat tilsendt |
| E-mail: jorchr@kulturarv.dk        |                                  |                                |
| Snart vil en e-mail sendes til der | n angivne e-mail-adresse         |                                |

1) Efter OK sendes en mail med link til filen (eksempel) :

Ekstra linjeskift i denne meddelelse er fjernet. no-reply@kulturarv.dk Sendt: on 24-02-2010 Fra: Jørgen Christoffersen Til: Cc: Emne: Downloadfil før søgeresultater genereret

Klik på linket for at hente dine søgeresultater http://www.powell.uni2.net/Registrator/Download/5c66a30c-1c54-440b-bcbf-5e1e1ce26333.zip

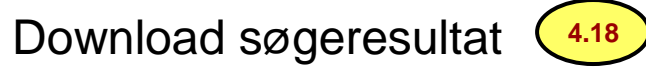

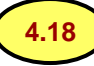

| Åbner       5c66a30c-1c54-440b-bcbf-5e1         Du har valgt at åbne       Image: Sc66a30c-1c54-440b-bcbf-5e1e1c         som er en:       ZIP fil         fra:       http://www.powell.uni2.net         Hvad skal Firefox gøre med denne fil ?         Abn med       Søg         Image: Gem fil | e1ce26333 | .zip                           | 2) Dobbel         | ltklik på linket og go                       | em filen på egen co                          | mputer               |
|----------------------------------------------------------------------------------------------------|-----------|--------------------------------|-------------------|----------------------------------------------|----------------------------------------------|----------------------|
| Gør dette <u>a</u> utomatisk for filer som ×                                                                                                    | Navn      | 81                             | Størrelse<br>3 KB | Type<br>ZIP-komprimeret ma                   | Ændret den 🔻                                 |                      |
|                                                                                                    | Complete  | <b>Abn</b><br>Søg<br>Stifinder | 109.393 KB        | ZIP-komprimeret ma                           | 23-11-2009 14:12                             |                      |
|                                                                                                    |           | Udpak alle                     |                   |                                              |                                              |                      |
|                                                                                                    |           | Scan for threats               | - 3) Efte         | er gem udpakkes fil<br>filer vises. Følg vei | len og guiden til udp<br>iledning og vælg de | oakning<br>stination |
|                                                                                                    |           | Send til 🔹 🕨                   | for de<br>Mapin   | n udpakkede fil.<br>fofilerne (4 stk) ligg   | ger nu i den valgte n                        | nappe                |
|                                                                                                    |           | Klip<br>Kopier                 | klar ti           | I plotning.                                  |                                              |                      |
|                                                                                                    |           | Opret genvej<br>Slet           |                   |                                              |                                              |                      |
|                                                                                                    |           | Omdøb                          | _                 |                                              |                                              |                      |
|                                                                                                    |           | Egenskaber                     |                   |                                              |                                              |                      |
|                                                                                                    |           |                                |                   |                                              |                                              |                      |
|                                                                                                    |           |                                |                   |                                              |                                              |                      |

## Download søgeresultat (4.18)

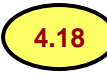

| Navn 🔺                         | Størrelse             | Туре                       | Ændret den       |                                    |
|--------------------------------|-----------------------|----------------------------|------------------|------------------------------------|
| 🖬 sql_statement.dat            | 31 KB                 | DAT-fil                    | 24-02-2010 10:42 |                                    |
| 🔁 sql_statement.id             | 1 KB                  | MapInfo Table File         | 24-02-2010 10:42 |                                    |
| sql_statement.map              | 3 KB                  | MapInfo Table File         | 24-02-2010 10:42 |                                    |
| 🔁 sql_statement.tab            | 1 KB                  | MapInfo Table              | 24-02-2010 10:42 |                                    |
| regard to 145.02               | X- Invelo             | 11 m 10 n PSte             |                  |                                    |
| 4) Det er en fordel nu at or   | ndøbe alle filerr     | ne til et genkendeli       | gt samme navn    | ,                                  |
| f.eks. Birkeroed_N.dat, Bir    | keroed_N.id, Bi       | rkeroed_N.map, B           | irkeroed_N.tab.  |                                    |
| MapInfo-filen åbnes ved d      | obbeltklik på tal     | b-filen.                   |                  |                                    |
| (ijenmet) * The                | N-YA                  | W/ Se                      |                  |                                    |
| Skasin / S                     | acatonicia kiel C. D. | 14Tra Viles                | tabiam 5)        | Således ser plottet i eksemplet ud |
| A The                          | fa                    |                            | M Talu m         | ed Info på én af lokaliteterne     |
| Rendal on tak fail 2           | systemnr:             | 192.290                    |                  | -                                  |
|                                | loknr:                | 73                         | 一代               | 6) Filens data og rækkefølge       |
| a Kydebane                     | sbext:                |                            |                  | ændres i driftversionen af FF til: |
| STR KON Y                      | stednavo:             | Skouere                    |                  | Systemnr                           |
| - Harris                       | stadaoua llaav        | 3809510                    | The second       | Stednr                             |
| 二副 178 10                      | steanavn_iphr.        | 223.598                    | - And            | Loknr                              |
| Finght Land                    | aninr:                | 07046                      |                  | SBext<br>Freder                    |
| Mark Mark                      | anlaegstype:          | Enkeltfund                 | per la           | Stednavn                           |
| Carona and a company of        | frednr:               |                            | Set.             | Stednavn type                      |
| Tuncionus                      | dateringskode:        | AXXX                       | ai y             | Anlægskode                         |
| Dybellung as Belleoakse        | -<br>datering:        | Stapaldar                  | فحنيك            | Anlægstype                         |
| 28km                           | datoring.             | Sterialder                 | - 2.1            | Dateringskode                      |
| 205 of 1100 11- Area           | ira_aar.              | -3.950                     |                  | Datering                           |
|                                | til_aar:              | -3.301                     | S.E.             | Fra_aar                            |
| 言語の中国に                         | kommunenavn:          | Gribskov                   | 205              | Til_aar                            |
| Here I as the first the second | kommunenr:            | 270                        | 9                | Kommunenavn<br>Kommunenr           |
| U TEACAL CLARK se              | evaerdighedsklasse:   | 0                          | And in           | Sevaerdighedsklasse                |
| APPENDER S                     | -<br>urb              | -                          | - / <i>4</i>     | Url                                |
| ALL STREET                     | Gri.                  | Tittp://kulturarvsstyreis/ |                  |                                    |
|                                | << >> Liste           | sql_stateme                | nt 🚽 🚬           |                                    |
|                                | The A                 | H-H                        | 14               |                                    |

10

## Download søgeresultat

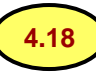

Vi skal nu gøre den plottede MapInfo-fil "aktiv" med direkte link til FF-databasen

- 7) Aktiver lagkontrol og marker relevant fil
- 8) Vælg links og i den åbnede subskærm trykkes "tilføj".
- Subskærmen ser nu således ud:
- 9) I comboboksen "Udtryk med filnavn" vælges url
- 10) Når url er valgt vælges blandt "aktiver links for" Labels og Objekter
- 11) Tryk Ok og bruger føres tilbage til lagkontrol-vinduet
- 12) Vælg OK i lagkontrol

| Udtryk med filnavn   | Aktiveringstilstand: | Relativ sti | Tilføj |
|----------------------|----------------------|-------------|--------|
| ✓ sbext              | Labels               | Usynlig     | Fjern  |
|                      |                      |             | Op     |
|                      |                      |             | Ned    |
| Lidtruk med filnevn: | shext                | -           |        |

13) I MapInfo værktøjet "Primær" vises
"lynet" (links) nu som valgbar (gul farve)
14) Vælg lynet og før dette hen til den lokalitet, man ønsker at slå op i FF-basen

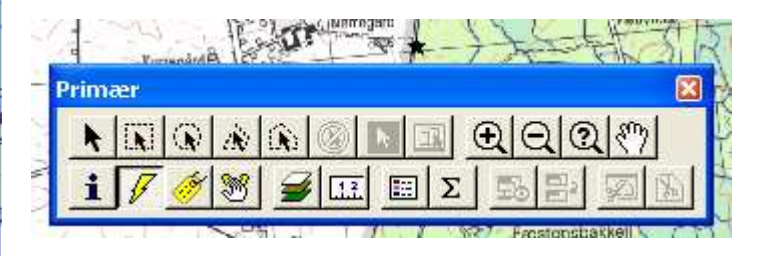

## Download søgeresultat (4.18

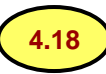

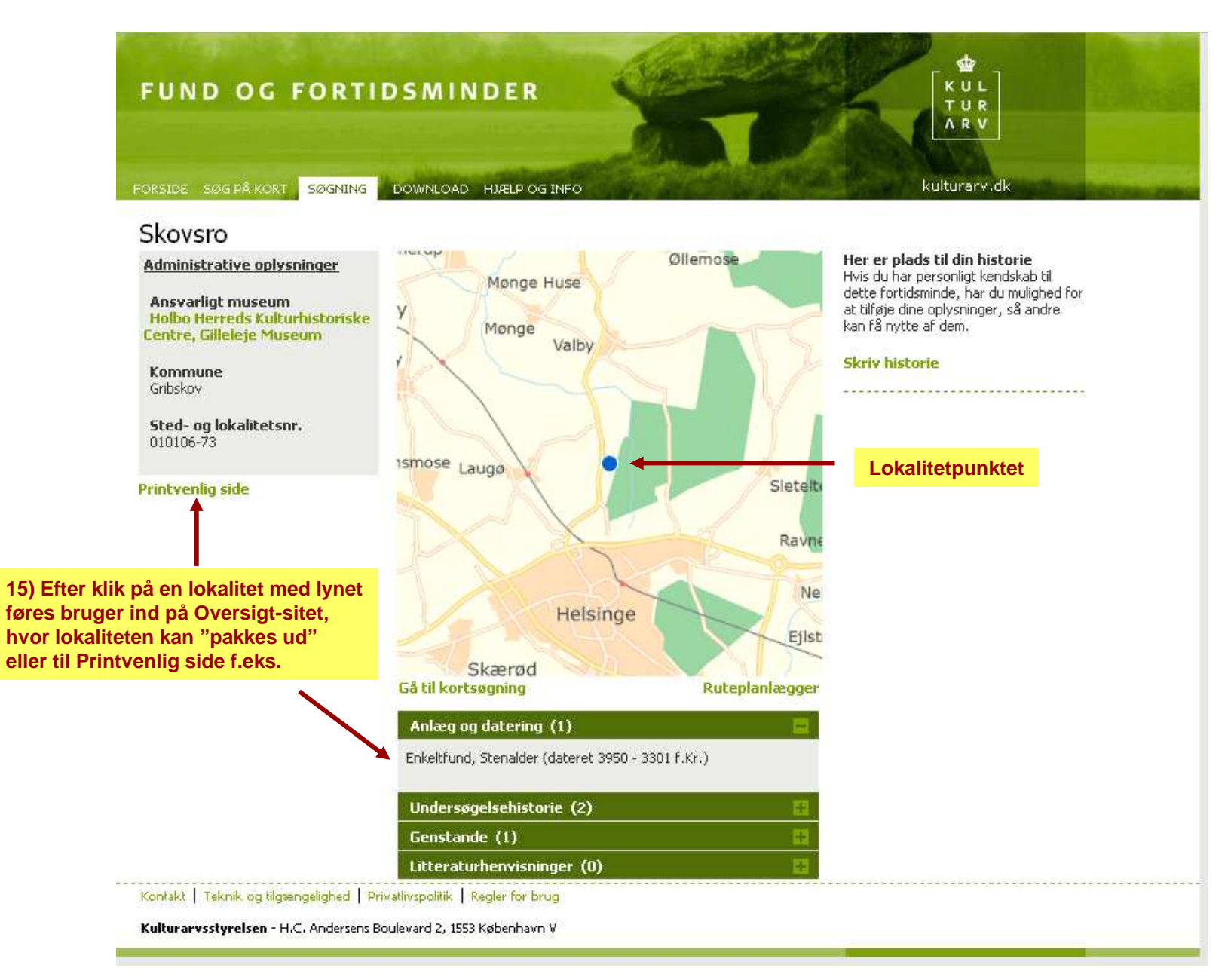

Af hensyn til sensitive data kan hele databasen kun downloades af Kulturarvsstyrelsen. For download af en eller flere tabeller henvises til funktionerne "Enkel søgning", "Avanceret søgning" samt "Download søgeresultat".

Geografisk position af alle lokaliteter (GIS-udtræk) kan downloades af alle registratorer.

## Database download fra grøn menubjælke

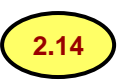

## Download

Databas udtræk

Download hele databasen

#### GIS - udtræk Vælg og kombiner dit udtræk, f.eks. Brøndby, "punkter", "MapInfo Tab", "UTM 32N/ETRS89" Download til din mappe. Udpak den zippede fil og vælg "tab-filen" til plotning i MapInfo.

| Fortidsminder                                                                                                    | Alle kommuner                                                            | ~        |
|----------------------------------------------------------------------------------------------------|--------------------------------------------------------------------------|----------|
| Her kan du downloade alle fortidsminderne fra databasen enten for hele landet eller fordelt på kommune. Vælg<br>først hvilken kommune, du vil downloade, dernæst hvilket filformat, og til slut hvilken projektion.                                                                            | Geometritype<br>OPunkter                                                 |          |
| Hvis du er bruger af et GIS system som MapInfo eller ESRIs produktsuite, så vil du kende til filformaterne og<br>projektionerne.                                                                                                    | ◯ Arealer                                                                |          |
| Hvis du bare gerne vil have en liste over fortidsminderne, som du kan putte ind i et regneark, så vælg CSV<br>formatet<br>– det er en kommasepareret fil – og en eller anden projektion. Bemærk at hvis du vælger alle kommuner, så<br>bliver filen for stor til at kunne åbnes i et regneark. | Format<br>MapInfo Tab<br>ESRI Shapefile                                  |          |
|                                                                                                    | Referencesystem<br>O UTM 32N/ETR589<br>O UTM 32N/ED50<br>O UTM 32N/WG584 |          |
|                                                                                                    |                                                                          | Download |

Oprette en lokalitet (1) uden koordinater

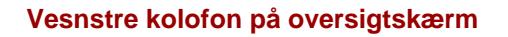

Tilføje koordinater (3) til en ikke stedfæstet lokalitet, gå til positionskærm 7.3

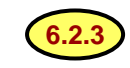

a) når position er omregnet fra andre koordinatsystemer
b) til usikker positionering i et område, f.eks. matrikel, mose, havområde, o.lign.
a-b: Husk afsætningskode og tjek den valgte position på kort for andre lokaliteter før de indtastede koordinater gemmes.

6.2.1 ff

#### 15

Oprette en lokalitet (2) via kort

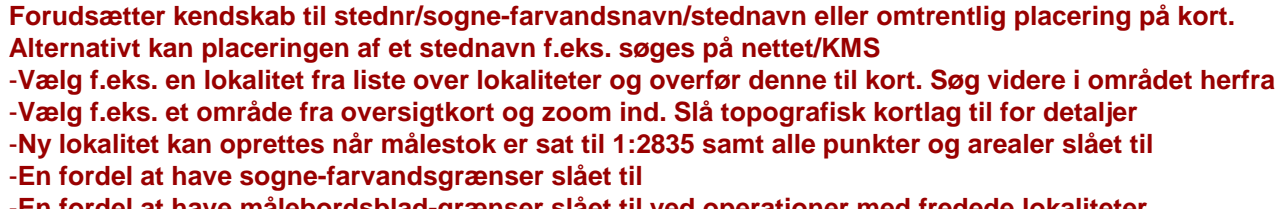

-En fordel at have sogne-farvandsgrænser slået til -En fordel at have målebordsblad-grænser slået til ved operationer med fredede lokaliteter

| Kort Liste                                                                 |                                                                                                    |                                                                                                    |                                                                                                    |
|----------------------------------------------------------------------------|----------------------------------------------------------------------------------------------------|----------------------------------------------------------------------------------------------------|----------------------------------------------------------------------------------------------------|
| 🐼 👩 🗛 🤤 💟 🛲 📰 🔞 °• °• °• 🧠 🐂 🦈 🗶 📄                                         | Kortlag                                                                                                    | Signaturforklaring                                                                                                    |                                                                                                    |
| Stendal Høj<br>Opret lokalitet<br>X: 476971.16030018<br>Y: 6301755.3728655 | Kulturar     Kulturar     Kulturar     Free     Are     Bes     Lab     Kult     Bes     Free      Administ     Kon     Sog | A fredede fortidsminder<br>dede fortidsminder<br>aler<br>kyttelseslinier<br>els<br>turarvsarealer<br>kyttede sten- og jorddige<br>dede byggninger<br>trative grænser<br>munegrænser | <ol> <li>Find sted i kort</li> <li>Klik på stedet (gul signatur vises i punktet)</li> <li>Dialogboks fremkommer</li> <li>Indtast stednavn</li> <li>Vælg Type (stednavn)</li> <li>Indtast årstal for stednavnet</li> <li>Tryk "Opret" opretter lokaliteten som</li> </ol> |
| Type: Bebyggelse,<br>Aar: 2009                                             | havne og i                                                                                                    | ndust v )<br>).000<br>).000<br>000<br>oografisk kort 1:10.000                                                                                                    | <ul> <li>"Administrativ" og "Ikke-publiceret", samt<br/>en begivenhed med en kort fritekst "Afventer data".</li> <li>8. "Annuller" ved fortryd</li> </ul>                                                                                                    |

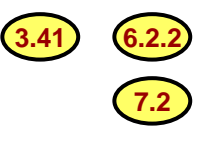

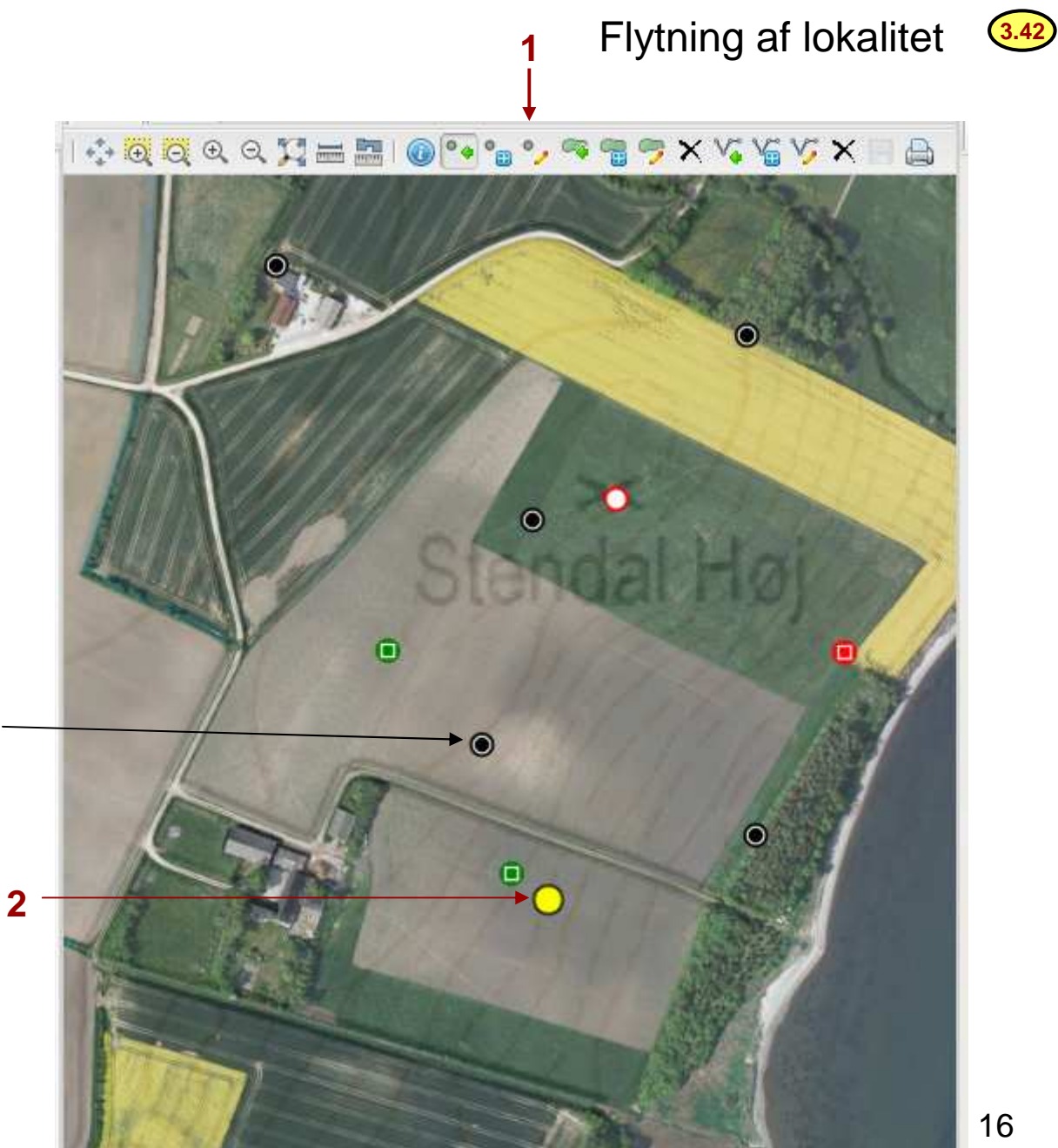

1. Vælg "ændre lokalitet punkt"

2 klik på punkt = det lyser gult

Denne overpløjede høj er sandsynligvis placeret forkert, jvf. sporene i marken øst for signaturen

> Men i eksemplet vælger vi at flytte en anden lokalitet

## TRÆK OG SLIP !

3. Grab med 1 klik indenfor signaturen, men ikke i centrum. Hold fast og træk hen på ny position og slip. Lykkes det ikke, da klik ved siden af punktet, dernæst dobbeltklik i punktet og start forfra.

4. Gem flytningen

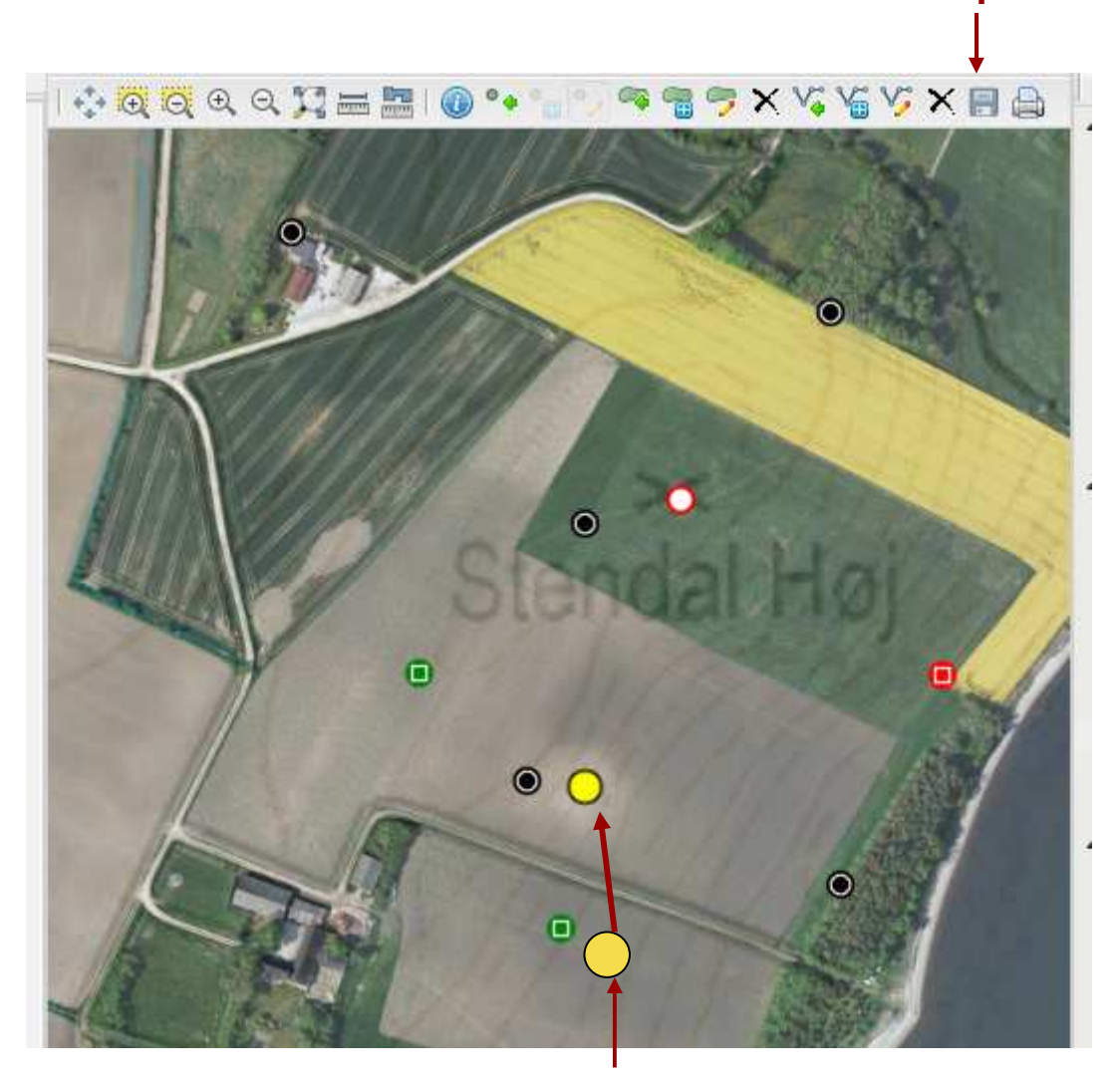

3.42

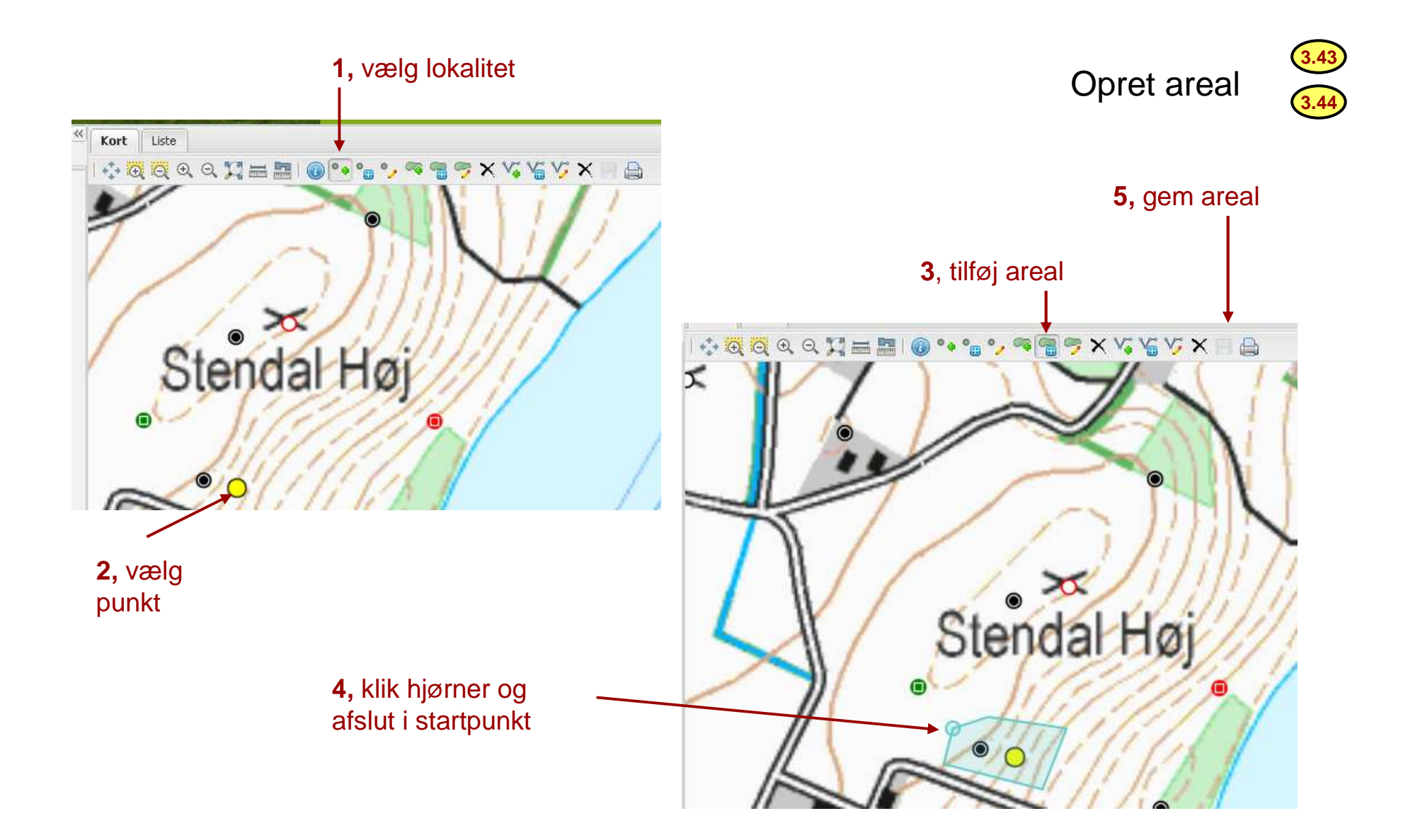

#### Forundersøgelse og udgravning, 1. Jvf. foregående øvelse

2 områder skal bebygges efter arkæologisk forundersøgelse.

Vælg "Opret ny lokalitet punkt" knap fra kortbjælken
 Afsæt punktet

3) marker lokaliteten (som bliver gul)

4) vælg knappen "Opret ny areal" og tegn det ene areal.Punkt og areal er gule indtil "gem"-knappen er aktiveret5) Efter gem skifter punkt og areal til sort (administrativ)

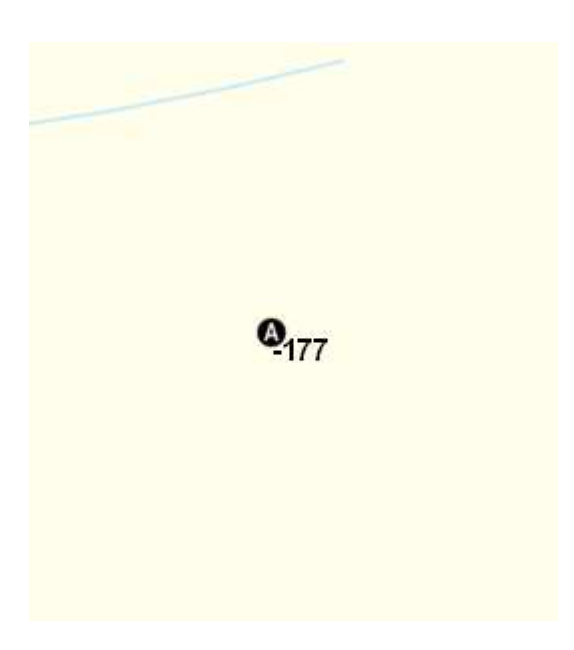

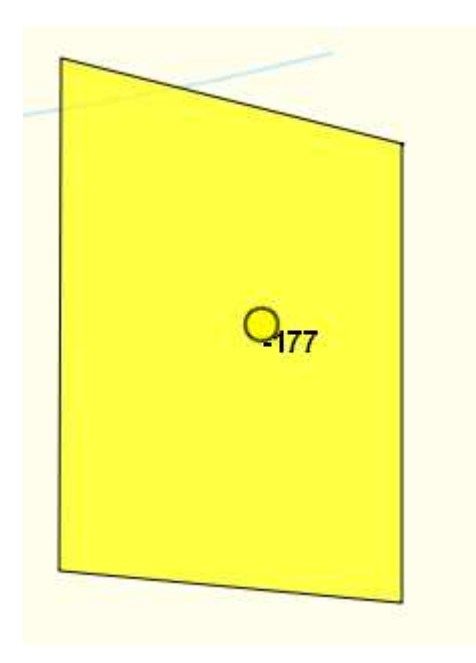

### Forundersøgelse og udgravning, 2. Jvf. foregående øvelse

6) Vælg punktet igen7) Vælg tilføj areal-knap, tegn arealet og gem De 2 arealer er nu gemt til loknr. 177

#### Museet udgraver arealer indenfor forundersøgelses-arealet.

8) De enkelte prøvegrøfter tegnes ind i det store areal, og gemmes individuelt, følg punkt 1-7

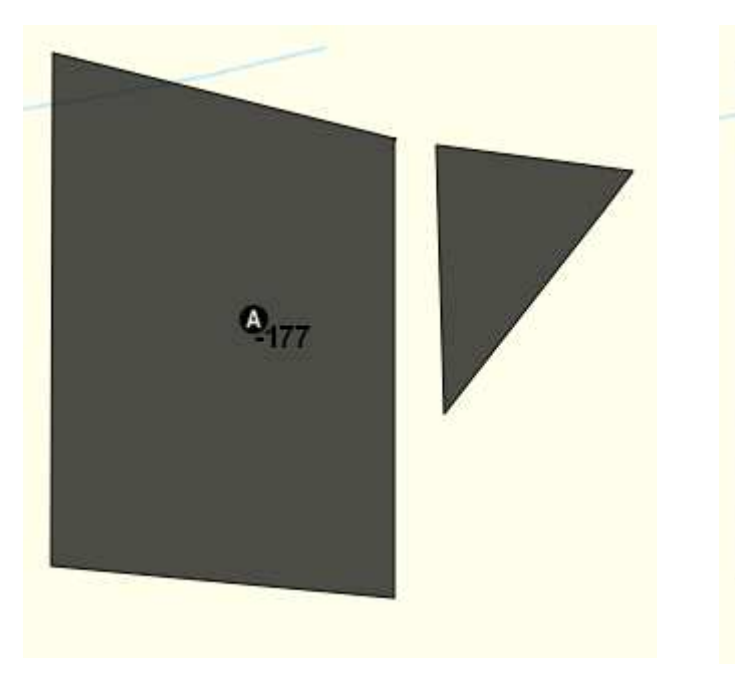

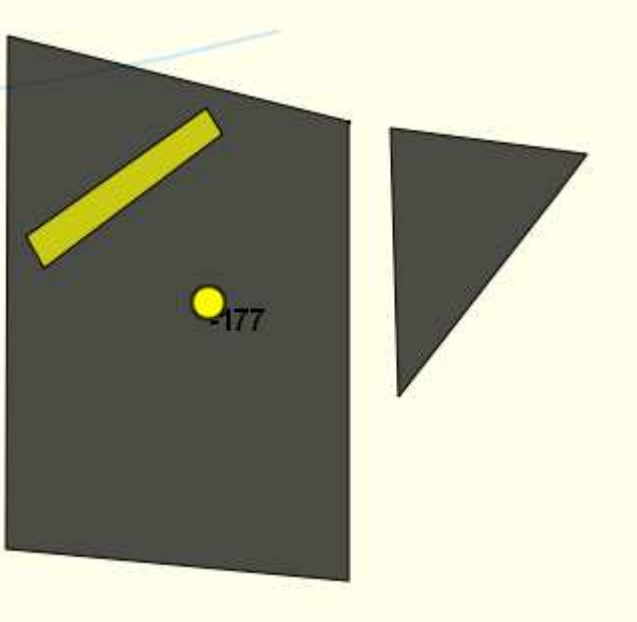

## Forundersøgelse og udgravning, 3.

#### Situationen før "gem" af tegningen af prøvegrøft C

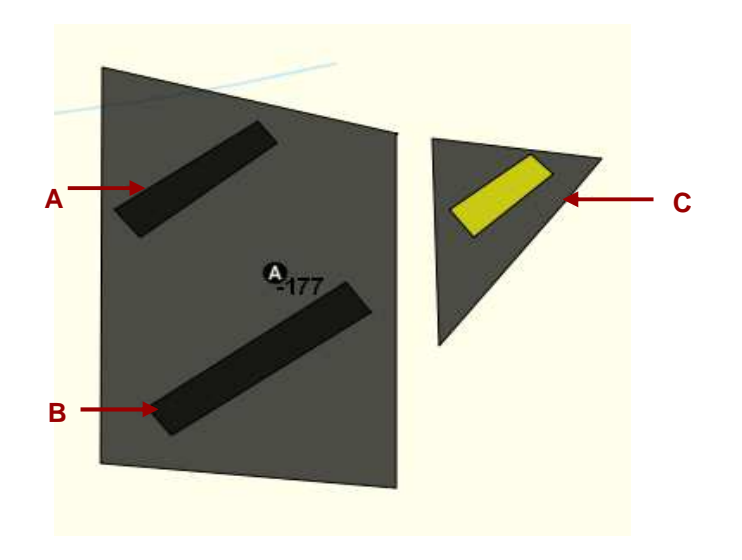

# Ved udgravningerne findes der spor af stenalderbosættelse i grøft B og C, som vurderes som hørende sammen. Grøft A registreres som en udgravet lokalitet med areal uden fund, dvs. den er ikke-kulturhistorisk. 9) Arealerne til grøft B og C (oprettet til loknr. 177) bør slettes ved at markere punktet 177, marker et areal ad gangen, dernæst vælg "Slet areal", og

afslut med Gem. 10) Opret et nyt punkt, 178 og opret et anlæg, datering stenalder inde fra

anlægskærmen. Vend tilbage til kortet.

11) Tegn ét nyt areal knyttet til 178 som dækker grøft B og C. Det vil blive rødt (stenalderfarve) efter gem.

12) Der oprettes et punkt i grøft Å (nr. 179), Lokalitetstypen ændres til "Ikke-kulturhistorisk". Slet arealet og gentegn det.

Resultatet ville blive 3 lokaliteter, alle med arealer:

1 administrativ (forundersøgelse), 1 administrativ (udgravet,ikke-kulturhistorisk) 1 udgravet stenalderlokalitet

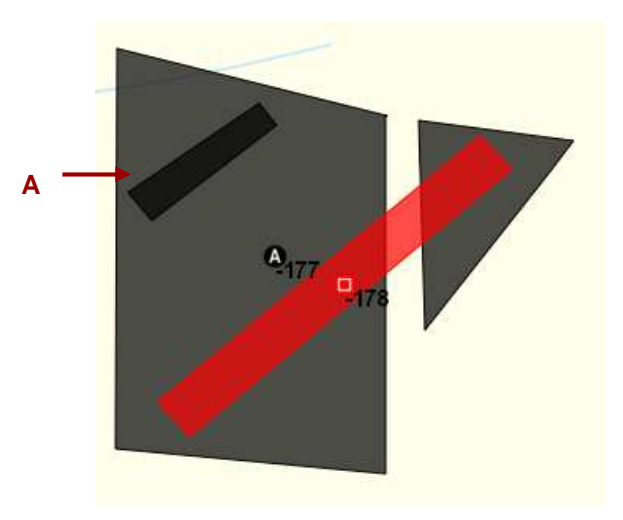

#### Ad 1-12):

For at bruger kan følge med i, om systemet registrerer de forskellige operationer, kan det være nødvendigt at gentegne kortet ved at gå ud i "Enkel søgning", søge lokaliteten igen samt "Vis på kort".

|                          |                  |                                 | Loka                  | litet hovedskærm             |             |
|--------------------------|------------------|---------------------------------|-----------------------|------------------------------|-------------|
| Sjerup, 110111 7         |                  |                                 |                       |                              | (           |
| Systemnr: 91576 5.5      | Systemnr:        | 16862                           | Ejerlav:              | Gærup By, Stagstrup (711151) |             |
| Anlæg                    | Sted- og lok.nr: | 110111-7                        | Matrikel:             | 5a                           |             |
| Begivenhed 9.0           | Fredningsnr:     | 140468                          | BBR-Oplysninger       | på OIS.DK                    |             |
| Genstande 10.0           | Kommune:         | Thisted                         | Oprettet:             | DKC-DKC, 1996-05-29          |             |
|                          | Sogn:            | Stagstrup                       | Senest ændret:        | FOR1JØCH, 2009-11-23         | ай <b>с</b> |
|                          | Museum:          | Museet for Thy og Vester Hanhei | Lokalitetsstatus      | : Lokaliteten publiceret     |             |
|                          |                  | $\sim$                          | Lokalitetstype:       | Kulturhistorisk              |             |
|                          |                  | 7.2 7.3 7.4 (                   | 7.5 7.6               | 7.7 7.8                      |             |
|                          | Andet Id Ste     | dnavne Position Fredning F      | ormidling    Tilstand | Relationer Gammel ejendom    | -           |
| Arkivdokumentation (15.0 | Arstal 💌         | Туре:                           |                       | ×                            |             |
|                          | 1.1003000        | Andetnr:                        |                       |                              |             |
|                          |                  | Stednr:                         |                       | ~                            |             |
|                          |                  | Lokalitetnr:                    |                       |                              |             |
|                          |                  | Extension:                      |                       |                              |             |
|                          |                  | Institution:                    |                       | *                            |             |
|                          |                  | Frednr:                         |                       |                              |             |
|                          |                  | Fredningsstatus:                |                       | ~                            |             |
|                          |                  | Årstal:                         |                       |                              |             |
|                          |                  |                                 |                       |                              |             |
|                          | Ny Sle           | t Gem andet id                  |                       |                              |             |
|                          |                  |                                 |                       | 5.7 5.6.2 5.6.3 5.           | .6.4        |
|                          |                  | Kun tilgængelig for Kuas 5      | 61                    |                              | ¥           |
|                          |                  | Run tilgængeng for Ruds, J.     | Ændringer             | Lokalitetsrapport            | uk          |

Lokalitetsrapport

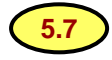

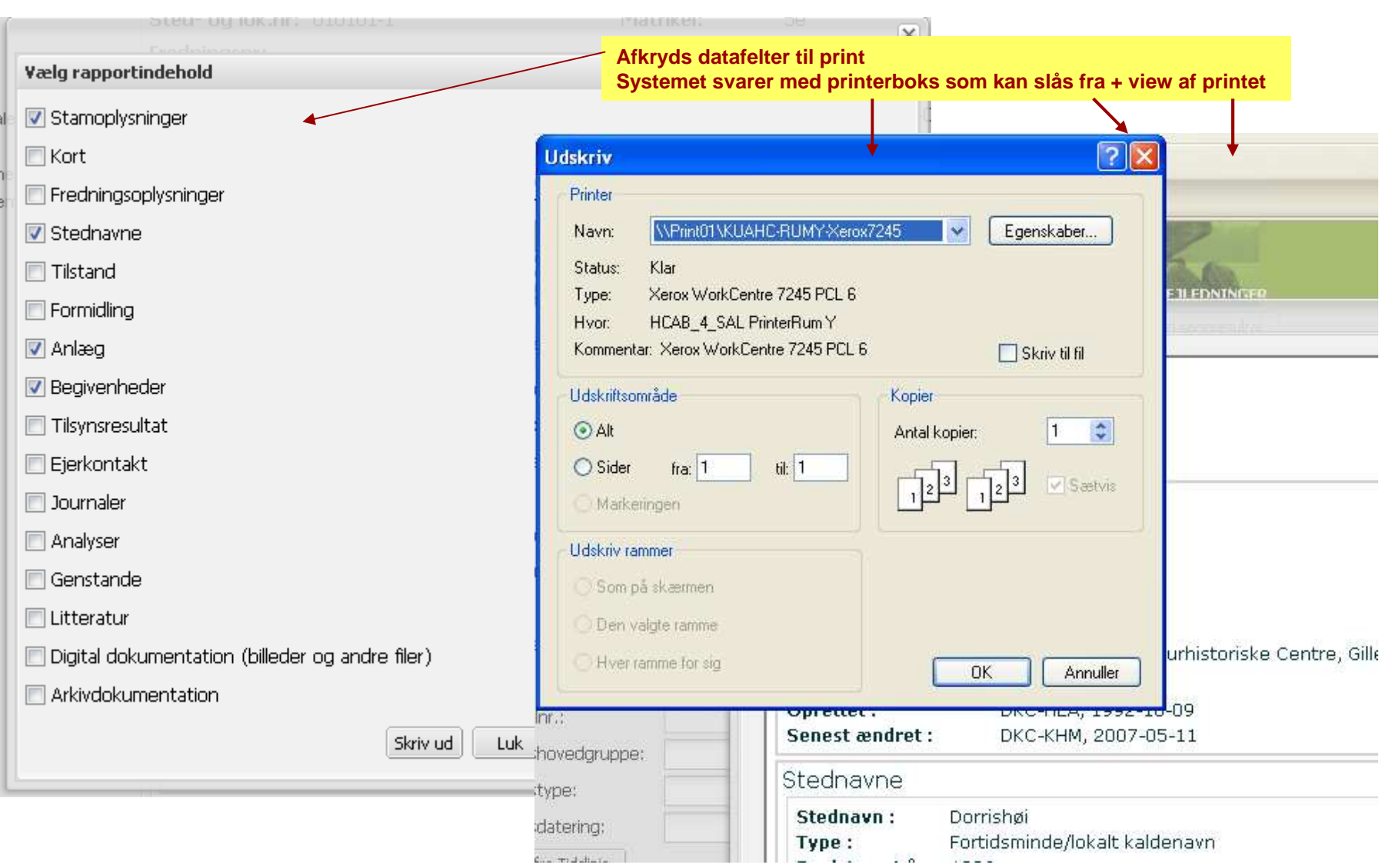

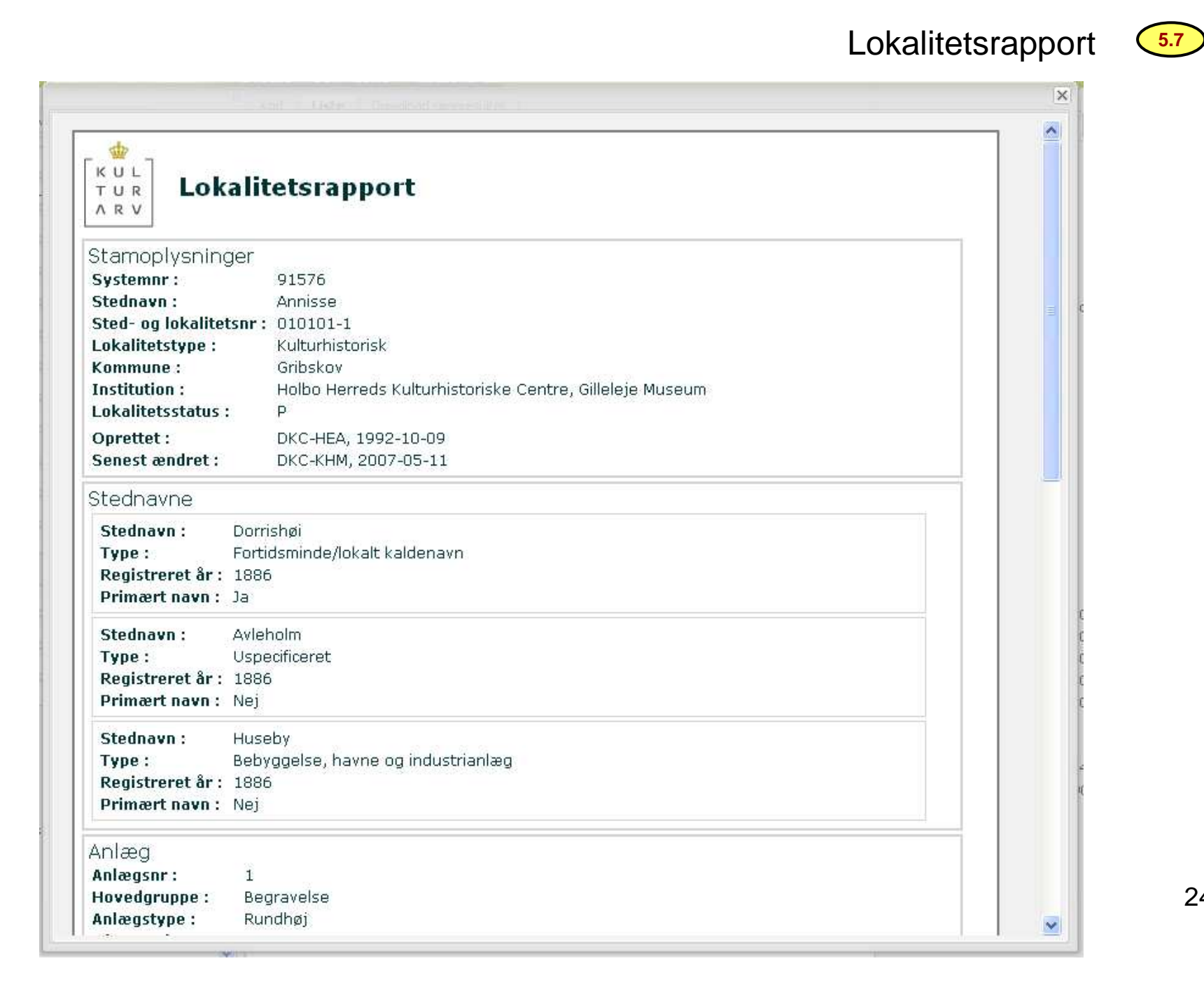

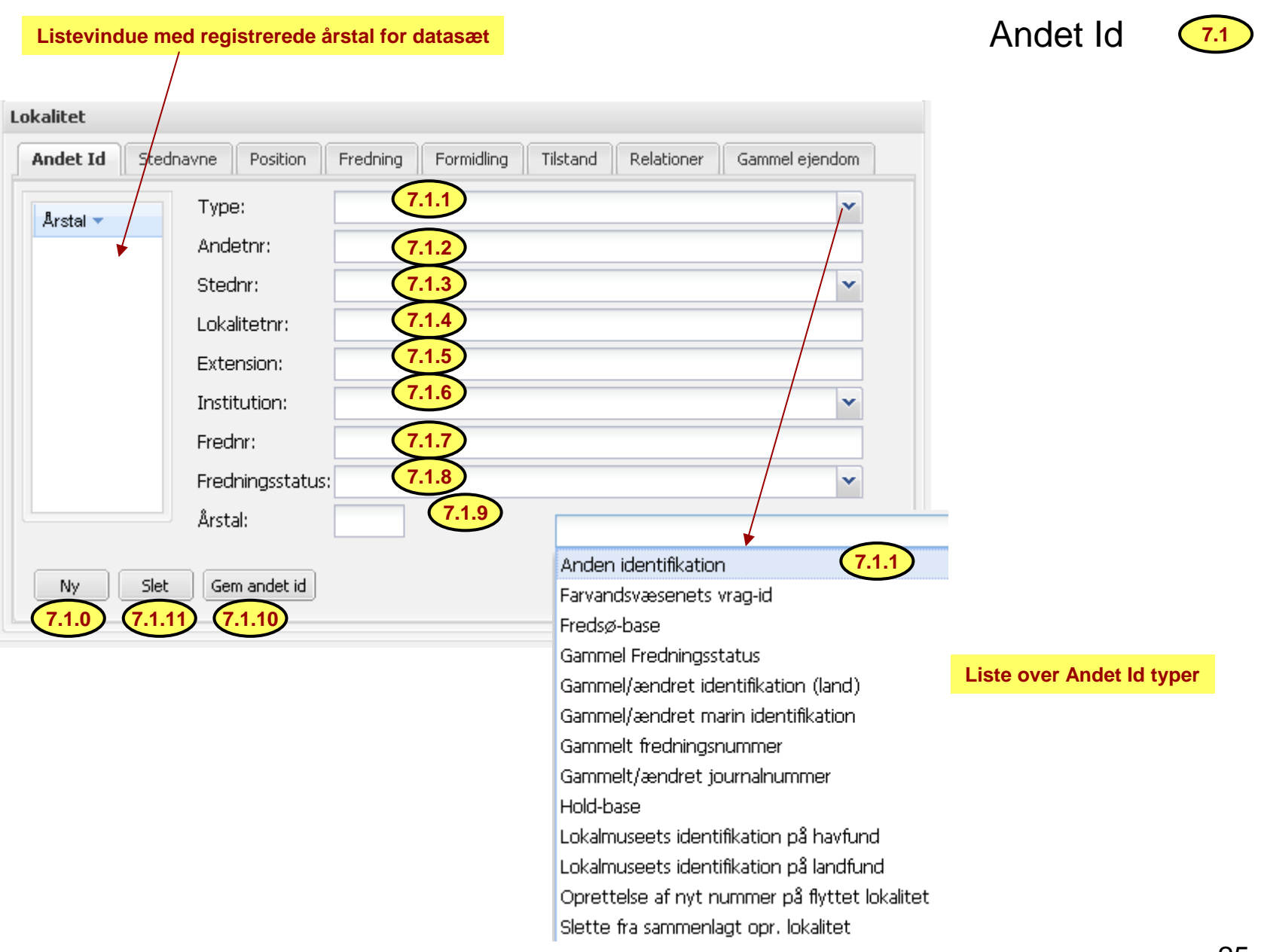

## Stednavne

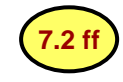

-Vælg det stednavn som identificerer lokaliteten til "Primært navn" (afkryds), som der kan søges på. -Hvis der er et dokumenteret kaldenavn på kort eller lokal tradition, skal dette altid registreres som primært. -Der kan registreres flere stednavne, herunder beretningsnavne. -Registrer navne fra "snævreste udstrækning" til største (horisontalstratigrafisk) iflg. "Type".

| tadaqua            | Stednavn:                                          | Brandhøi                                                                    | Liste over Stednavn typer                                                                                         |
|--------------------|----------------------------------------------------|-----------------------------------------------------------------------------|----------------------------------------------------------------------------------------------------|
| irandhøi           | Type:<br>Registreret år:                           | Fortidsminde/lokalt kaldenavn                                               | 7.2.3<br>AFD Afdeling i skove o.a.                                                                                |
| randniaj<br>ijerup | Primært navn:                                      | 7.2.4                                                                       | Bebyggelse, havne og industrianlæg<br>Beretningsnavn<br>Ejendom, gård, hus<br>Farvandsområde                      |
|                    | Listevindue mo<br>i dette tilfælde<br>Primærnavnet | ed registrerede årstal for datasæt,<br>3 sæt.<br>er markeret med fed skrift | Fortidsminde/lokalt kaldenavn<br>Landskab, herunder vådområde<br>Offentlige bygninger og pladser<br>Uspecificeret |
|                    |                                                    |                                                                             | Vej-, gade-, o.lign., evt. nr.                                                                                    |

## Position

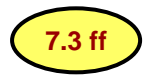

| Lokalitet                                                                                                    |                                                                                                    |  |  |  |  |  |  |  |
|----------------------------------------------------------------------------------------------------|----------------------------------------------------------------------------------------------------|--|--|--|--|--|--|--|
| Andet Id Stedna                                                                                                    | vne Position Fredning Formidling Tilstand Relationer Gammel ejendom                                                                                                    |  |  |  |  |  |  |  |
| Sogn:                                                                                                    | Annisse                                                                                                    |  |  |  |  |  |  |  |
| Koordinater i UTM_                                                                                                    | EUREF89                                                                                                    |  |  |  |  |  |  |  |
| X:                                                                                                    | 696520.372205954                                                                                                    |  |  |  |  |  |  |  |
| Y:                                                                                                    | 6211276.72444102 Vælg fra sogn                                                                                                    |  |  |  |  |  |  |  |
| Afsætningskode:                                                                                                    | Afsat af museumsmedarbejder 👻                                                                                                    |  |  |  |  |  |  |  |
| * Vær opmærksom på<br>* Alle koordinater, de<br>* Der kan kun uploade<br>* Den uploadede geoo<br>* Det er muligt at uplo<br>* Filerne skal være zig<br>* Zipfilen må kun inde | B       at position på lokalitet med areal kun kan ændres på kort.         r uploades, skal være i referencesystemet EUREF89         es linjer og arealer.         metri knyttes til den åbnede/aktuelle lokalitet. [Vigtigt]         pade MapInfo- og Shape-filer.         oppet, og inkludere alle underliggende filer for det respektive format.         holde en geometritype (Linjer eller arealer).         7.3.1       7.3.2         Upload       Orig. position         Gl. position       Ret |  |  |  |  |  |  |  |

Positionskærm anvendes til:

-orientering

- ændre koordinater.

-finjustering af én eller flere omtrentligt afsatte lokaliteter

-tilføje koordinater til hidtil ikke-stedfæstede lokaliteter

-tilføje/ændre koordinater efter omregning af position fra andet koordinatsystem

-Husk i alle tilfælde at tjekke hvor de nye koordinater placerer

lokaliteten på kort samt genbruge eller rette afsætningkode før "Gem position".

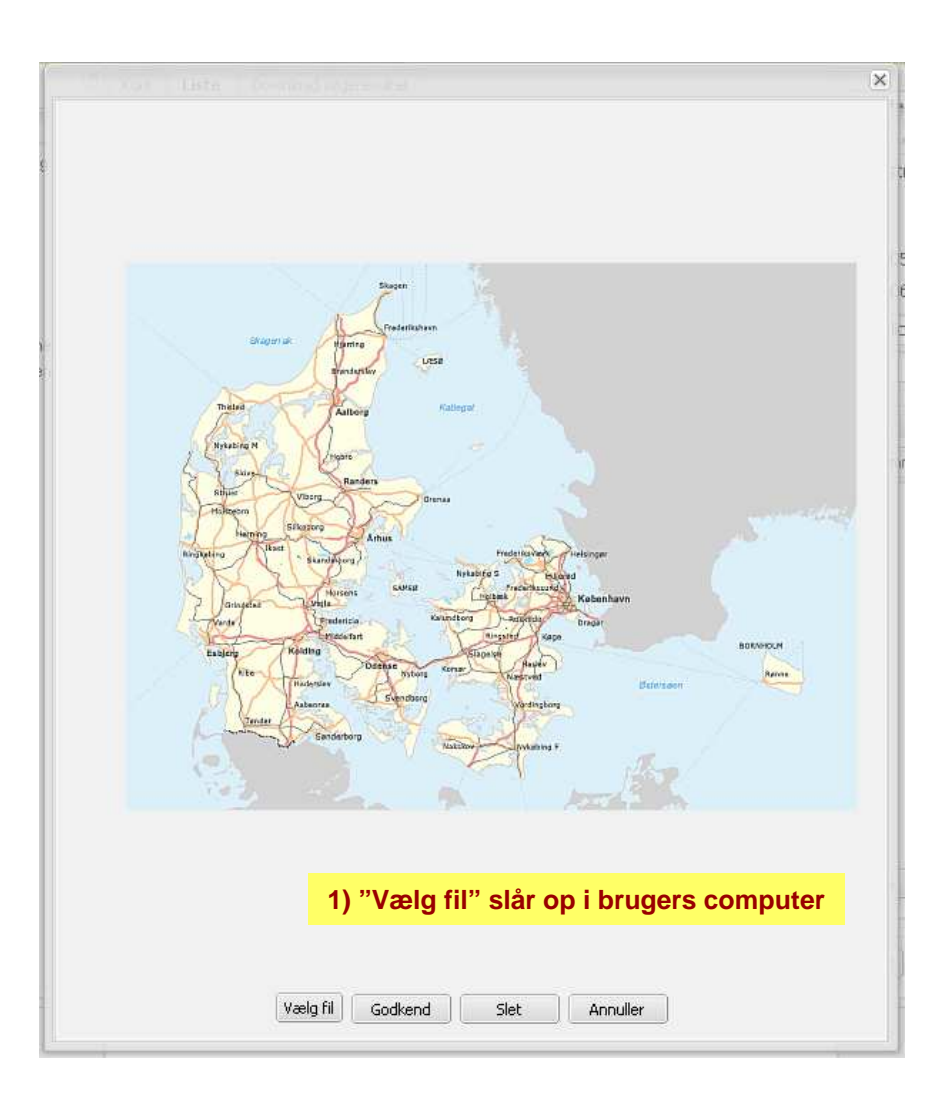

## 1) Upload areal eller linier

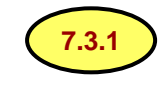

Med "Upload" er det muligt at indlæse et sæt arealkoordinater til en i forvejen registreret lokalitet, som findes i FF. Koordinater på liniestykker læses også af systemet som en polygon. Se eksempel på denne og næste side.

2) Eksempel på upload af en fil med arealkoordinater (MapInfo-format) Bemærk at upload-filer <u>skal</u> være zippet

302735.zip
 Andet\_ID\_NY\_1903.doc
 Anlægsanalyse\_240208.doc
 Anlægsdatering\_3\_271109.doc
 Areal.zip

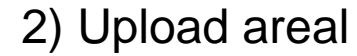

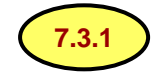

302735.zip
 Andet\_ID\_NY\_1903.doc
 Anlægsanalyse\_240208.doc
 Anlægsdatering\_3\_271109.doc
 Areal.zip

1. I eksemplet flyttes loknr. 52 først

Vælg lokaliteten
 Upload arealfil fra computer.
 Læg mærke til at arealfilen må indeholde
 MapInfo signaturer, som dog ændres til FF-signaturer

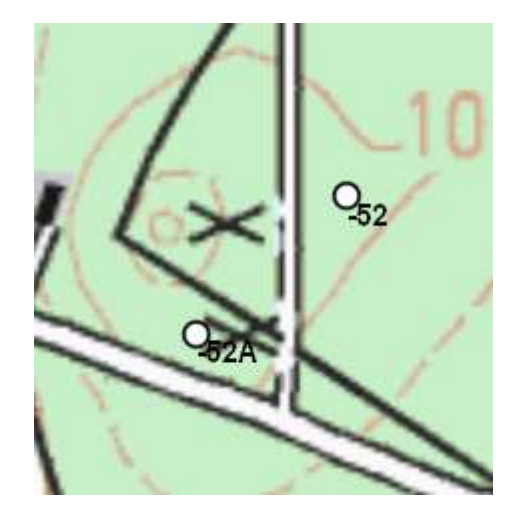

FF, området før ændring af koordinater

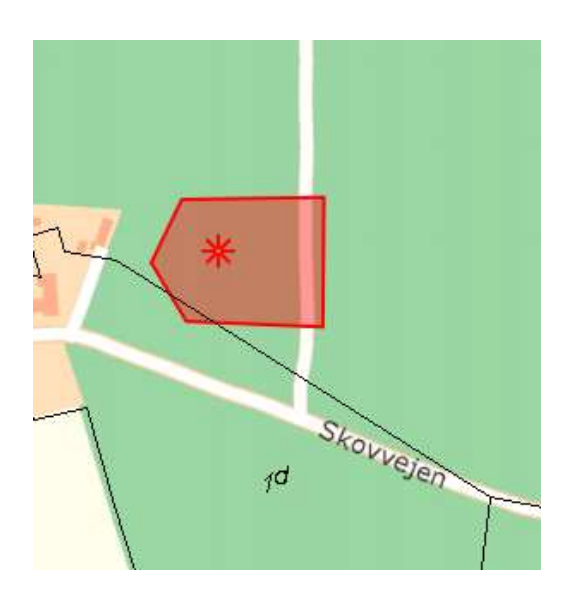

Arealfilen

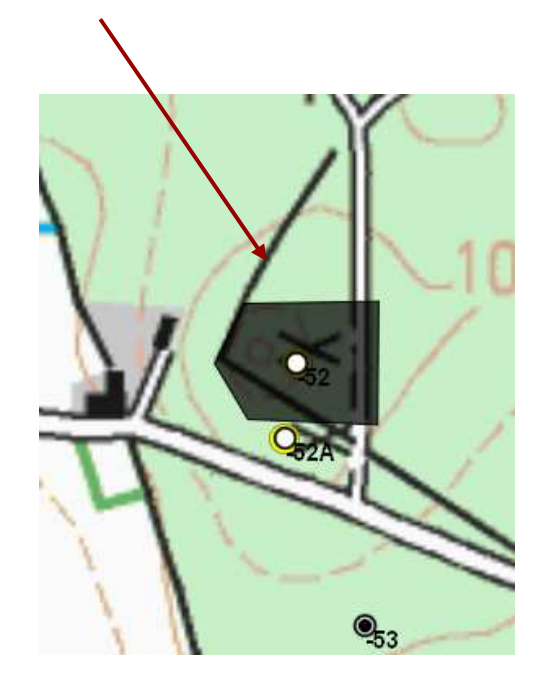

FF, området efter ændring af koordinater og tilføjelse af areal

## Original position (7.3.2

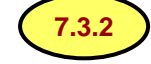

| Original position | og lok.nr: 400110d-4       | 10 Matrikel:                     | × |
|-------------------|----------------------------|----------------------------------|---|
|                   | Х:                         | 417769                           |   |
| 6781              | Y:                         | 6323076                          |   |
| 5                 | Z:                         |                                  |   |
|                   | Journalnr:                 |                                  |   |
|                   | decca_red:                 | 1A 0.71                          |   |
|                   | decca_green:               | 1G 42.60                         |   |
|                   | decca_violet:              | 2B 57.60                         |   |
|                   | Institution:               | Skov- og Naturstyrelsen, 10. k 🍸 |   |
|                   | Position type:             | Decca-Zone 7B, indre danske 🍸    |   |
| Fritekst:         | <u>SNS_</u> trans_af decca |                                  |   |
|                   | Ny                         | Slet Gem position Luk            |   |

1. Indtast koordinater med overholdelse af skrivemåde, dog unødvendigt med "E" eller "N" eller gradtegn foran koordinaterne.

- 2. Institution og evt. journalnr
- 3. Vælg positionstype
- 4. Skriv kommentarer til positionen i fritekstfelt

Omregningsfunktioner findes på : http://www.kms.dk/Referencenet/Koordinattransformation/

## GI. position

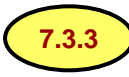

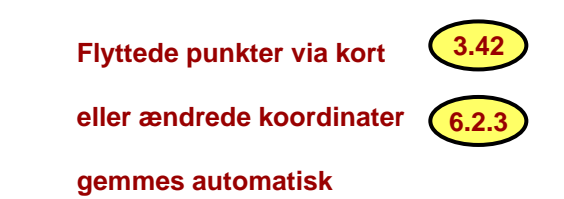

| Gammel position                   | ornholms Museum                          | Lokalite                                                         | tsstatus: | X |
|-----------------------------------|------------------------------------------|------------------------------------------------------------------|-----------|---|
| Opret dato<br>2009-05-30 00:00:00 | X:<br>Y:<br>UTM zone:<br>Afsætningskode: | 883078.635698752<br>6118301.23614175<br>32<br>Digitaliseret 1981 |           |   |
|                                   |                                          |                                                                  | Luk       | ) |

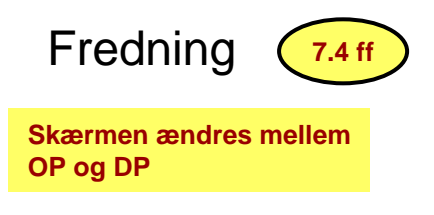

| Lokalitet         |                                                                                                    |                |  |  |  |  |  |
|-------------------|----------------------------------------------------------------------------------------------------|----------------|--|--|--|--|--|
| Andet Id Stedna   | vne Position <b>Fredning</b> Formidling Tilstand Relationer                                                  | Gammel ejendom |  |  |  |  |  |
| Fredningsstatus:  | Fredet 1937 eller senere                                                                                     | Fredes         |  |  |  |  |  |
| Tinglysning:      | Lokaliteten tinglyst                                                                                         | Aflyses        |  |  |  |  |  |
| Tinglysningsdato: | 1943-05-22                                                                                                   |                |  |  |  |  |  |
| Aflysningsår:     |                                                                                                    |                |  |  |  |  |  |
| Fredningstekst:   | Høj 1,8 m x 20 m, muligvis mindre end de angivne mål, da<br>højpræget er noget udvisket. Bevokset med træer. |                |  |  |  |  |  |
| Kommentar:        |                                                                                                    |                |  |  |  |  |  |
|                   |                                                                                                    | Gem fredning   |  |  |  |  |  |

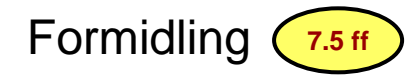

#### Data kan kun editeres af Kuas

| Lokalitet           |                                                                                                    |
|---------------------|----------------------------------------------------------------------------------------------------|
| Andet Id Stednavn   | e Position Fredning Formidling Tilstand Relationer Gammel ejendom                                           |
| Intern vurdering:   | ikke seværdig V Parkeringsplads Skilt offentilig vej                                                        |
| on adpogning.       |                                                                                                    |
| Courrediabodstokstu |                                                                                                    |
| Seværdighedstekst:  |                                                                                                    |
|                     | Seværdighedstekster fra "Nyberejsningen" 1970-1999<br>erstattes ad hoc af beskrivelser fra "Tilsynet" 2009- |
|                     |                                                                                                    |
|                     |                                                                                                    |
|                     |                                                                                                    |
|                     | Gem formidling                                                                                              |

|                  |               |          |            |            |          |             |                                                                           |                |                                                                                                    |                               | Ti                                             | lsta                 | nd            | (                                              | 7.6 ff            |        |
|------------------|---------------|----------|------------|------------|----------|-------------|---------------------------------------------------------------------------|----------------|----------------------------------------------------------------------------------------------------|-------------------------------|------------------------------------------------|----------------------|---------------|------------------------------------------------|-------------------|--------|
| Andet Id         | Stednavne     | Position | Fredning   | Formidling | Tilstand | Relationer  | Gammel eje                                                                | ndom           |                                                                                                    |                               | • •                                            | 1010                 |               |                                                |                   |        |
| Trussel          |               | Ar       | Omgivelser |            | Ar       | Afmærkning  |                                                                           | Дr             |                                                                                                    |                               |                                                |                      |               |                                                |                   |        |
|                  |               | 0        |            |            | 0        | Granit-M.S. |                                                                           | 1988           |                                                                                                    |                               |                                                |                      |               |                                                |                   |        |
|                  |               |          |            |            |          |             |                                                                           |                |                                                                                                    |                               |                                                |                      |               |                                                |                   |        |
|                  |               |          |            |            |          |             | -                                                                         |                | L                                                                                                    | .iste                         | vindue                                         | med                  | regi          | strered                                        | e data            | sæt.   |
|                  |               |          |            |            |          |             |                                                                           |                |                                                                                                    | De en<br>stiger               | kelte<br>de el                                 | kolonr<br>Ier falc   | her k<br>dend | an sor<br>e rækk                               | teres i<br>efølge |        |
| irussel:         | 7.6.1         |          |            |            |          | ~           | Reg. år:                                                                  |                |                                                                                                    |                               |                                                |                      |               |                                                |                   |        |
| )<br>Dmaivelser: |               | (762)    |            |            |          | ~           | Reg. år:                                                                  | 0              |                                                                                                    |                               |                                                |                      |               |                                                |                   |        |
| Afmærkning       | a: Granit-M.S | 6.       | 7.6.3      |            |          | ~           | Rea. år:                                                                  | 1988           |                                                                                                    |                               |                                                |                      |               |                                                |                   |        |
|                  |               |          | $\smile$   |            |          |             |                                                                           |                |                                                                                                    |                               |                                                |                      |               |                                                |                   |        |
|                  |               |          |            |            |          | ſ           |                                                                           |                |                                                                                                    |                               |                                                |                      |               |                                                |                   |        |
|                  |               |          |            |            |          |             | NV IGe                                                                    | n cliscand i 👘 |                                                                                                    |                               |                                                |                      |               |                                                |                   |        |
|                  |               |          |            |            |          | l           | Ny Ge                                                                     | n tiistand     |                                                                                                    |                               |                                                |                      |               |                                                |                   |        |
|                  |               |          |            |            |          | (           | Ny Ge                                                                     | .6.4           |                                                                                                    |                               |                                                |                      |               |                                                |                   |        |
|                  |               |          |            |            |          | (           | Ny Ge                                                                     | 7.6.4          |                                                                                                    |                               |                                                |                      |               |                                                |                   |        |
|                  |               |          |            |            |          | (           | Ny Ge                                                                     | 7.6.4          | - A                                                                                                    | År                            | Oma                                            | elser                |               |                                                | År                | A      |
|                  |               |          |            |            |          | (           | Ny Ge                                                                     | 7.6.4          | ✓ 2                                                                                                    | År                            | Omg <b>i</b> r                                 | elser                |               |                                                | År<br>0           | A      |
|                  |               |          |            |            |          |             | Ny Ge<br>7.6.0                                                            | 7.6.4          | <ul> <li>↓</li> <li>↓</li> <li>↓</li> <li>↓</li> <li>↓</li> <li>↓</li> </ul>                                                                                                    | Ar<br>Sorte                   | Omg <b>v</b><br>er stiger                      | elser<br>Ide         |               |                                                | År<br>0           | A      |
|                  |               |          |            |            |          |             | Ny Ge                                                                     | 7.6.4          | ↓ A A A                                                                                                    | År<br>Sorte<br>Sorte          | Omg <b>y</b><br>er stiger<br>er falder         | elser<br>Ide<br>Ide  |               |                                                | Âr<br>0           | A<br>U |
|                  |               |          |            |            |          |             | Ny Ge<br>7.6.0                                                            | 7.6.4          | <ul> <li>↓</li> <li>↓</li> <li>↓</li> <li>↓</li> <li>↓</li> <li>↓</li> <li>↓</li> </ul>                                                                                                    | År<br>Sorte<br>Sorte<br>Kolor | Omg <b>v</b><br>er stiger<br>er falder<br>nner | elser<br>Ide<br>Inde |               | Trussel                                        | År<br>0           | U      |
|                  |               |          |            |            |          |             | Ny Ge<br>7.6.0                                                            | 7.6.4          | ↓ A A                                                                                                    | Ar<br>Sorte<br>Sorte<br>Kolor | Omg <b>v</b><br>er stiger<br>er falder<br>nner | elser<br>Ide<br>Inde |               | Trussel<br>År                                  | År<br>0           | U      |
|                  |               |          |            |            |          |             | Ny Ge<br>7.6.0                                                            | 7.6.4          | <ul> <li>↓</li> <li>↓</li></ul> | Ar<br>Sorte<br>Sorte<br>Kolor | Omg <b>v</b><br>er stiger<br>er falder<br>nner | elser<br>Ide<br>Inde |               | Trussel<br>År<br>Omgivel                       | År<br>0           | U      |
|                  |               |          |            |            |          |             | Ny Ge<br>7.6.0 (<br>Trussel<br>Truet                                      | Truet          | ↓ A A <p< td=""><td>Ar<br/>Sorte<br/>Sorte<br/>Kolor</td><td>Omg<b>v</b><br/>er stiger<br/>er falder<br/>nner</td><td>elser<br/>Ide<br/>Ide</td><td></td><td>Trussel<br/>År<br/>Omgivel<br/>År</td><td>År<br/>0</td><td>U</td></p<>                                                                                                    | Ar<br>Sorte<br>Sorte<br>Kolor | Omg <b>v</b><br>er stiger<br>er falder<br>nner | elser<br>Ide<br>Ide  |               | Trussel<br>År<br>Omgivel<br>År                 | År<br>0           | U      |
|                  |               |          |            |            |          |             | Ny Ge<br>7.6.0 (<br>Trussel<br>Truet<br>Trussel:<br>Dmgivelser:           | Truet          | <ul> <li>↓</li> <li>↓</li></ul> | År<br>Sorte<br>Kolor          | Omg <b>v</b><br>er stiger<br>er falder         | elser<br>Ide<br>Inde |               | Trussel<br>År<br>Omgivel<br>År<br>Afmærk       | År<br>0<br>ser    | U      |
|                  |               |          |            |            |          |             | Ny Ge<br>7.6.0 Trussel<br>Truet<br>Trussel:<br>Dmgivelser:<br>Afmærkning: | Truet          | <ul> <li>↓</li> <li>↓</li></ul> | Ar<br>Sorte<br>Kolor          | Omg <b>v</b><br>er stiger<br>er falder<br>nner | elser<br>Ide<br>Ide  |               | Trussel<br>År<br>Omgivel<br>År<br>Afmærk<br>År | År<br>0<br>ser    | U      |

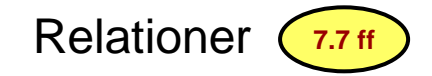

Relationskærmen viser de aktuelle relationer mellem lokaliteter.

I vinduet til venstre listes de lokaliteter, der er child/children til parentlokaliteten, i dette tilfælde systemnr 167128, stednr. 060302, loknr. 125.

Der kan tilføjes nye children til lokaliteten. Vælg sted- og lokalitetnr.

"Tilføj" betyder det samme som "Gem",

| okalitet<br>Andet Id S | itednavne | Position | redning Formidling Tilstand <b>Relationer</b> Gammel ejendom |
|------------------------|-----------|----------|--------------------------------------------------------------|
| Child relatione        | er:       |          | Parent relation: 060302 125                                  |
| Systemnr 🔺             | Stednr    | Loknr    | Søg og tilføj ny child relation                              |
| 171                    | 060301    | 18 🛕     | Stedn:                                                       |
| 172                    | 060301    | 19       |                                                              |
| 173                    | 060301    | 20 A     | Lokalitetsnr:                                                |
| 174                    | 060301    | 20 B 🦳   |                                                              |
| 175                    | 060301    | 21       |                                                              |
| 176                    | 060301    | 22       | Rens Tilføj                                                  |
| 177                    | 060301    | 23       |                                                              |
| 178                    | 060301    | 23 A     |                                                              |
| 180                    | 060301    | 24 A     |                                                              |
| 182                    | 060301    | 24 C 🗸   | [ Slat                                                       |
| <                      |           | >        | Siet                                                         |
|                        |           |          |                                                              |
|                        |           |          |                                                              |
|                        |           |          | Hvis et child skal slettes markeres denne i vinduet          |

## Gl. ejendom 7.8 ff

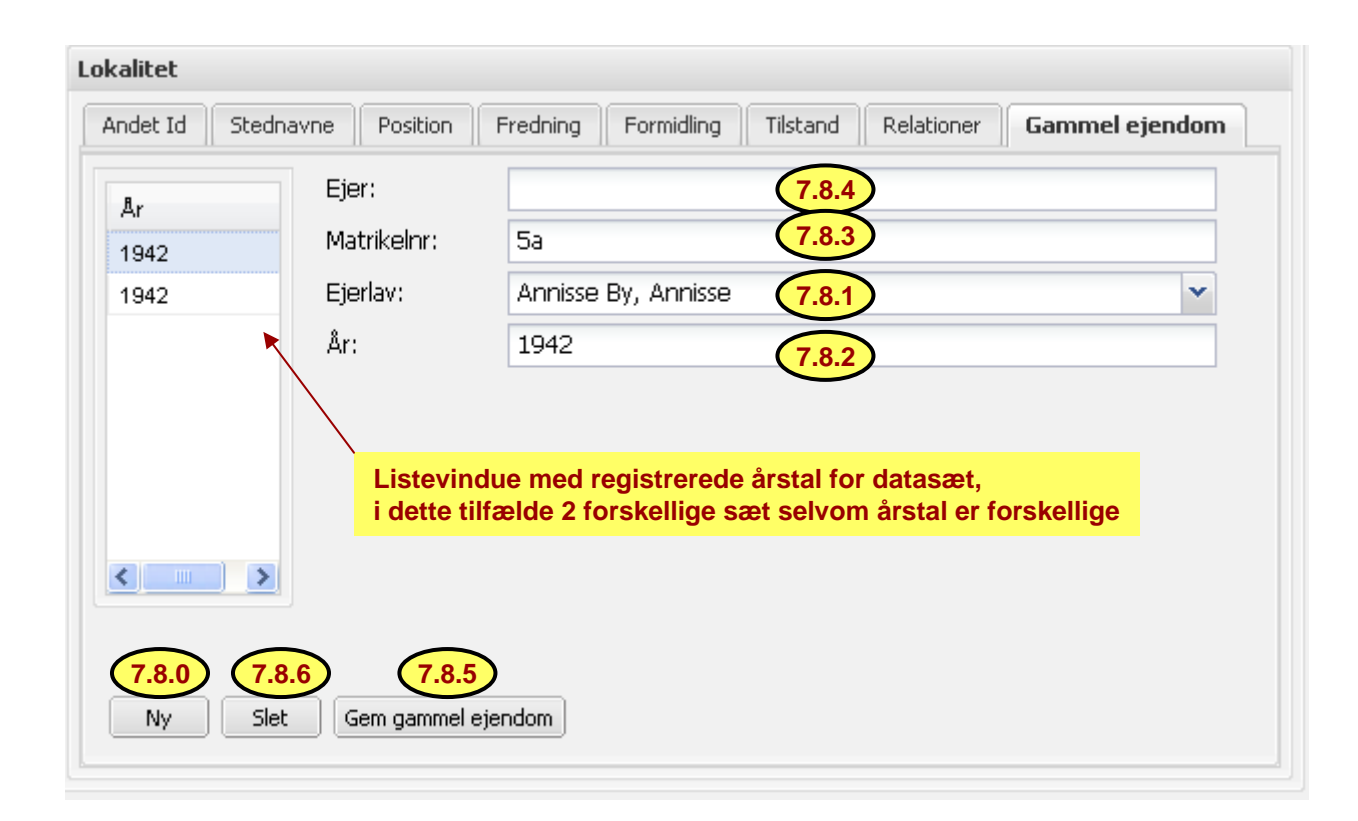
### Anlæg

8.0 ff

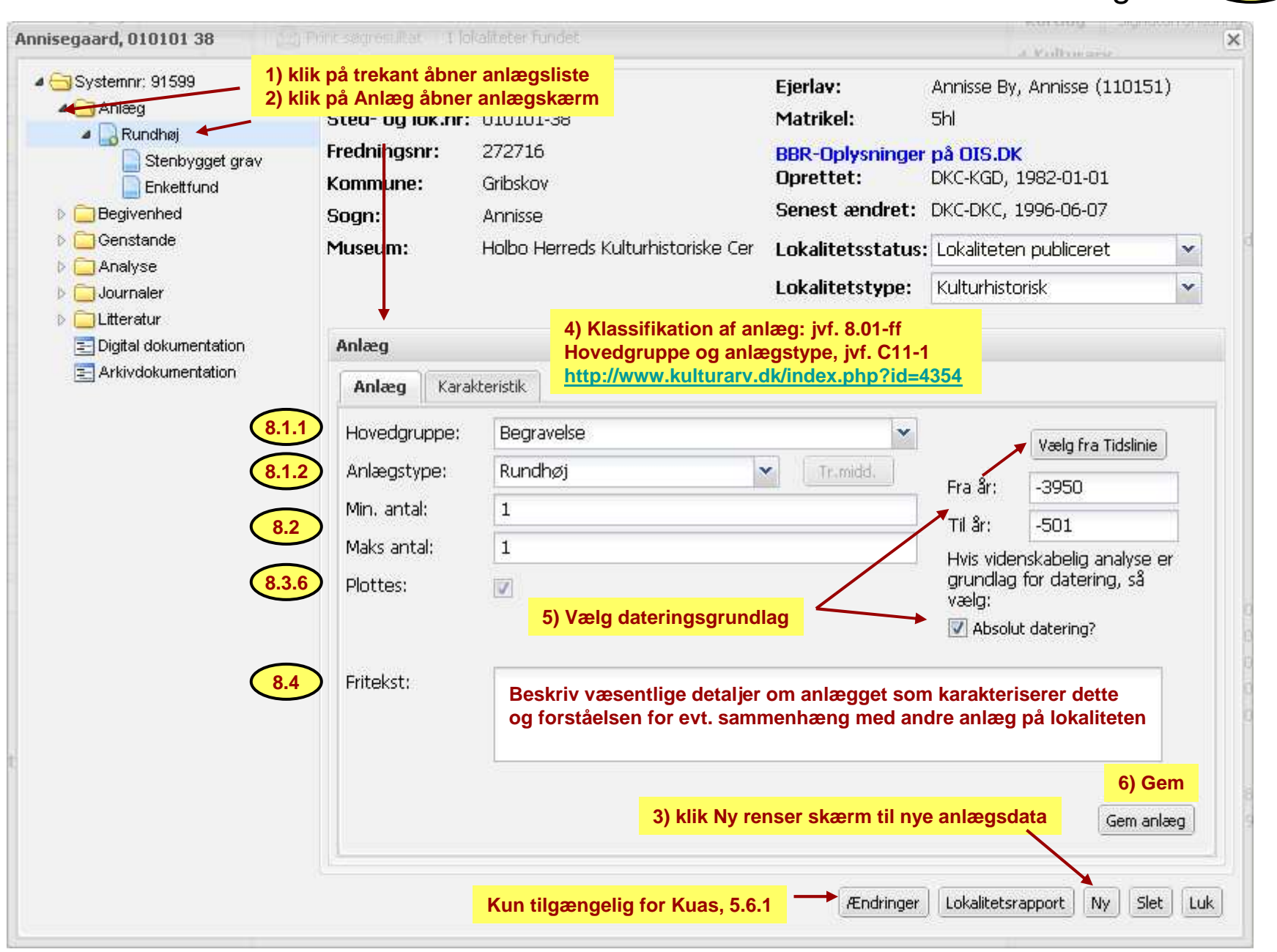

# 1) Registrering af Transportmiddel (8.1.3)

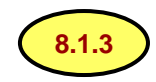

| Anlæg                                 |                                               |                    |                                            |                        |                                                           |
|---------------------------------------|-----------------------------------------------|--------------------|--------------------------------------------|------------------------|-----------------------------------------------------------|
| Anlæg Karak                           | teristik                                      |                    |                                            |                        |                                                           |
| Hovedgruppe:                          | Transport                                     | ~                  | Vælg fra Tidslinie                         | 1                      |                                                           |
| Anlægstype:                           | Vrag                                          | Tr.midd.           | ira år: 1800                               | Knap kan<br>eller opda | kun aktiveres til registreri<br>tering via et registreret |
| Min. antal:                           | 1                                             |                    | 1949                                       | transportr             | niddel (anlæg)                                            |
| Maks antal:                           | 1                                             |                    | ivai. 1970<br>Ivis videnskabelig analvse e | or a labor             |                                                           |
| Plottes:                              |                                               |                    | rundlag for datering, så                   |                        |                                                           |
|                                       |                                               |                    | æig.<br>🚺 Absolut datering?                |                        |                                                           |
|                                       |                                               | - +                | <u> </u>                                   | Lo                     | kalitetsstatus: Lokaliteten (                             |
| Fritekst:                             | 322 mand, 80 soldater.                        | Museum:            |                                            |                        | × · · · · · · · · · · · · · · · · · · ·                   |
|                                       | <b>▲</b>                                      | Patransportmuder   | Co                                         |                        |                                                           |
|                                       |                                               | Betegnelse:        | fregat                                     | Ejer:                  | Orlogsflåden                                              |
|                                       |                                               | Kaldenavn:         | PERLEN                                     | Ladning:               |                                                           |
|                                       |                                               | Identifikationsnr: |                                            | Deplacementtype:       | Commercelæster 💌                                          |
|                                       |                                               | Bjærget:           | U 💌                                        | Deplacement:           | 610                                                       |
|                                       | I                                             | Afgangsdato:       | 1814-10-03                                 | Materialer:            |                                                           |
| tekstfelt til besl<br>nsportmidlet. e | krivelse af detaljer om<br>vt. armering. samt | Bestemmelsessted:  | Dansk Vestindien                           | Rig:                   | 3 ma                                                      |
| lisomstændigh                         | eder, fundomstændigheder                      | Byggested:         | Nyholm                                     | Maskintype:            |                                                           |
| situ o. lign.<br>tikvariske aktiv     | iteter beskrives i fritekst til               | Byggeår:           |                                            | Armering:              | nej                                                       |
| givenheder, jvf.                      | 9.3                                           | Hjemsted:          | København                                  | 1                      |                                                           |
|                                       |                                               |                    |                                            | _                      |                                                           |
|                                       |                                               |                    | Slet                                       | Gem                    |                                                           |
|                                       |                                               |                    |                                            |                        |                                                           |

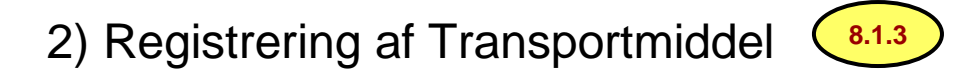

Eksempel på registrering af flyvrag. Data om fly og besætninger nedstyrtet i Danmark 1940-45 kan suppleres fra kilder i engelske og tyske arkiver. Tilsvarende gælder f.eks. tyske ubådsvrag.

|                    |                     |                  | litetsstatus: Lokalitet |
|--------------------|---------------------|------------------|-------------------------|
| Transportmiddel    |                     |                  |                         |
| Betegnelse:        | Lancaster bombefly  | Ejer:            | RAF                     |
| Kaldenavn:         | Avro Lancaster Mk I | Ladning:         | bomber                  |
| Identifikationsnr: |                     | Deplacementtype: | ~                       |
| Bjærget:           | U 💌                 | Deplacement:     |                         |
| Afgangsdato:       |                     | Materialer:      | metal                   |
| Bestemmelsessted:  | DK                  | Rig:             |                         |
| Byggested:         | UK                  | Maskintype:      | 4x Roll Royce Merlin XX |
| Byggeår:           | 1942                | Armering:        | ja                      |
| 1 Barrada da       | ЦК                  |                  |                         |

### 1) Anlægsdatering

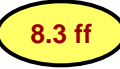

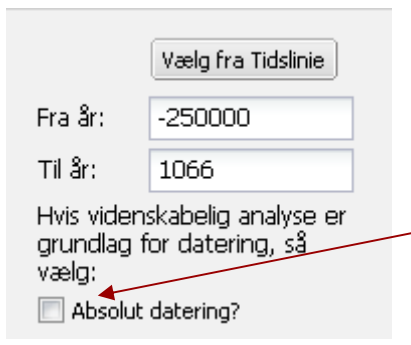

På anlægskærmen vælges mellem relativ datering, hvor årstal enten: 1. Overføres af systemet fra det grafiske tidskema ("Tidslinie"), jvf. næste side 2. Registrator kender årstal på de relative dateringskoder og indtaster disse direkte i "Fra år" og "Til år". Begge felter skal udfyldes. I begge tilfælde afkrydses feltet "Absolut datering" ikke.

3. Feltet "Absolut datering" afkrydses når:

4. Fra år og Til år kendes fra en naturvidenskabelig analyse, jvf. 11.0 ff.

5. En historisk dokumentation

6. Registrators skøn

ad 2)-6) Fra år og Til år kan være samme årstal (præcist år)

Årstal f. Chr.f. indtastes med et minustegn foran tallet.

ad 6) Et skøn kan være:

- 7. Årstal på en overgangsfase mellem 2 perioder (dateringskoder)
- 8. Et snævert afsnit indenfor en periode
- 9. Et hvilketsomhelst tidsrum (henover flere perioder/dateringskoder).

Registrator kan i alle tilfælde se placering af koder og årstal på den grafiske tidslinie, jvf. næste side.

1. version af FF-systemt viser desværre kun dateringer med årstal, selvom dateringskoderne som kendes fra DKC-systemt fortsat anvendes, nu tilføjet årstal.

Dateringskoderne kan ses både i tidskemaet og i feltet "Anlægsdatering" under fanen "Enkel søgning" på oversigtsskærmen, jvf. 4.6.2.

Registratorer anbefales at downloade dateringskoder med årstal og den grafiske skærm via: <u>http://www.kulturarv.dk/index.php?id=4354</u> i bilag 17-18

Det er hensigten, at 2. version af systemet udover årstal også lagrer og viser de dateringskoder et registreret tidsrum spænder over.

### 2) Relativ datering

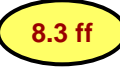

1. Med "mouseover" funktionen vises en dateringskode, dens betydning og absolutte årstal 2. Med dobbeltklik i en periode overføres dennes årstal til Startår og Slutår 3. Med enkelt klik én periode overføres dennes Startår og med enkeltklik i en senere periode overføres dennes Slutår × 4. Aktiver knappen "Vælj" (midlertidig svedisme) overfører til anlægskærmens Fra år og Til år Tidslinien BXXX BÆXX AYXX AYTX AYEX AYSX ATM5 ATM5 Mellemneolitisk Tragtbægerkultur V Start: -2900 Slut: -2801 ;Æ AYSY BÆX1 A AYTÆ AYTM BÆX2 ATM5 ATNA ATNB ATNC ATM1 ATM2 ATM3 TM1A TM1B ATM4 -2900 -4300 -3950 -3700 -3500 -3300 -3200 -3100 -3000 -2800 -2600 -2450 -2350 -1950 -1700 -1500-130 > < Slutår Startår -3100 -2801 Vælj Annuller

1) Eksempler på datering via tidslinien

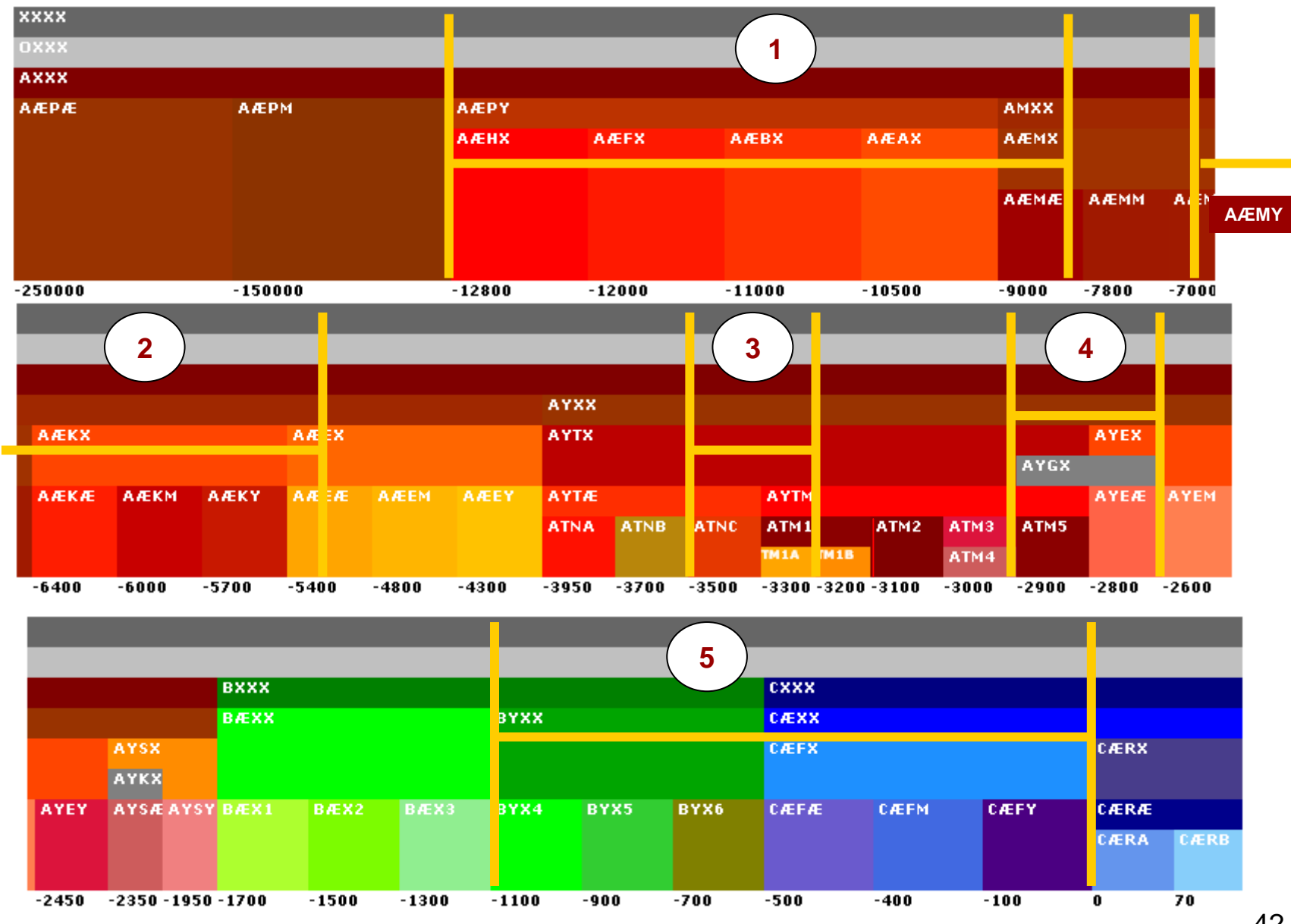

2) Eksempler på datering via tidslinien (8.3 ff)

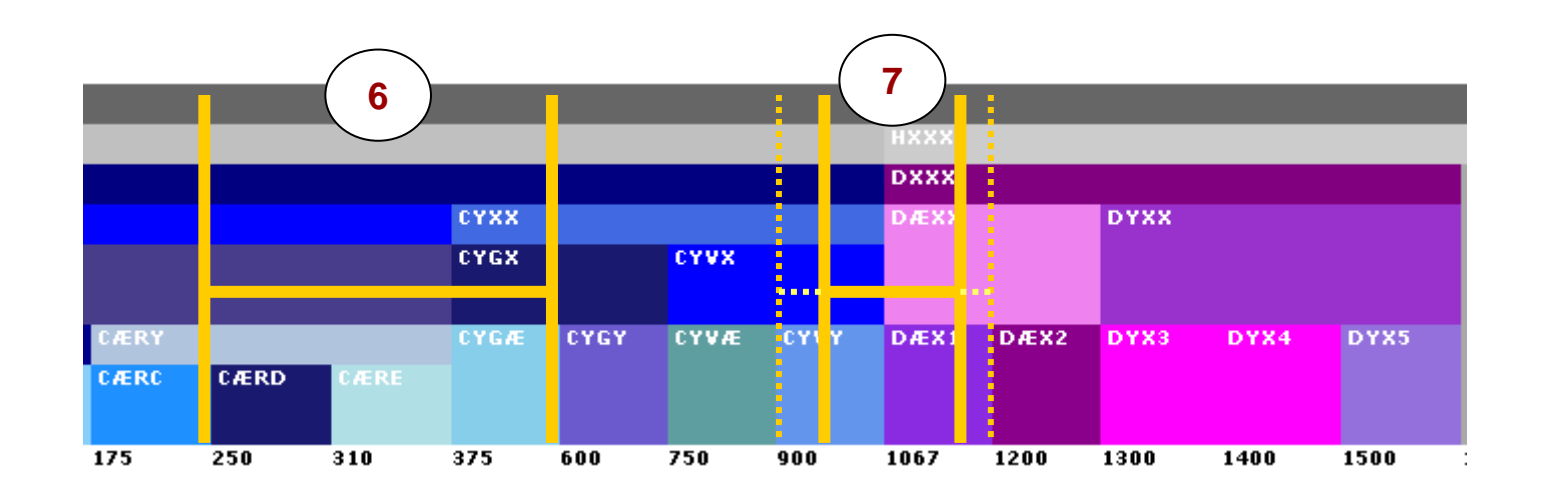

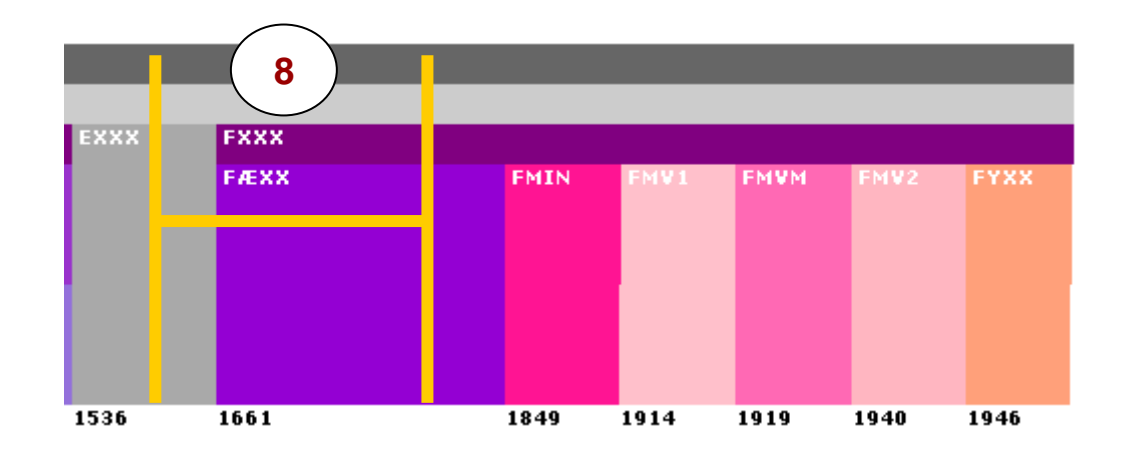

3) Eksempler på datering via tidslinien (8.3 ff

1) - 12000 til -7801 finder alle anlæg med præcis disse årstal samt anlæg med årstal, der dækkes af koderne AÆFX, AÆBX, AÆAX, AÆMÆ.

- 2) 6800 til -5000 finder alle anlæg med præcis disse årstal samt anlæg med årstal, der dækkes af koderne AÆKX, AÆKÆ, AÆKM, AÆKY. Dateringer til koden AÆEÆ findes således ikke.
- 3) -3500 til -3201 dækker hele ATNC og TM1A, men ikke hele AYTÆ eller ATM1.
- 4) -2900 til -2601 dækker hele AYGX, ATM5, AYEÆ, dvs.anlæg, der kunne indeholde grubekeramisk kultur, men ikke hele AYTX eller AYEX. Hvis bruger kun ville søge præcist daterede anlæg til grubekeramisk kultur via koden AYGX, er det tilstrækkeligt at bruge "søg periode" (AYGX) funktionen.
- 5) -1100 til -1 dækker hele BYXX og CÆFX, dvs. omfatter f.eks. alle hidtil daterede brandgrave til "BYCÆ" i det gl. DKC-system, men ikke hele CÆXX.
- 6) 250 til 599 dækker hele CÆRD, CÆRE, CYGÆ.
- 7) 1000 til 1100/1150 er en datering ("sen vikingetid/beg. af æ.middelalder"), som findes i mange kilder. Dette tidsrum dækkes ikke af én periode i systemet p.t.,og bruger må derfor udvide sin søgning til "900-1200". Dette er visuelt for brugeren på tidskemaet.
- 8) 1600 til 1799 = "1600-1700 tallet" dækkes heller ikke af én periode, og bruger må udvide sin søgning til enten at omfatte hele EXXX og/eller FÆXX.

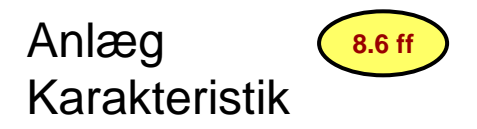

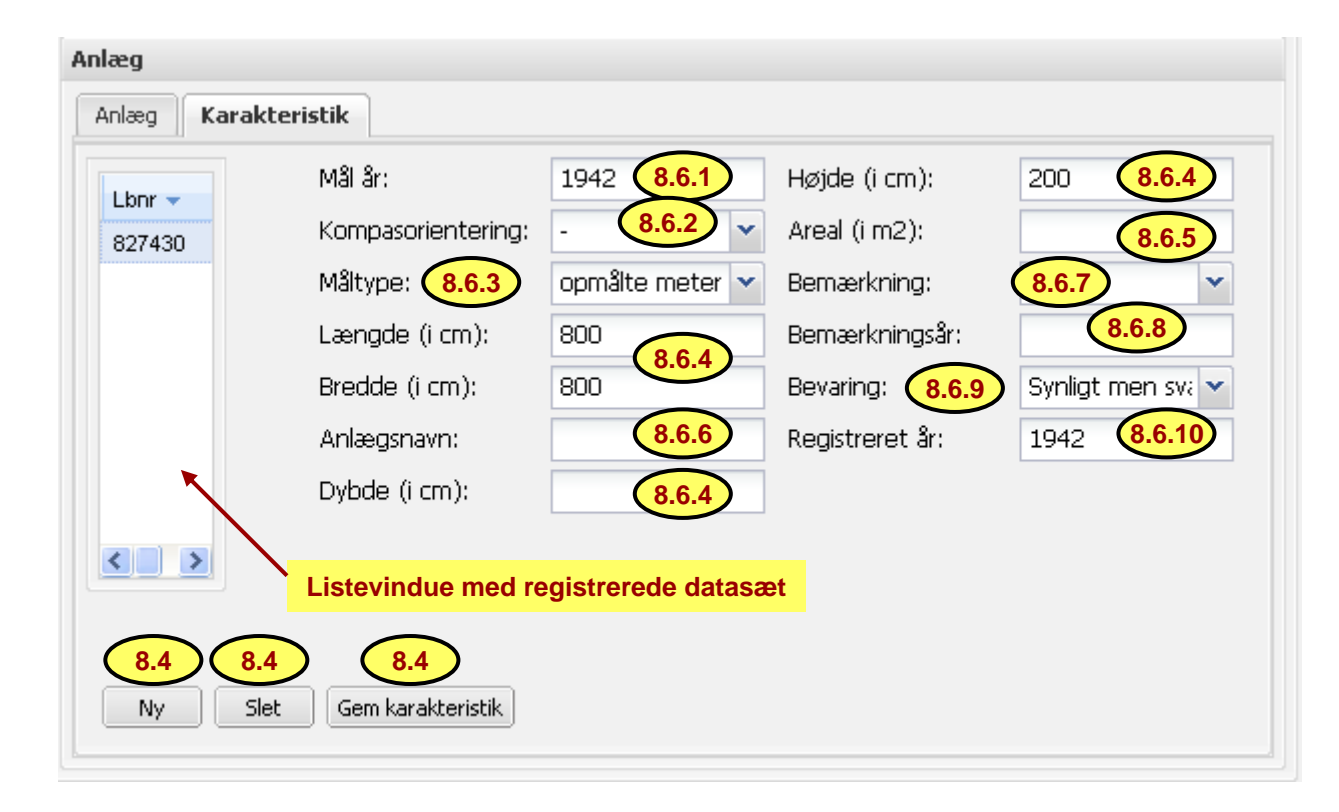

# Relationer mellem anlæg

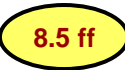

# 1) marker det anlæg der skal flyttes og relateres til rundhøjen f.eks.

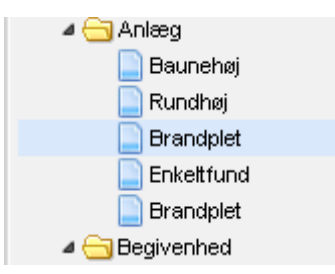

3) Ikon viser nu at brandpletten tilknyttes (plus-signatur) rundhøjen (grå markering) slip musen

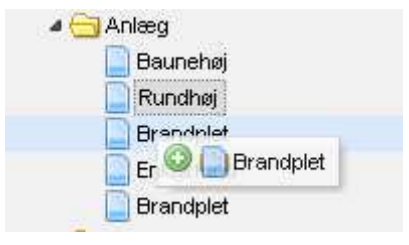

# Tilsvarende 1 – 4 foretages med den anden brandplet

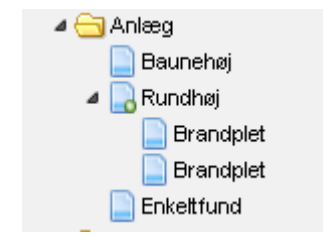

klik og hold fast med musen i anlægget
begynd at trække dette op under højen. Undervejs viser en ikon passage mellem anlæg

| 4 😋 Anlæg    |           |
|--------------|-----------|
| 📄 Baunehøj   |           |
| 📄 Rundhøj    |           |
| 📄 Brandplet  |           |
| 📄 Enk 🎥 🔟 E  | Irandplet |
| 📄 Brancipiet |           |

4) Brandpletten er nu knyttet som et underordnet anlæg i højen. Rundhøjen er nu markeret med en lille plus-signatur

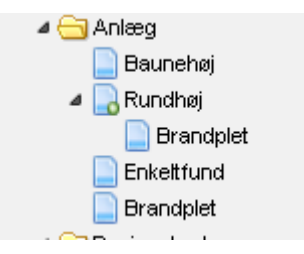

#### Tilsvarende med de øvrige anlæg. Baunehøj er også en sekundær udnyttelse af rundhøjen

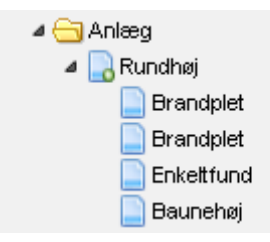

Registrering af begivenheder

9.0 ff

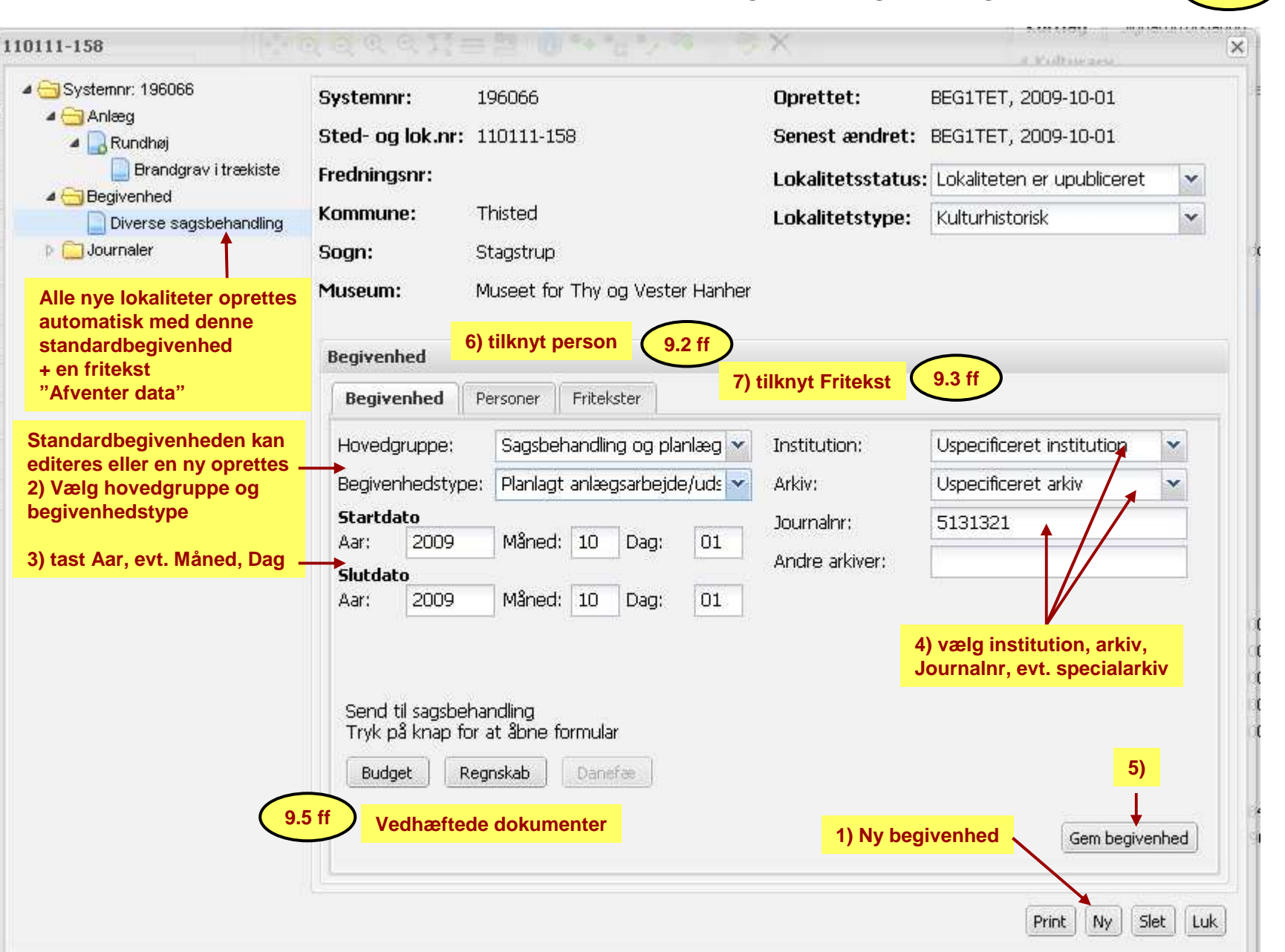

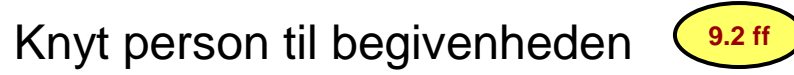

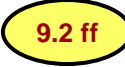

| egivenhed                      |        |                        | and             |
|--------------------------------|--------|------------------------|-----------------|
| Begivenhed Personer Fritekster |        |                        | ordsblade       |
| Fornavn Efternavn 🔺            | Titel: | -                      | ~               |
|                                | Navn:  | Chri                   | Y nåder         |
|                                | Rolle: |                        | Igr             |
|                                |        |                        | 3g)             |
|                                |        | 3) søg videre i listen | og find navn    |
|                                |        |                        | :1)             |
|                                |        |                        | :5              |
|                                |        |                        | :2              |
| 1) 4)                          |        | A. C Christensen       |                 |
|                                |        | A. Christensen         | 4.              |
|                                |        | A. Christiansen        | de              |
|                                |        | A. Christophersen      |                 |
|                                |        | A. I Christiansen      |                 |
|                                |        | A.H. Christensen       | <u> </u>        |
|                                |        |                        | Luftfoto (1999) |

2) "smart" søgning, indtast 4 karakterer, og vent...

Т

# Tilføj en person til listen (stamtabellen) over personer (9.2.1 #

| Fornavn | Efternavn 🔺   |            | Titel:        |           | Antikvar        |               | ~        |    |
|---------|---------------|------------|---------------|-----------|-----------------|---------------|----------|----|
| J.      | Christoffers  | en         | Navn:         |           |                 |               | <b>~</b> |    |
|         |               |            | Rolle:        |           | Ansvarlig       |               | ~        | _  |
|         |               |            |               |           |                 | Tilføj person | ] (      | 9. |
|         |               |            |               |           |                 |               |          |    |
|         |               | Beaivenhed |               |           |                 |               |          |    |
|         |               | Begivenher | Personer F    | ritekster |                 | ×             |          |    |
|         |               | Fornavn    | Tilføj person |           |                 |               |          |    |
|         |               | J.         | Fornavn:      | Anders    | ine             |               |          | F  |
| Ny      | Slet Gem pers |            | Efternavn:    | Anders    | en              |               |          |    |
| T       | T I           |            |               |           | Gem             | ık            |          |    |
| 1       | 8             | L          |               |           | $\sim$ 7        |               |          |    |
|         |               |            |               |           | 6               |               |          |    |
|         | 1             |            | _             |           |                 | _             |          |    |
|         |               |            | pe            |           | ×               |               |          |    |
|         |               |            | vn G          | Perso     | nen er tilføjet |               |          |    |
|         |               |            |               | /         |                 | 7             |          |    |

Fritekster 9.2 ff

### Eksempel på registreret fritekst. Den tilhørende fritekst type ses i vinduet til venstre.

Standardbegivenhedens fritekst "Afventer data" bør overskrives eller slettes når data tilføjes med begivenheder

| Begivenhed                                                 |                                      |                                                                                                    |                                                                                                    |                                                                                                    |
|------------------------------------------------------------|--------------------------------------|----------------------------------------------------------------------------------------------------|----------------------------------------------------------------------------------------------------|----------------------------------------------------------------------------------------------------|
| Begivenhed Personer T                                      | ilsynsresultat Frit                  | ekster                                                                                                    |                                                                                                    |                                                                                                    |
| Fritekster 🔺<br>Blandet tekst                              | Fritekst type:<br>Fritekst:          | Ved den første pløjning<br>Trundholm Mose blev Sol<br>fundet inden for en alens<br>Finderen, opsynsmand Fr<br>med, at det var et stykke<br>hesten at lege med, mer<br>loftet. Da naboen, skovk<br>dages forløb fik det enes<br>det anmeldt til Nationalm | af dette område i<br>Ivognens forskellige dele<br>s afstand fra hinanden.<br>ederik <u>Willumsen</u> , regned<br>e legetøj, og hans søn fik<br>ns det øvrige blev lagt på<br>asserer West, efter nogle<br>stående fund at se, blev<br>nuset. | 2) vælg Fritekst type                                                                                                    |
| < <u> </u>                                                 |                                      | 3) Indtast Fritekst                                                                                                    | Fritekst type:                                                                                                    | Pereisertekst                                                                                                    |
| Ny Slet Gem fr<br>Der kan registreres fler<br>1) vælg "Ny" | ritekst 4) Ger<br>re fritekster, men | n fritekst<br>af forskellig type                                                                                                    | Theory,                                                                                                    | Blandet tekst<br>DKC/KUAS-registrator kommentar<br>Kopi af tekst/indskrift<br>Seværdighedstekst<br>Tekst fra fredningsstyrelsens blå kort efter 1956<br>Tekst fra Nationalmuseets gule lister 1937-1956<br>Tinglyst tekst |

### Vedhæftede dokumenter Budget – Regnskab - Danefæ

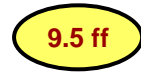

Kan oprettes til begivenheder indenfor hovedgruppen Sagsbehandling og planlægning, undersøgelser/udgravninger samt Genstand

| Begivenhed Pe                                           | rsoner Fritekster                |                |                           |
|---------------------------------------------------------|----------------------------------|----------------|---------------------------|
| Hovedgruppe:                                            | Sagsbehandling og planlæg 🗸      | Institution:   | Uspecificeret institution |
| Begivenhedstype:                                        | Diverse sagsbehandling 🔹 💌       | Arkiv:         | Uspecificeret arkiv       |
| Startdato                                               |                                  | Journalnr:     | 5131321                   |
| Aar: 2009                                               | Måned: 10 Dag: 01                | Andre arkiver: |                           |
| Aar: 2009                                               | Måned: 10 Dag: 01                |                |                           |
|                                                         | - diu -                          |                |                           |
| Send til sagsbehar<br>Tryk på knap for a                | it åbne formular                 |                |                           |
| Send til sagsbehar<br>Tryk på knap for a<br>Budget Regi | it åbne formular<br>Iskab Danefæ |                |                           |

| 🖌 Side 1 - Stamoplysninger 🕈                                                                                                    | Side 2 - Bygherre   → Side 3 - Faglig begrundelse   → Side 4 - Vedhæft bu                                                                                                    | udget 9.5.2 |
|----------------------------------------------------------------------------------------------------|----------------------------------------------------------------------------------------------------|-------------|
|                                                                                                    | 🛛 🗋 🖾 📾 🗎 💆                                                                                                    |             |
|                                                                                                    |                                                                                                    |             |
| and and and and an                                                                                                    |                                                                                                    |             |
| odkendelse af budget                                                                                                    |                                                                                                    |             |
|                                                                                                    |                                                                                                    |             |
| tult was set unless                                                                                                    | - <u>*</u> -                                                                                                    |             |
| ortidsminder                                                                                                    | KUL                                                                                                    |             |
| . C. Andersens Boulevard 2<br>552 Københaun V                                                                                                    |                                                                                                    |             |
| elefon: 33 74 51 00                                                                                                    |                                                                                                    |             |
| mail: postfor@kulturarv.dk                                                                                                    |                                                                                                    |             |
|                                                                                                    |                                                                                                    |             |
|                                                                                                    |                                                                                                    |             |
| plysninger fra Fund og Fortidsminder                                                                                                    |                                                                                                    |             |
|                                                                                                    |                                                                                                    |             |
| nissa faltar quarfaras automatisk fra Fu                                                                                                    | nd og Fortidsminder. Check at onlygningerne er korrekte                                                                                                    |             |
| visse felter overføres automatisk fra Fu<br>Ivis du ønsker at ændre oplysningerne,                                                                                                    | ind og Fortidsminder. Check at oplysningerne er korrekte.<br>, skal du lukke formularen uden at sende, og rette                                                                                                    |             |
| Pisse felter overføres automatisk fra Fu<br>Ivis du ønsker at ændre oplysningerne;<br>Iplysningerne i Fund og Fortidsminder.                                                                                                    | ind og Fortidsminder. Check at oplysningerne er korrekte.<br>, skal du lukke formularen uden at sende, og rette<br>Derefter kan du åbne en ny formular.                                                                                                    |             |
| visse felter overføres automatisk fra Fu<br>Ivis du ønsker at ændre oplysningerne,<br>Iplysningerne i Fund og Fortidsminder.                                                                                                    | ind og Fortidsminder. Check at oplysningerne er korrekte.<br>, skal du lukke formularen uden at sende, og rette<br>Derefter kan du åbne en ny formular.                                                                                                    |             |
| visse felter overføres automatisk fra Fu<br>Ivis du ønsker at ændre oplysningerne,<br>plysningerne i Fund og Fortidsminder.                                                                                                    | ind og Fortidsminder. Check at oplysningerne er korrekte.<br>, skal du lukke formularen uden at sende, og rette<br>Derefter kan du åbne en ny formular.                                                                                                    |             |
| Disse felter overføres automatisk fra Fu<br>Ivis du ønsker at ændre oplysningerne,<br>Iplysningerne i Fund og Fortidsminder.<br>Iokalitets ID                                                                                                    | ind og Fortidsminder. Check at oplysningerne er korrekte.<br>, skal du lukke formularen uden at sende, og rette<br>Derefter kan du åbne en ny formular.<br>Sted- og lokalitetsnummer                                                                         |             |
| Pisse felter overføres automatisk fra Fu<br>Ivis du ønsker at ændre oplysningerne;<br>plysningerne i Fund og Fortidsminder.<br>okalitets ID<br>196066                                                                                                    | ind og Fortidsminder. Check at oplysningerne er korrekte.<br>, skal du lukke formularen uden at sende, og rette<br>Derefter kan du åbne en ny formular.<br>Sted- og lokalitetsnummer<br>110111-158                                                           |             |
| )isse felter overføres automatisk fra Fu<br>Ivis du ønsker at ændre oplysningerne,<br>plysningerne i Fund og Fortidsminder.<br>.okalitets ID<br>196066                                                                                                    | ind og Fortidsminder. Check at oplysningerne er korrekte.<br>, skal du lukke formularen uden at sende, og rette<br>Derefter kan du åbne en ny formular.<br>Sted- og lokalitetsnummer<br>110111-158<br>Kommune                                                |             |
| Disse felter overføres automatisk fra Fu<br>Ivis du ønsker at ændre oplysningerne,<br>oplysningerne i Fund og Fortidsminder.<br>Okalitets ID<br>196066<br>Stednavn<br>Gærup                                                                                                    | ind og Fortidsminder. Check at oplysningerne er korrekte.<br>, skal du lukke formularen uden at sende, og rette<br>Derefter kan du åbne en ny formular.<br>Sted- og lokalitetsnummer<br>110111-158<br>Kommune<br>Thisted                                     |             |
| )isse felter overføres automatisk fra Fu<br>lvis du ønsker at ændre oplysningerne,<br>iplysningerne i Fund og Fortidsminder.<br>.okalitets ID<br>196066<br>Stednavn<br>Gærup<br>Museum                                                                                                    | ind og Fortidsminder. Check at oplysningerne er korrekte.<br>, skal du lukke formularen uden at sende, og rette<br>Derefter kan du åbne en ny formular.<br>Sted- og lokalitetsnummer<br>110111-158<br>Kommune<br>Thisted<br>Museets journalnummer            |             |
| Disse felter overføres automatisk fra Fu<br>Ivis du ønsker at ændre oplysningerne,<br>oplysningerne i Fund og Fortidsminder.<br>okalitets ID<br>196066<br>itednavn<br>Gærup<br>Nuseum<br>Jspecificeret institution                                                                                    | ind og Fortidsminder. Check at oplysningerne er korrekte.<br>, skal du lukke formularen uden at sende, og rette<br>Derefter kan du åbne en ny formular.<br>Sted- og lokalitetsnummer<br>110111-158<br>Kommune<br>Thisted<br>Museets journalnummer<br>5131321 |             |
| visse felter overføres automatisk fra Fu<br>Ivis du ønsker at ændre oplysningerne,<br>plysningerne i Fund og Fortidsminder.<br>okalitets ID<br>196066<br>tednavn<br>Gærup<br>Nuseum<br>Jspecificeret institution                                                                                      | ind og Fortidsminder. Check at oplysningerne er korrekte.<br>, skal du lukke formularen uden at sende, og rette<br>Derefter kan du åbne en ny formular.<br>Sted- og lokalitetsnummer<br>110111-158<br>Kommune<br>Thisted<br>Museets journalnummer<br>5131321 |             |
| oisse felter overføres automatisk fra Fu<br>lvis du ønsker at ændre oplysningerne,<br>iplysningerne i Fund og Fortidsminder.<br>okalitets ID<br>196066<br>itednavn<br>Gærup<br>Museum<br>Uspecificeret institution                                                                                    | Ind og Fortidsminder. Check at oplysningerne er korrekte.<br>, skal du lukke formularen uden at sende, og rette<br>Derefter kan du åbne en ny formular.<br>Sted- og lokalitetsnummer<br>110111-158<br>Kommune<br>Thisted<br>Museets journalnummer<br>5131321 |             |
| Disse felter overføres automatisk fra Fu<br>Hvis du ønsker at ændre oplysningerne,<br>oplysningerne i Fund og Fortidsminder.<br>Okalitets ID<br>196066<br>Gærup<br>Museum<br>Uspecificeret institution<br>Degivenhedstype<br>Diverse sagsbehandling                                                   | ind og Fortidsminder. Check at oplysningerne er korrekte.<br>, skal du lukke formularen uden at sende, og rette<br>Derefter kan du åbne en ny formular.<br>Sted- og lokalitetsnummer<br>110111-158<br>Kommune<br>Thisted<br>Museets journalnummer<br>5131321 |             |
| visse felter overføres automatisk fra Fu<br>Ivis du ønsker at ændre oplysningerne,<br>plysningerne i Fund og Fortidsminder.<br>okalitets ID<br>196066<br>tednavn<br>Gærup<br>Museum<br>Jspecificeret institution<br>egivenhedstype<br>Diverse sagsbehandling                                          | Ind og Fortidsminder. Check at oplysningerne er korrekte.<br>, skal du lukke formularen uden at sende, og rette<br>Derefter kan du åbne en ny formular.<br>Sted- og lokalitetsnummer<br>110111-158<br>Kommune<br>Thisted<br>Museets journalnummer<br>5131321 |             |
| Disse felter overføres automatisk fra Fu<br>Ivis du ønsker at ændre oplysningerne,<br>iplysningerne i Fund og Fortidsminder.<br>okalitets ID<br>196066<br>itednavn<br>Gærup<br>Museum<br>Uspecificeret institution<br>egivenhedstype<br>Diverse sagsbehandling<br>egivenhedstekst<br>Afventer data    | Ind og Fortidsminder. Check at oplysningerne er korrekte.<br>, skal du lukke formularen uden at sende, og rette<br>Derefter kan du åbne en ny formular.<br>Sted- og lokalitetsnummer<br>110111-158<br>Kommune<br>Thisted<br>Museets journalnummer<br>5131321 |             |
| Disse felter overføres automatisk fra Fu<br>Hvis du ønsker at ændre oplysningerne,<br>oplysningerne i Fund og Fortidsminder.<br>Okalitets ID<br>196066<br>Stednavn<br>Gærup<br>Museum<br>Uspecificeret institution<br>Degivenhedstype<br>Diverse sagsbehandling<br>Diverse sagsbehandling             | Ind og Fortidsminder. Check at oplysningerne er korrekte.<br>, skal du lukke formularen uden at sende, og rette<br>Derefter kan du äbne en ny formular.<br>Sted- og lokalitetsnummer<br>110111-158<br>Kommune<br>Thisted<br>Museets journalnummer<br>5131321 |             |
| Disse felter overføres automatisk fra Fu<br>dvis du ønsker at ændre oplysningerne,<br>oplysningerne i Fund og Fortidsminder.<br>Lokalitets ID<br>196066<br>Stednavn<br>Gærup<br>Museum<br>Uspecificeret institution<br>Begivenhedstype<br>Diverse sagsbehandling<br>Begivenhedstekst<br>Afventer data | Ind og Fortidsminder. Check at oplysningerne er korrekte.<br>, skal du lukke formularen uden at sende, og rette<br>Derefter kan du åbne en ny formular.<br>Sted- og lokalitetsnummer<br>110111-158<br>Kommune<br>Thisted<br>Museets journalnummer<br>5131321 |             |
| Disse felter overføres automatisk fra Fu<br>dvis du ønsker at ændre oplysningerne,<br>oplysningerne i Fund og Fortidsminder.<br>Lokalitets ID<br>196066<br>Stednavn<br>Gærup<br>Museum<br>Uspecificeret institution<br>Degivenhedstype<br>Diverse sagsbehandling<br>Degivenhedstekst<br>Afventer data | Ind og Fortidsminder. Check at oplysningerne er korrekte.<br>, skal du lukke formularen uden at sende, og rette<br>Derefter kan du åbne en ny formular.<br>Sted- og lokalitetsnummer<br>110111-158<br>Kommune<br>Thisted<br>Museets journalnummer<br>5131321 |             |

| <ul> <li>Side 1 - Stamoplysninger</li> </ul>                                                                                                    | r 💉 Side 2 - Bygherre 🏓 Side 3 - Faglig begrunde                                                       | else 🔸 Side 4 - Vedhæft budget 9.5.3 |
|----------------------------------------------------------------------------------------------------|----------------------------------------------------------------------------------------------------|--------------------------------------|
| E                                                                                                    |                                                                                                    |                                      |
| Godkendelse af budget                                                                                                    |                                                                                                    |                                      |
|                                                                                                    |                                                                                                    |                                      |
| B <b>ygherre</b><br>Hvis bygherren er en institution u<br>hummer. Hvis bygherren er en pr<br>efternavn.                                                                           | udfyldes institution og afdeling, samt CVR og P<br>vrivatperson er det nok at udfylde fornavn og       |                                      |
| Institution/virksomhed 🥹                                                                                                    | Afdeling 🧐                                                                                             |                                      |
|                                                                                                    |                                                                                                    |                                      |
| Fornavn 划                                                                                                    | Efternavn 🧐                                                                                            |                                      |
| CVR-nummer P-nummer                                                                                                    | er 🥹                                                                                                   |                                      |
|                                                                                                    |                                                                                                    |                                      |
| Adresse 1: Vejnavn og nr.                                                                                                    |                                                                                                    |                                      |
| Adresse 1: Vejnavn og nr.<br>Adresse 2: Evt. område og/eller o                                                                                                    | c/o adresse                                                                                            |                                      |
| Adresse 1: Vejnavn og nr.<br>Adresse 2: Evt. område og/eller (<br>Postnummer Bv                                                                                                   | ¢∕o adresse                                                                                            |                                      |
| Adresse 1: Vejnavn og nr.<br>Adresse 2: Evt. område og/eller «<br>Postnummer By                                                                                                   | c/o adresse                                                                                            |                                      |
| Adresse 1: Vejnavn og nr.<br>Adresse 2: Evt. område og/eller o<br>Postnummer By<br>Telefonnummer M                                                                                | c/o adresse<br>10bilnummer Email                                                                       |                                      |
| Adresse 1: Vejnavn og nr.<br>Adresse 2: Evt. område og/eller (<br>Postnummer By<br>Felefonnummer M                                                                                | c/o adresse                                                                                            |                                      |
| Adresse 1: Vejnavn og nr.<br>Adresse 2: Evt. område og/eller (<br>Postnummer By<br>Felefonnummer M<br>Bygherres kontaktperson<br>Hvis bygherre repræsenteres af a<br>oplyses her. | <pre>c/o adresse<br/>Mobilnummer Email advokat, entreprenør eller anden kontaktperson, kan dette</pre> |                                      |

| Side 1 - Stamoplysninger 🔽 Side 2 - Bygherre 🌠 Side 3 - Faglig begrunde | else 🔸 Side 4 - Vedhæft budget  <br>9.5. |
|-------------------------------------------------------------------------|------------------------------------------|
| odkendelse af budget                                                    |                                          |
| ilg type af undersøgelse                                                | *                                        |
| gherrens samlede økonomiske ramme inkl, moms 🛛 🧐                        | *                                        |
| lægsarbejdets samlede planareal                                         | *                                        |
|                                                                         | *                                        |
|                                                                         |                                          |
|                                                                         |                                          |
|                                                                         |                                          |
|                                                                         |                                          |
|                                                                         |                                          |

| 🖌 Side 1 - Stamoplysninger 🖌 Sid                                                                                 | e 2 - Bygherre 🛛 🛩 Side 3 - Faglig begrundelse                                                           | 🖌 Side 4 - Vedhæft budget 9. | 5.5 |
|----------------------------------------------------------------------------------------------------|----------------------------------------------------------------------------------------------------|------------------------------|-----|
| odkendelse af budget                                                                                             |                                                                                                    |                              |     |
| edhæft filer                                                                                                    |                                                                                                    |                              |     |
| edenfor har du mulighed for at vedhæfte<br>n af gangen. Når du har vedlagt en fil, få                            | e filer til formularen. Bemærk at filerne vedhæftes<br>år du mulighed for at vælge en mere.              |                              |     |
| ormularen må højst fylde 10 MB i alt inkl<br>id i et Worddokument eller en PDF, så bl<br>agen at behandle sagen. | . vedlagte filer. Du opfordres til at lægge billeder<br>liver det nemmere for den sagsbehandler, der får |                              |     |
| ust at vedhæfte:                                                                                                 |                                                                                                    |                              |     |
| Budget udarbejdet i Kulturarvstyrelser                                                                           | ns Excel skabelon.                                                                                       |                              |     |
| ato                                                                                                    | k                                                                                                    |                              |     |
| <b>vittering</b><br>u skal angive din email nedenfor. En kvi                                                     | ttering vil blive sendt til din email.                                                                   |                              |     |
|                                                                                                    |                                                                                                    |                              |     |
| Vedhæft filer                                                                                                    |                                                                                                    |                              |     |
| Gennemse                                                                                                    |                                                                                                    |                              |     |
| Gennemse                                                                                                    |                                                                                                    |                              |     |
| Kvittering<br>fkryds feltet og indtast din e-mail for kvi                                                        | ttering:                                                                                                 |                              |     |

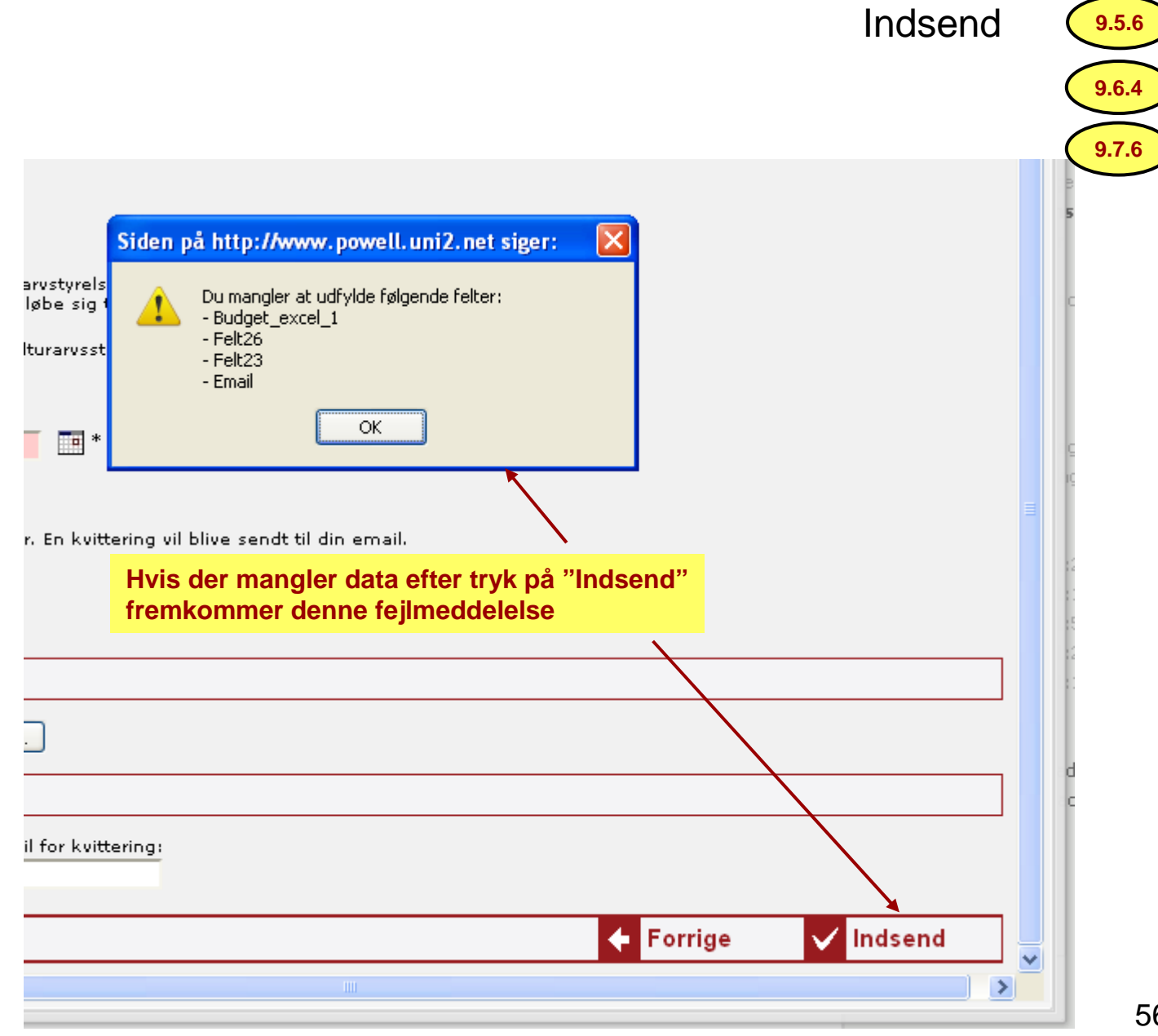

| Side 1 - Stamoplysninger 	Sid                                                                                                    | e 2 - Oplysninger til sagsbehandling   🕈 Side 3 - Vedhæft                                                                                                    | regnskab og statusrapp 9.6.1 |
|----------------------------------------------------------------------------------------------------|----------------------------------------------------------------------------------------------------|------------------------------|
|                                                                                                    | 2 1                                                                                                    |                              |
|                                                                                                    |                                                                                                    |                              |
| Godkendelse af regnskab                                                                                                    |                                                                                                    |                              |
|                                                                                                    |                                                                                                    |                              |
|                                                                                                    |                                                                                                    |                              |
| K <b>ulturarvsstyrelsen</b><br>Fortidsminder                                                                                                    | KUL                                                                                                    |                              |
| 1. C. Andersens Boulevard 2                                                                                                    |                                                                                                    |                              |
| Felefon: 33 74 51 00                                                                                                    |                                                                                                    |                              |
| mail: postfor@kulturarv.dk                                                                                                    |                                                                                                    |                              |
|                                                                                                    |                                                                                                    |                              |
| )plysninger fra Fund og Fortidsminder                                                                                                    |                                                                                                    |                              |
|                                                                                                    |                                                                                                    |                              |
| JISSE TEITER OUERTARES SUTOPOSTICK TRA EURO                                                                                                    | og Fortigsminder, Uneck at oplysningerne er korrekte.                                                                                                    |                              |
| lvis du ønsker at ændre oplysningerne, ska                                                                                                    | al du lukke formularen uden at sende, og rette                                                                                                    |                              |
| Hvis du ønsker at ændre oplysningerne, sk<br>oplysningerne i Fund og Fortidsminder. Der                                                                                                    | al du lukke formularen uden at sende, og rette<br>efter kan du åbne en ny formular.                                                                                                    |                              |
| lvis du ønsker at ændre oplysningerne, sk<br>oplysningerne i Fund og Fortidsminder. Der                                                                                                    | al du lukke formularen uden at sende, og rette<br>efter kan du åbne en ny formular.                                                                                                    |                              |
| lvis du ønsker at ændre oplysningerne, sk<br>oplysningerne i Fund og Fortidsminder. Der<br>okalitets ID                                                                                                    | al du lukke formularen uden at sende, og rette<br>efter kan du åbne en ny formular.<br>Sted- og lokalitetsnummer                                                                           |                              |
| lvis du ønsker at ændre oplysningerne, sk<br>oplysningerne i Fund og Fortidsminder. Der<br>.okalitets ID                                                                                                    | al du lukke formularen uden at sende, og rette<br>efter kan du åbne en ny formular.<br>Sted- og lokalitetsnummer<br>110111-158                                                             |                              |
| lvis du ønsker at ændre oplysningerne, sk<br>oplysningerne i Fund og Fortidsminder. Der<br>.okalitets ID<br>196066                                                                                                    | al du lukke formularen uden at sende, og rette<br>efter kan du åbne en ny formular.<br>Sted- og lokalitetsnummer<br>110111-158<br>Kommune                                                  |                              |
| -vis du ønsker at ændre oplysningerne, sk<br>oplysningerne i Fund og Fortidsminder. Der<br>-okalitets ID<br>196066<br>Stednavn<br>Gærup                                                                                                    | al du lukke formularen uden at sende, og rette<br>efter kan du åbne en ny formular.<br>Sted- og lokalitetsnummer<br>110111-158<br>Kommune<br>Thisted                                       |                              |
| lvis du ønsker at ændre oplysningerne, sk<br>oplysningerne i Fund og Fortidsminder. Der<br>.okalitets ID<br>196066<br>Stednavn<br>Gærup<br>Museum                                                                                                    | al du lukke formularen uden at sende, og rette<br>efter kan du åbne en ny formular.<br>Sted- og lokalitetsnummer<br>110111-158<br>Kommune<br>Thisted<br>Museets journalnummer              |                              |
| Avis du ønsker at ændre oplysningerne, sk<br>oplysningerne i Fund og Fortidsminder. Der<br>okalitets ID<br>196066<br>Stednavn<br>Gærup<br>Auseum<br>Uspecificeret institution                                                                                                    | al du lukke formularen uden at sende, og rette<br>efter kan du åbne en ny formular.<br>Sted- og lokalitetsnummer<br>[110111-158<br>Kommune<br>Thisted<br>Museets journalnummer<br>[5131321 |                              |
| Avis du ønsker at ændre oplysningerne, sk<br>oplysningerne i Fund og Fortidsminder. Der<br>.okalitets ID<br>196066<br>Stednavn<br>Gærup<br>Museum<br>Uspecificeret institution                                                                                                    | al du lukke formularen uden at sende, og rette<br>efter kan du åbne en ny formular.<br>Sted- og lokalitetsnummer<br>110111-158<br>Kommune<br>Thisted<br>Museets journalnummer<br>5131321   |                              |
| Avis du ønsker at ændre oplysningerne, sk<br>oplysningerne i Fund og Fortidsminder. Der<br>Lokalitets ID<br>196066<br>Stednavn<br>Gærup<br>Museum<br>Uspecificeret institution<br>Kulturarvsstyrelsens journalnummer                                                                                    | al du lukke formularen uden at sende, og rette<br>efter kan du åbne en ny formular.<br>Sted- og lokalitetsnummer<br>[110111-158<br>Kommune<br>Thisted<br>Museets journalnummer<br>[5131321 |                              |
| Avis du ønsker at ændre oplysningerne, sk<br>oplysningerne i Fund og Fortidsminder. Der<br>okalitets ID<br>196066<br>Stednavn<br>Gærup<br>Museum<br>Uspecificeret institution                                                                                                    | al du lukke formularen uden at sende, og rette<br>efter kan du åbne en ny formular.<br>Sted- og lokalitetsnummer<br>[110111-158<br>Kommune<br>Thisted<br>Museets journalnummer<br>[5131321 |                              |
| Avis du ønsker at ændre oplysningerne, sk<br>oplysningerne i Fund og Fortidsminder. Der<br>Lokalitets ID<br>196066<br>Stednavn<br>Gærup<br>Museum<br>Uspecificeret institution<br>Kulturarvsstyrelsens journalnummer                                                                                    | al du lukke formularen uden at sende, og rette<br>efter kan du åbne en ny formular.<br>Sted- og lokalitetsnummer<br>[110111-158<br>Kommune<br>Thisted<br>Museets journalnummer<br>[5131321 |                              |
| Avis du ønsker at ændre oplysningerne, sk<br>oplysningerne i Fund og Fortidsminder. Der<br>Lokalitets ID<br>196066<br>Stednavn<br>Gærup<br>Museum<br>Uspecificeret institution<br>Kulturarvsstyrelsens journalnummer<br>Begivenhedstype<br>Diverse sagsbehandling                                       | al du lukke formularen uden at sende, og rette<br>efter kan du åbne en ny formular.<br>Sted- og lokalitetsnummer<br>[110111-158<br>Kommune<br>Thisted<br>Museets journalnummer<br>[5131321 |                              |
| Avis du ønsker at ændre oplysningerne, sk<br>oplysningerne i Fund og Fortidsminder. Der<br>Lokalitets ID<br>196066<br>Stednavn<br>Gærup<br>Museum<br>Uspecificeret institution<br>Kulturarvsstyrelsens journalnummer<br>Begivenhedstype<br>Diverse sagsbehandling<br>Begivenhedstekst                   | al du lukke formularen uden at sende, og rette<br>efter kan du åbne en ny formular.<br>Sted- og lokalitetsnummer<br>[110111-158<br>Kommune<br>Thisted<br>Museets journalnummer<br>[5131321 |                              |
| Avis du ønsker at ændre oplysningerne, sk.<br>oplysningerne i Fund og Fortidsminder. Der<br>Lokalitets ID<br>196066<br>Stednavn<br>Gærup<br>Museum<br>Uspecificeret institution<br>Kulturarvsstyrelsens journalnummer<br>Begivenhedstype<br>Diverse sagsbehandling<br>Begivenhedstekst<br>Afventer data | al du lukke formularen uden at sende, og rette<br>efter kan du åbne en ny formular.<br>Sted- og lokalitetsnummer<br>[110111-158<br>Kommune<br>Thisted<br>Museets journalnummer<br>[5131321 |                              |

| <ul> <li>Side 1 - Stamoplysninger Side 2 - Oplysninger til sagsbehandling</li> <li>Side 3 - Vedhæft regnskab og statusrapport</li> </ul>                                                                                                    | 9.6.<br>9   🗋   😓 😂   🥑 |
|----------------------------------------------------------------------------------------------------|-------------------------|
| Godkendelse af regnskab                                                                                                    |                         |
| Angiv regnskabstype                                                                                                    |                         |
| >plys det budgetbeløb, som regnskabet vedrører<br><b>)plysninger til Kulturarvsstyrelsens sagsbehandlig.</b><br>Angiv for eksempel her, hvis der er sket ændringer i i bygherrens<br>(ontaktoplysninger, projektplaner eller andet siden godkendelse af budget. |                         |
|                                                                                                    |                         |
|                                                                                                    |                         |
|                                                                                                    |                         |
|                                                                                                    |                         |
|                                                                                                    |                         |
| <b>1useets bankoplysninger</b><br>Ølgende bedes udfyldt, hvis Kulturarvsstyrelsn har anvist tilskud.                                                                                                    |                         |

| <ul> <li>Side 1 - Stamoplysninger Side 2 - Oplysninger til sagsbehandling</li> <li>Side 3 - Vedhæft regnskab og statusrapport</li> </ul>                                                                           | <mark>9.6.</mark> |
|----------------------------------------------------------------------------------------------------|-------------------|
| odkendelse af regnskab                                                                                                    |                   |
| edhæft filer<br>adepfor har du mulighed for at uedhæfte filer til formularen. Bemærk, at filerne uedhæftes en                                                                                                    |                   |
| gangen. Når du har vedlagt en fil, får du mulighed for at vælge en mere.                                                                                                    |                   |
| ormularen må højst fylde 10 MB i alt inkl. vedlagte filer. Du opfordres til at lægge billeder ind<br>et Worddokument eller en PDF, så bliver det nemmere for den sagsbehandler, der får sagen<br>: behandle sagen. |                   |
| ust at vedhæfte:                                                                                                    |                   |
|                                                                                                    |                   |
| Regnskab udarbejdet i Kulturarvstyrelsens Excel skabelon. Hvis der er tale om et<br>delregnskab, må det højst beløbe sig til 500.000 DKR.                                                                          |                   |
| Statusrapport udarbejdet i Kulturarvsstyrelsens Word skabelon.                                                                                                    |                   |
|                                                                                                    |                   |
| ato                                                                                                    |                   |
| ato                                                                                                    |                   |
| ato                                                                                                    |                   |
| ato<br>* vittering<br>u skal angive din email nedenfor. En kvittering vil blive sendt til din email.                                                                                                    |                   |
| ato<br>vittering<br>u skal angive din email nedenfor. En kvittering vil blive sendt til din email.                                                                                                    |                   |
| ato<br>wittering<br>u skal angive din email nedenfor. En kvittering vil blive sendt til din email.                                                                                                    |                   |
| ato<br>vittering<br>u skal angive din email nedenfor. En kvittering vil blive sendt til din email.                                                                                                    | _                 |
| ato vittering u skal angive din email nedenfor. En kvittering vil blive sendt til din email.                                                                                                    |                   |
| ato vittering u skal angive din email nedenfor. En kvittering vil blive sendt til din email.  /edhæft filer  Gennemse                                                                                              | ]                 |
| ato vittering u skal angive din email nedenfor. En kvittering vil blive sendt til din email.  /edhæft filer  Gennemse Kvittering                                                                                   |                   |

# Danefæ-sager og vedhæftede dokumenter

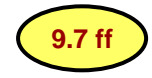

|                                   | Fredningsnr:                                                                                                    |                                                                                                    | Lokalitetsstatus:                                                         | Lokaliteten er upubliceret | ~ |
|-----------------------------------|----------------------------------------------------------------------------------------------------|----------------------------------------------------------------------------------------------------|---------------------------------------------------------------------------|----------------------------|---|
| Danefæ erklæring<br>▷ 🦲 Journaler | Kommune:<br>Sogn:<br>Museum:                                                                                                    | Thisted<br>Stagstrup<br>Museet for Thy og Vester Hanher                                                                                                    | Lokalitetstype:                                                           | Kulturhistorisk            | ~ |
|                                   | Begivenhed<br>Begivenhed                                                                                                    | Personer Fritekster                                                                                                    |                                                                           |                            |   |
| 1. Opret/vælg<br>begivenhedstype  | Hovedgruppe:<br>Begivenhedstype<br>Startdato<br>Aar: 2009<br>Slutdato<br>Aar: 2009<br>Send til sagsbel<br>Tryk på knap fo<br>Budget R | Genstand         e:       Danefæ erklæring         Måned:       Dag:         Måned:       Dag:         Måned:       Dag:         nandling<br>or at åbne formular         egnskab       Danefæ         2.       Vælg | Institution:<br>Arkiv:<br>Journalnr:<br>Andre arkiver:<br><b>"Danefæ"</b> | Museet for Thy og Vester I |   |

|                                                                                                    |                                                                                                    |                                                            |             | 0.4- 4 5   |          |       | 2 |
|----------------------------------------------------------------------------------------------------|----------------------------------------------------------------------------------------------------|------------------------------------------------------------|-------------|------------|----------|-------|---|
| 🖌 Side 1 - Stamoplysninger 🗣 Side                                                                                                    | e 2 - Personer   🕈                                                                                       | Side 3 - Oplysninger om ger                                | istande   🕈 | Side 4 - F | unaliste | 9.7.1 |   |
|                                                                                                    |                                                                                                    |                                                            |             |            |          | 3     |   |
|                                                                                                    |                                                                                                    |                                                            |             |            |          |       |   |
|                                                                                                    |                                                                                                    |                                                            | ÷           |            |          |       |   |
| Anmeldelse af genstande til danefævurderi                                                                                                    | ng                                                                                                    |                                                            |             |            |          |       |   |
|                                                                                                    |                                                                                                    |                                                            |             |            |          |       |   |
| Nationalmuseet                                                                                                    | -                                                                                                    |                                                            |             |            |          |       |   |
| Att. Jytte Høstmark<br>Frederiksholms Kanal 12                                                                                                    | 1                                                                                                    | NATIONALMUSEET                                             |             |            |          |       |   |
| L220 København K<br>Felefon: 33 47 31 59                                                                                                    |                                                                                                    |                                                            |             |            |          |       |   |
| imail: danefae@natmus.dk                                                                                                    |                                                                                                    |                                                            |             |            |          |       |   |
|                                                                                                    |                                                                                                    |                                                            |             |            |          |       |   |
| Jolyspinger fra Fund og Fortidsminder                                                                                                    |                                                                                                    |                                                            |             |            |          |       |   |
| ······································                                                                                                    | - E vila i da oba                                                                                        |                                                            |             |            |          |       |   |
| isse felter overføres automatisk fra Fund o                                                                                                    | g Fortidsminder. Cheo                                                                                    | ck at oplysningerne er korrekte                            |             |            |          |       |   |
| Hvis du ønsker at ændre oplysningerne, skal                                                                                                    | l du lukke formularen                                                                                    | i uden at sende, og rette                                  |             |            |          |       |   |
| Hvis du ønsker at ændre oplysningerne, skal<br>oplysningerne i Fund og Fortidsminder. Dere                                                                                                    | l du lukke formularen<br>fter kan du åbne en r                                                           | i uden at sende, og rette<br>ny formular.                  |             |            |          |       |   |
| avis du ønsker at ændre oplysningerne, skal<br>oplysningerne i Fund og Fortidsminder. Dere                                                                                                    | l du lukke formularen<br>fter kan du åbne en r                                                           | i uden at sende, og rette<br>ny formular.                  |             |            |          |       |   |
| avis du ønsker at ændre oplysningerne, skal<br>oplysningerne i Fund og Fortidsminder. Dere<br>Sted- og lokalitetsnummer                                                                                                    | l du lukke formularen<br>fter kan du åbne en r<br>Sognenavn                                              | i uden at sende, og rette<br>ny formular.                  | -           |            |          |       |   |
| Hvis du ønsker at ændre oplysningerne, skal<br>oplysningerne i Fund og Fortidsminder. Dere<br>Sted- og lokalitetsnummer<br>110111-158                                                                                                    | l du lukke formularen<br>fter kan du åbne en r<br>Sognenavn<br>Stagstrup                                 | i uden at sende, og rette<br>ny formular.                  | ī           |            |          |       |   |
| Hvis du ønsker at ændre oplysningerne, skal<br>oplysningerne i Fund og Fortidsminder. Dere<br>Sted- og lokalitetsnummer<br>110111-158<br>Lokalitets ID                                                                                                    | l du lukke formularen<br>fter kan du åbne en r<br>Sognenavn<br>Stagstrup<br>Stednavn                     | ı uden at sende, og rette<br>ny formular.                  | -           |            |          |       |   |
| oplysningerne i Fund og Fortidsminder. Dere<br>Sted- og lokalitetsnummer<br>110111-158<br>Lokalitets ID<br>196066                                                                                                    | fter kan du åbne en r<br>Sognenavn<br>Stagstrup<br>Stednavn<br>Gærup                                     | ı uden at sende, og rette<br>ny formular.                  | -           |            |          |       |   |
| opis du ønsker at ændre opiysningerne, skal<br>opiysningerne i Fund og Fortidsminder. Dere<br>Sted- og lokalitetsnummer<br>110111-158<br>Lokalitets ID<br>196066<br>Museum                                                                                                  | l du lukke formularen<br>fter kan du åbne en r<br>Sognenavn<br>Stagstrup<br>Stednavn<br>Gærup<br>Akronym | i uden at sende, og rette<br>ny formular.<br>Journalnummer | -           |            |          |       |   |
| Avis du ønsker at ændre oplysningerne, skal<br>oplysningerne i Fund og Fortidsminder. Dere<br>Sted- og lokalitetsnummer<br>110111-158<br>Lokalitets ID<br>196066<br>Museum<br>Museet for Thy og Vester Hanherred                                                            | l du lukke formularen<br>fter kan du åbne en r<br>Stagstrup<br>Stednavn<br>Gærup<br>Akronym<br>THY       | Journalnummer                                              | -           |            |          |       |   |
| Avis du ønsker at ændre oplysningerne, skal<br>oplysningerne i Fund og Fortidsminder. Dere<br>Sted- og lokalitetsnummer<br>110111-158<br>Lokalitets ID<br>196066<br>Museum<br>Museet for Thy og Vester Hanherred<br>Begivenhedstype                                         | l du lukke formularen<br>fter kan du åbne en r<br>Stagstrup<br>Stednavn<br>Gærup<br>Akronym<br>THY       | Journalnummer                                              |             |            |          |       |   |
| Hvis du ønsker at ændre oplysningerne, skal<br>oplysningerne i Fund og Fortidsminder. Dere<br>Sted- og lokalitetsnummer<br>110111-158<br>Lokalitets ID<br>196066<br>Museum<br>Museet for Thy og Vester Hanherred<br>Begivenhedstype<br>Danefæ erklæring                     | l du lukke formularen<br>fter kan du åbne en r<br>Stagstrup<br>Stednavn<br>Gærup<br>Akronym<br>THY       | uden at sende, og rette<br>ny formular.<br>Journalnummer   | -           |            |          |       |   |
| Avis du ønsker at ændre oplysningerne, skal<br>oplysningerne i Fund og Fortidsminder. Dere<br>Sted- og lokalitetsnummer<br>110111-158<br>Lokalitets ID<br>196066<br>Museum<br>Museet for Thy og Vester Hanherred<br>Begivenhedstype<br>Danefæ erklæring                     | l du lukke formularen<br>fter kan du åbne en r<br>Stagstrup<br>Stednavn<br>Gærup<br>Akronym<br>THY       | Journalnummer                                              |             |            |          |       |   |
| Sted- og lokalitetsnummer<br>Sted- og lokalitetsnummer<br>110111-158<br>Lokalitets ID<br>196066<br>Museum<br>Museet for Thy og Vester Hanherred<br>Begivenhedstype<br>Danefæ erklæring<br>Begivenhedstekst                                                                  | l du lukke formularen<br>fter kan du åbne en r<br>Stagstrup<br>Stednavn<br>Gærup<br>Akronym<br>THY       | uden at sende, og rette<br>ny formular.<br>Journalnummer   | -           |            |          |       |   |
| Avis du ønsker at ændre oplysningerne, skal<br>oplysningerne i Fund og Fortidsminder. Dere<br>Sted- og lokalitetsnummer<br>110111-158<br>Lokalitets ID<br>196066<br>Museum<br>Museet for Thy og Vester Hanherred<br>Begivenhedstype<br>Danefæ erklæring<br>Begivenhedstekst | l du lukke formularen<br>fter kan du åbne en r<br>Stagstrup<br>Stednavn<br>Gærup<br>Akronym<br>THY       | Journalnummer                                              |             |            |          |       |   |
| Buis du ønsker at ændre oplysningerne, skal<br>oplysningerne i Fund og Fortidsminder. Dere<br>Sted- og lokalitetsnummer<br>110111-158<br>Lokalitets ID<br>196066<br>Museum<br>Museet for Thy og Vester Hanherred<br>Begivenhedstype<br>Danefæ erklæring<br>Begivenhedstekst | l du lukke formularen<br>fter kan du åbne en r<br>Stagstrup<br>Stednavn<br>Gærup<br>Akronym<br>THY       | Journalnummer                                              |             |            |          |       |   |
| Avis du ønsker at ændre oplysningerne, skal<br>oplysningerne i Fund og Fortidsminder. Dere<br>Sted- og lokalitetsnummer<br>110111-158<br>Lokalitets ID<br>196066<br>Museum<br>Museet for Thy og Vester Hanherred<br>Begivenhedstype<br>Danefæ erklæring<br>Begivenhedstekst | l du lukke formularen<br>fter kan du åbne en r<br>Stagstrup<br>Stednavn<br>Gærup<br>Akronym<br>THY       | Journalnummer                                              |             |            |          |       |   |

| 🖉 Anmeldelse af                                                                                                    | genstande til danefævurdering - Windows Internet Explorer                                                                              | 3   |
|----------------------------------------------------------------------------------------------------|----------------------------------------------------------------------------------------------------|-----|
| https://ansogning                                                                                                    | .kc.kum.dk/xform/frontend/irs.aspx?blanketid=3638simulation=true8IRSViewstate=SVJTUGFyZW50U2Vzc2lvbj01cjB4dDBqb3pjcmVvl 🛩 🔒            | 972 |
| subsection and the second second seco | har forhindret dette websted i at sende filer til din computer for at hjælpe med at beskytte din sikkerhed. Klik her for indstillinger |     |
| ✓ Side 1 - Sta                                                                                                    | moplysninger 💉 Side 2 – Personer 🔸 Side 3 – Oplysninger om genstande 🔶 Side 4 – Fundliste 🖉 🗍 🗁 🖬 🗄 📆 📚 😂 🕴 🥑                          |     |
| Kun en finder per                                                                                                    | skema, og kun fund fra denne finder.                                                                                                   |     |
| Person 1                                                                                                    |                                                                                                    |     |
| Finder og danefa                                                                                                    | emootager Y                                                                                                    |     |
| Fulde navn                                                                                                    | *                                                                                                    |     |
| Adresse 1: Vejnav                                                                                                    | /n og nr. *                                                                                                    |     |
| Adresse 2: Evt. or                                                                                                    | nråde og/eller c/o adresse                                                                                                    |     |
| Postnummer *                                                                                                    | By                                                                                                    |     |
| Telefonnummer                                                                                                    | Mobilnummer Email                                                                                                    |     |
| Person 2 (Udfylde<br>Finder og danefa                                                                                                    | es kun, hvis finder og danefæmodtager ikke er samme person).<br>Æmodtager                                                              |     |
| Fulde navn                                                                                                    |                                                                                                    |     |
| Adresse 1: Vejnav                                                                                                    | vn og nr.                                                                                                    |     |
| Adresse 2: Evt. or                                                                                                    | mråde og/eller c/o adresse                                                                                                    |     |
| Postnummer                                                                                                    | By                                                                                                    |     |
| ,<br>Telefonnummer                                                                                                    | Mobilnummer Email                                                                                                    |     |
| 1                                                                                                    |                                                                                                    | 6   |

| ✓ Side 1 - Stamoplysninger ▼ Side 2 -                                                                                                   | - Personer 💉 Side 3 – Oplysninger om genstande 🏓 S                                            | ide 4 - Fu <b>9.7.</b> |
|----------------------------------------------------------------------------------------------------|-----------------------------------------------------------------------------------------------|------------------------|
|                                                                                                    |                                                                                               |                        |
|                                                                                                    |                                                                                               |                        |
| undtidspunkt / fundperiode                                                                                                    |                                                                                               |                        |
|                                                                                                    | 27 <b>*</b> 2                                                                                 |                        |
| vt. bemærkninger om finders omhu, genstand                                                                                              | lenes skrøbelighed, konservering el. andet.                                                   |                        |
|                                                                                                    |                                                                                               |                        |
|                                                                                                    |                                                                                               |                        |
|                                                                                                    |                                                                                               |                        |
|                                                                                                    |                                                                                               |                        |
|                                                                                                    |                                                                                               |                        |
|                                                                                                    |                                                                                               |                        |
|                                                                                                    |                                                                                               |                        |
|                                                                                                    |                                                                                               |                        |
|                                                                                                    |                                                                                               |                        |
|                                                                                                    |                                                                                               |                        |
|                                                                                                    |                                                                                               |                        |
|                                                                                                    |                                                                                               |                        |
|                                                                                                    |                                                                                               |                        |
|                                                                                                    |                                                                                               |                        |
|                                                                                                    |                                                                                               |                        |
| ationalmuseets journalnummer på tidligere fu                                                                                            | nd fra lokaliteten                                                                            |                        |
| ationalmuseets journalnummer på tidligere fu                                                                                            | nd fra lokaliteten                                                                            |                        |
| ationalmuseets journalnummer på tidligere fu<br>und overdraget til museets samling med<br>kriftlig kvittering til finder                | nd fra lokaliteten                                                                            |                        |
| ationalmuseets journalnummer på tidligere fu<br>und overdraget til museets samling med<br>kriftlig kvittering til finder<br>• Ja C Nej  | nd fra lokaliteten                                                                            |                        |
| lationalmuseets journalnummer på tidligere fu<br>und overdraget til museets samling med<br>kriftlig kvittering til finder<br>€ Ja C Nej | nd fra lokaliteten<br>Museet ønsker fundet uddeponeret til<br>udstilling (gælder ikke mønter) |                        |

# Udfyld sidste side: Fundlisten, derefter "Indsend"

| Korl Lisbe                                                                                                    | ×       |
|----------------------------------------------------------------------------------------------------|---------|
| evering af fund                                                                                                    | <u></u> |
| ene indleveres til:                                                                                                    |         |
| Høstmark<br>nalmuseet<br>eriksholms Kanal 12<br>I København K<br>fon 33 47 31 59                                                                                                    |         |
| indleveres i rene æsker/poser med præcis mærkning i henhold til fundliste. Ved<br>e indleveringer må oldsager og mønter gerne sorteres og grupperes særskilt.                            |         |
| ene skal ledsages af:                                                                                                    |         |
| int af denne anmeldelsesformular                                                                                                    |         |
| int af fundliste                                                                                                    |         |
| :d nye danefæmodtagere vedlægges kuvert med bankoplysninger: Bankens navn,<br>treringsnummer (4 cifre) og kontonummer (10 cifre) <i>. Dette er en forudsætning for</i><br><i>jaling.</i> |         |
|                                                                                                    |         |
|                                                                                                    |         |
| <b>ering</b><br>kal angive din email nedenfor. En kvittering for anmeldelsen vil blive sendt til din<br>i.                                                                               |         |
| hæft filer                                                                                                    |         |
| Gennemse                                                                                                    |         |
| tering                                                                                                    |         |
| ds feltet og indtast din e-mail for kvittering:<br>9.7.5                                                                                                    | 9.7.6   |
|                                                                                                    |         |
| 🔶 Forrige 🗸                                                                                                    | Indsend |

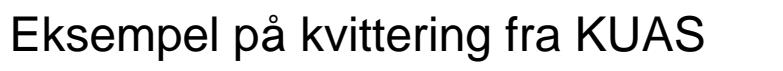

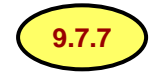

Referencenummer: 32352 Formularens ID: 360 Sendt til: mosvs@sydvestjyskemuseer.dk Sendt: 22-10-2009 13:59

-----

Vi har modtaget museets indberetning til arkæologiske undersøgelser og behandler den snarest.

En kopi af ansøgningen er vedhæftet denne mail.

Venlig hilsen Kulturarvsstyrelsen, Fortidsminder

# Tilsynsresultat 9.8

| ddenhøi, 020412 7                                                                                                    | esultat. In 1 dokalitete                                                      | r fundet                                                                                                    |                                                                             | a Kultura                                                                                                    | ry 🗵     |
|----------------------------------------------------------------------------------------------------|-------------------------------------------------------------------------------|----------------------------------------------------------------------------------------------------|-----------------------------------------------------------------------------|----------------------------------------------------------------------------------------------------|----------|
| Systemnr: 97249  Anlæg  Museal berejsning  Museal berejsning  Tinglysning  Planering til vej, jernbane og Periodisk tilsyn med fredede  Genstande | Systemnr:<br>Sted- og lok.nr:<br>Fredningsnr:<br>Kommune:<br>Sogn:<br>Museum: | 97249<br>020412-7<br>32276<br>Roskilde<br>Sankt Jørgensbjerg<br>Roskilde Museum                                                    | Ejerlav:<br>Matrike<br><mark>BBR-Op</mark><br>Oprette<br>Senest<br>Lokalite | v:       Bistrup Hgd., Roskilde Jord         tel:       1en         plysninger på OIS.DK         tet:       DKC-KGD, 1983-01-01         t ændret:       DKC-DKC, 1996-06-07         tetsstatus:       Lokaliteten publiceret         tetstype:       Kulturhistorisk | ler (200 |
| <ul> <li>Analyse</li> <li>Kuas Journaler</li> <li>Litteratur</li> <li>Digital dokumentation</li> <li>Arkivdokumentation</li> </ul>                | Begivenhed P<br>Overtrædelse:<br>Alvor:<br>Beskrivelse:                       | Personer <b>Tilsynsresultat</b><br>MUS § 29 e<br>Tydelig ændret tilstand<br>Indgreb i fortidsmindet.<br>test test mail udskrives o | Fritekster<br>Omfang<br>Varighed<br>Der er [BESKRIV]<br>og afleveres til Su | g: Ændringen truer indhold<br>ed: Kan straks tilbagebringes<br>/]<br>usanne                                                                                                    |          |
|                                                                                                    |                                                                               | (                                                                                                    | Billede   Ejerkor                                                           | ntakt   Slet tilsynsresultat   Gem tilsynsr                                                                                                    | esultat  |

### Genstande

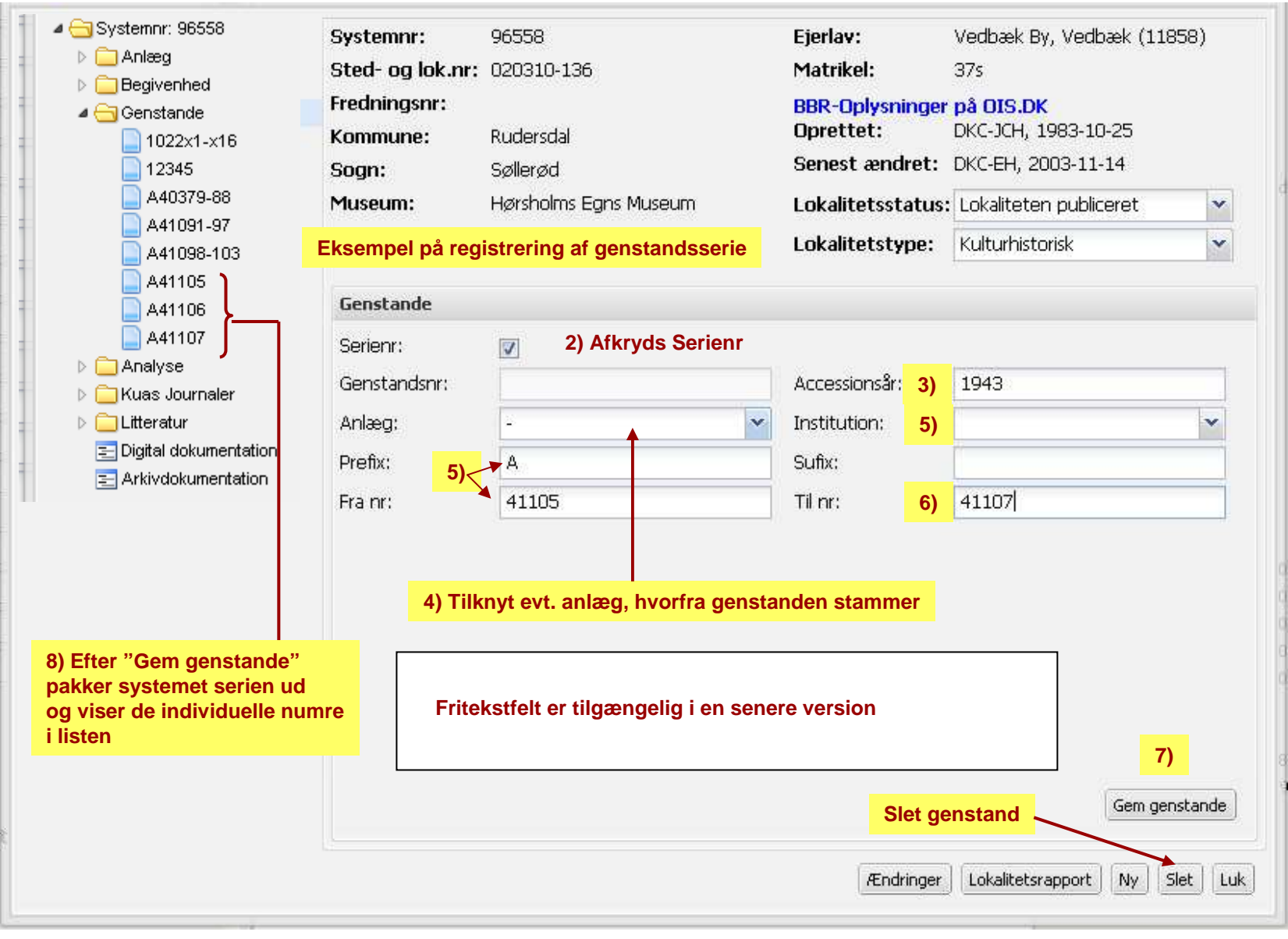

Analyse 11.0 ff

| Analyse                                                                          |                   | Kommune:<br>Sogn:                              | Høje-Taastrup<br>Høje Tästrup                                             | Senest        | et. DKC<br>ændret: DKC        | -KD, 1992-02-17<br>-EH, 2003-11-26  |          |
|----------------------------------------------------------------------------------|-------------------|------------------------------------------------|---------------------------------------------------------------------------|---------------|-------------------------------|-------------------------------------|----------|
| Kulstof 14 datering                                                              |                   | Museum:                                        | Kroppedal Museum, Arkæologi                                               | Lokalit       | etsstatus: Lok                | aliteten publiceret                 | ~        |
| Cuas Journaler     Litteratur     E Digital dokumentation     Arkivdokumentation | Der ka<br>eller f | an oprettes ><br>orskellig type<br>Analyse     | 1 analyse af samme -<br>e til en lokalitet eller et anlæg                 | Lokalit       | etstype: Kul                  | turhistorisk                        | ~        |
|                                                                                  |                   | Analyse Type:                                  | Personer<br>Kulstof 14 datering                                           | ~             | Analyse år:                   | 1992                                |          |
| Vælg evt. et anlæg<br>som analysen stamme                                        | er fra            | <ul> <li>Anlæg:</li> <li>Journalnr:</li> </ul> | Kulturlag<br>A7246                                                        | •             | Resultat år:<br>Laboratorienr | Uncalibr: 4690/80 BP                |          |
|                                                                                  |                   | Institution:<br>Fritekst:                      | Nationalmuseet, Forskningsafd., Na<br>To prøver af trækul fra kulturlaget | aturvidenskab | elige Undersøge               | elser                               | ×        |
|                                                                                  |                   |                                                |                                                                           |               | opret r                       | ny analyse                          | nalyse   |
|                                                                                  |                   |                                                |                                                                           |               | Ændringer Lo                  | kalitetsrapport Ny S<br>let analyse | ilet Luk |

|                                                                                                    |                                                                               |                                                                   |                                                                                                    | # Kulturary                                                                                                    |   |
|----------------------------------------------------------------------------------------------------|-------------------------------------------------------------------------------|-------------------------------------------------------------------|----------------------------------------------------------------------------------------------------|----------------------------------------------------------------------------------------------------|---|
| Systemn: 171224 Carlieg Carlieg Carlie | Systemnr:<br>Sted- og lok.nr:<br>Fredningsnr:<br>Kommune:<br>Sogn:<br>Museum: | 171224<br>170601-302<br>310927<br>Vejle<br>Egtved<br>Vejle Museum | Ejerlav:<br>Matrikel:<br>BBR-Oplysninger<br>Oprettet:<br>Senest ændret:<br>Lokalitetsstatus:<br>Lokalitetstype: | Søgård, Nørup (1130756)<br>1f<br><b>på OIS.DK</b><br>DKC-JCH, 2006-02-20<br>DKC-JCH, 2006-02-20<br>Lokaliteten publiceret<br>Kulturhistorisk | * |
| Bebyggelse disp.p.18                                                                                                    | Kuas Journaler                                                                |                                                                   |                                                                                                    |                                                                                                    |   |
| Beskadigelse                                                                                                    | Journalnr:                                                                    | 96-617-0009                                                       | Journalhenvisning:                                                                                              | SN617-0054                                                                                                    | 1 |
| Fredning                                                                                                    | Journal år:                                                                   | 1997                                                              | Fredningsnr-                                                                                                    | 310927                                                                                                    |   |
| Till. p.48                                                                                                    | Type:                                                                         | Arealfredning                                                     | Begivenheder:                                                                                                   | <b>7</b> 2                                                                                                    | ~ |
| Endring     Litteratur     Digital dokumentation     Arkivdokumentation                                                                                                    | Resumé:                                                                       | Evt. erhvervelse og/eller arealfre<br>(vandstandshævning).        | edning af <u>Ravningbroe</u>                                                                                    | n med omgivelser                                                                                                    |   |
|                                                                                                    |                                                                               |                                                                   |                                                                                                    |                                                                                                    |   |

### Litteratur

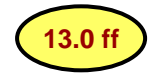

# Eksempel på tidligere registreret litteratur i basen DKC, hvor data kan korrigeres/suppleres ved søgning via FF. Søgning slår op i Bibliotek.dk

| ⊿ 🚖 Litteratur                           | Museum:             | Moesgärd Museum                        | Lokalitetsst     | tatus: Lokalitete   | n publiceret 💉      |
|------------------------------------------|---------------------|----------------------------------------|------------------|---------------------|---------------------|
| Digital dokumentation Arkivdokumentation |                     |                                        | Lokalitetsty     | ype: Kulturhisto    | orisk               |
|                                          | Litteratur          |                                        |                  |                     |                     |
|                                          | ISBN nr:            |                                        | Søg              |                     |                     |
|                                          | Forfatter:          | Andersen, S.H.                         |                  | Der kan søge        | s blot på ISBN nr,  |
| Eksempel: Søgning blot pa                | Titel:              | Crossroads in Ancient Shipbuilding.    |                  | Forfatter, elle     | er Titel            |
|                                          | Artikel:            | New Finds of Mesolithic Logboats in    | n Denmark.       |                     | Sination neral      |
|                                          | Redaktør:           | Westerdahl, C.                         | Udgivelseår:     | 1991                |                     |
|                                          |                     |                                        |                  |                     |                     |
| Litteratur Data fr                       | a Bibliotek.dk      |                                        |                  |                     | ]                   |
| ISBN nr: 0-9468                          | 97-70-0             | Søg                                    |                  |                     |                     |
| Forfatter: Christer                      | Westerdahl f. 19    | 45, Ole Crumlin-Pedersen f. 1935, Sør  | en H. Andersen   | f. 1941, Fl         | Korrigerede         |
| Titel: Crossro                           | ads in ancient ship | building proceedings of the Sixth Inte | rnational Sympo: | sium on Bc          | data gemmes         |
| Artikel:                                 |                     |                                        |                  |                     |                     |
| Redaktør: Oxford                         | Oxbow Books         | Udgivelseår: 1994                      |                  |                     | Gemlitteratur       |
|                                          |                     |                                        |                  |                     |                     |
|                                          |                     |                                        | Ænd              | lringer Lokalitetsi | rapport Ny Slet Luk |
|                                          |                     |                                        |                  |                     |                     |

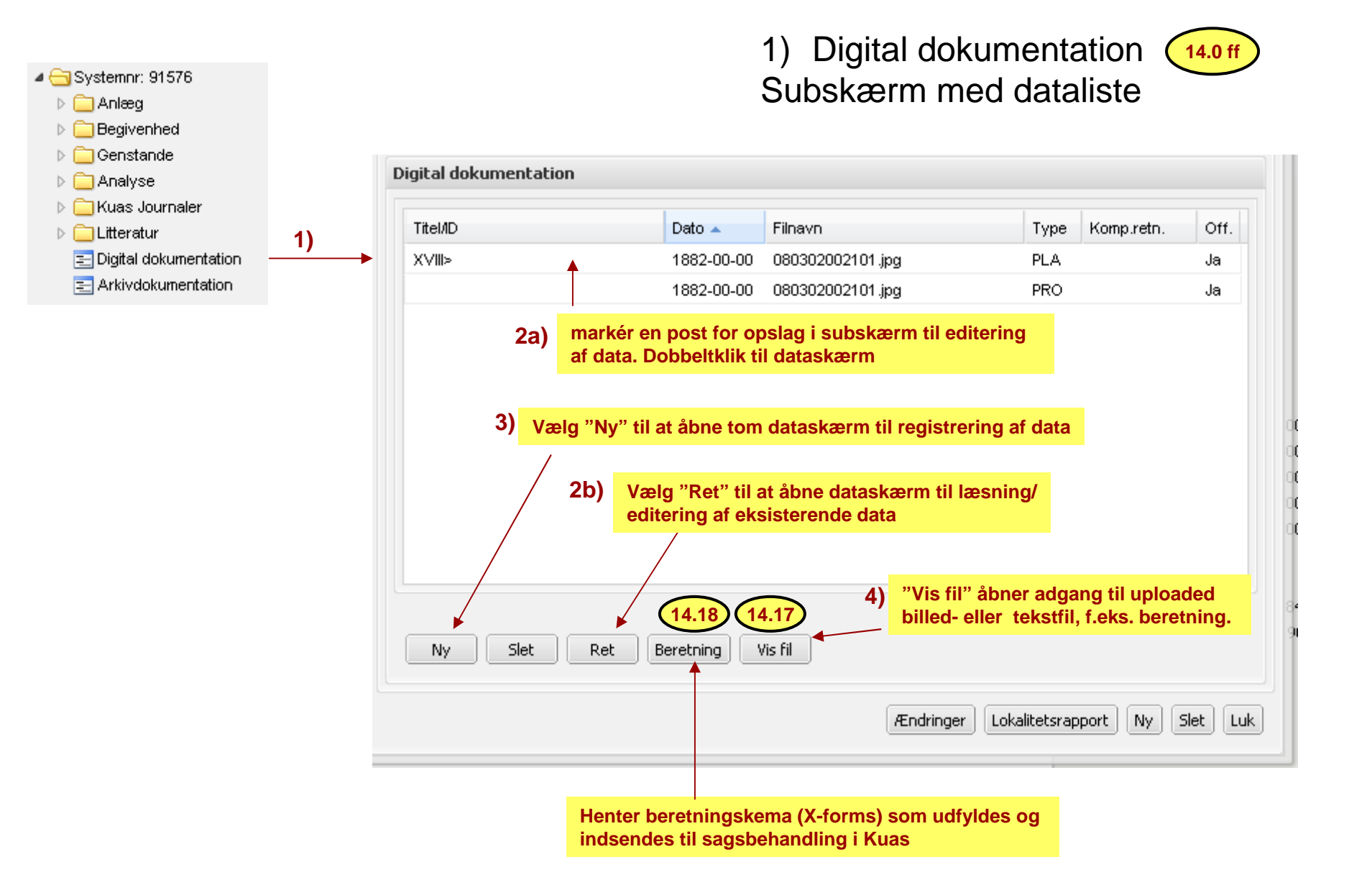

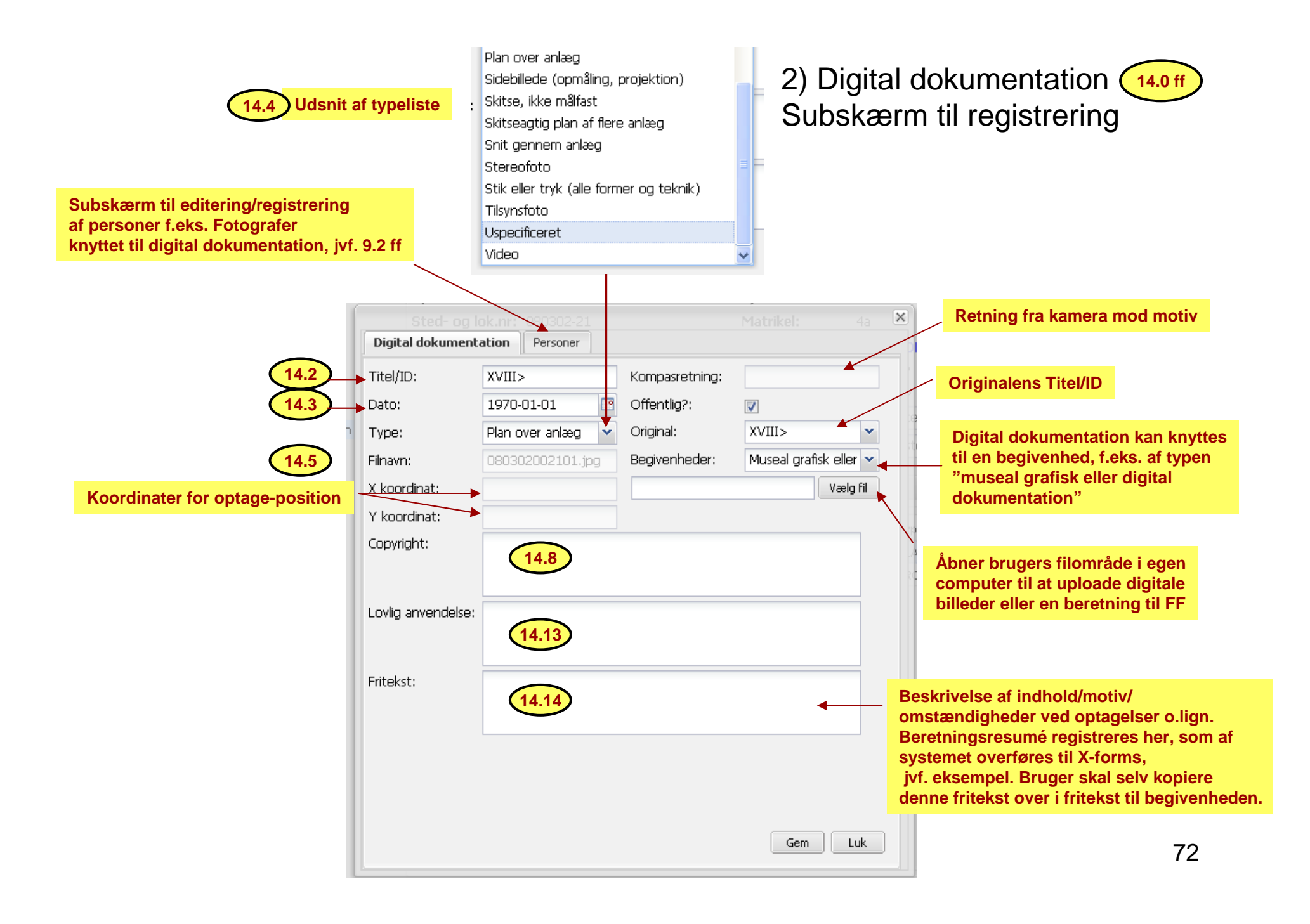
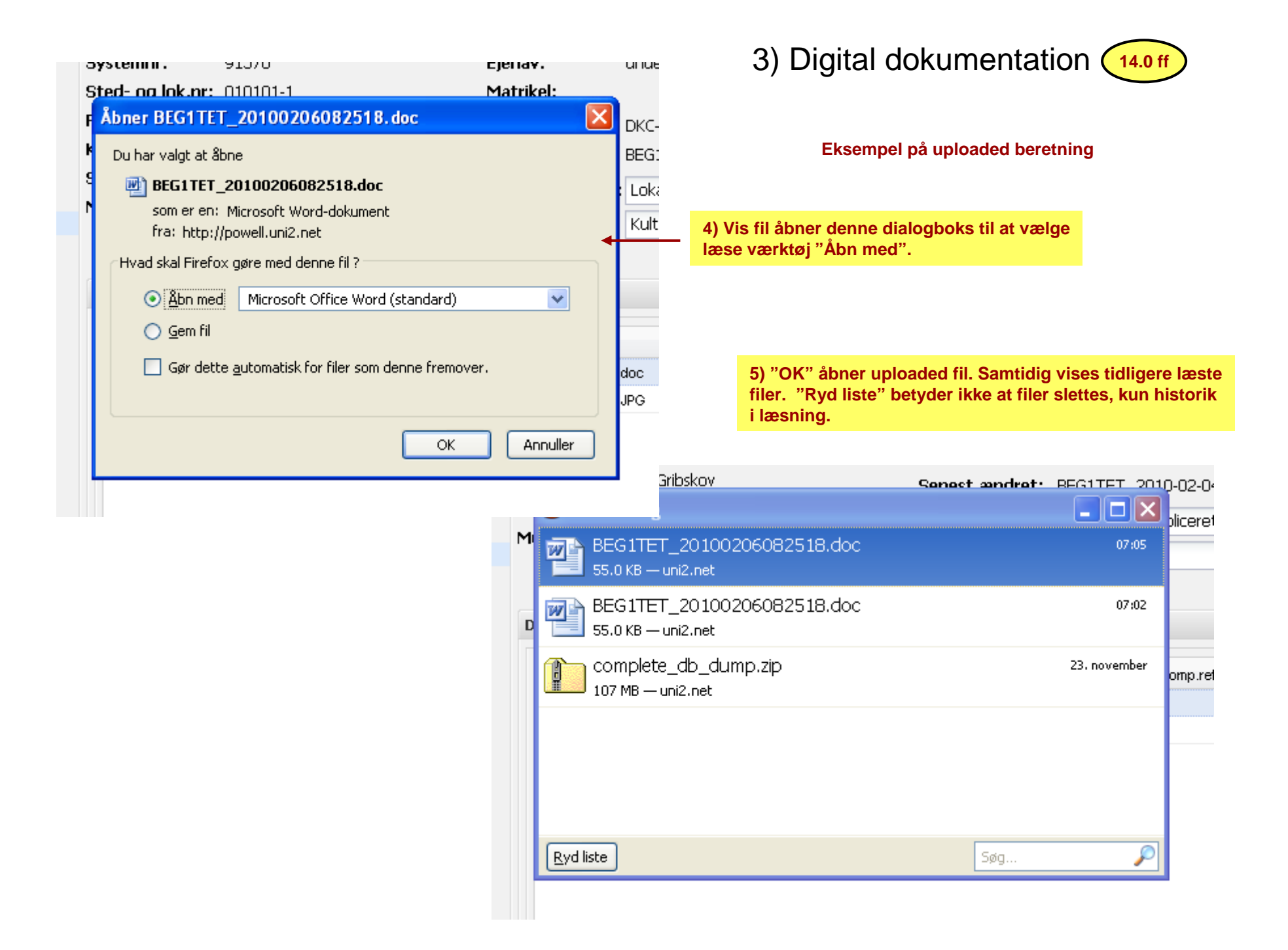

| Side 1 - Stamoplysninger + Side 2 - Oplysninger til sagsbehandling                                                                                    |                   | 4) Skema til beretning 14.18<br>Side 1 |  |
|----------------------------------------------------------------------------------------------------|-------------------|----------------------------------------|--|
| <b>Kulturarvsstyreisen</b><br>Fortidsminder<br>H. C. Andersens Boulevard 2<br>1553 København V<br>Telefon: 33 74 51 00<br>Email: postfor@kulturarv.dk | KUL<br>TUR<br>ARV |                                        |  |

## Oplysninger fra Fund og Fortidsminder

Disse felter overføres automatisk fra Fund og Fortidsminder. Check at oplysningerne er korrekte. Hvis du ønsker at ændre oplysningerne, skal du lukke formularen uden at sende, og rette oplysningerne i Fund og Fortidsminder. Derefter kan du åbne en ny formular.

| Lokalitets ID | Sted- og lokalitetsnummer  |
|---------------|----------------------------|
| 91578         | 010101-3                   |
| Stednavn      | Kommune                    |
| Tornebjerg    | Gribskov                   |
| Museum        | Filnavn                    |
| AAB           | BEG1TET_20100208091559.doc |
|               |                            |

Anmelder/registrator kan ikke rette identiteter i Databasen. Hvis identiteter ikke passer til beretningen, skal denne tjekkes for, hvilken lokalitet den egentlig omhandler.

Titel

Hansens beretning

Beskrivelse (Abstract af beretning)

Eftersom de vedhæftede dokumenter sendes til Kuas sagsbehandling og journalsystem (som ikke lagres i databasen FF), er det en fordel for anmelder og registrator, at denne tekst kopieres over som fritekst. NB: Der skal knyttes en fritekst til begivenheden.

Næste

| 🗸 Side 1 - Stamoplysninger 🧭 Side 2 - Oplysninger til sagsbehandling                                                                                                |                                             |         |
|----------------------------------------------------------------------------------------------------|---------------------------------------------|---------|
|                                                                                                    | 5) Skema til beretning                      | 14.18   |
| Arkæologisk beretning                                                                                                    | Side 2                                      |         |
| Kulturarvsstyrelsens journalnummer<br>Angiv venligst Kulturarvsstyrelsens journalnummer. Det gør det nemmere for<br>journalmedarbejderen at finde den korrekte sag. | Ides ikke automatisk fra databasen          |         |
| <b>Evt. oplysninger til Kulturarvsstyrelsen</b><br>Her kan du skrive evt. bemærkninger til brug for Kulturarvsstyrelsens sagsbehandling.                            |                                             |         |
| NB: Denne tekst lagres ikke i FF                                                                                                    |                                             |         |
|                                                                                                    |                                             |         |
|                                                                                                    |                                             |         |
| Kvittering                                                                                                    | Dette felt må ikke anvendes til at vedhæfte |         |
| Du skal angive din email nedenfor. En kvittering for ansøgningen vil blive sendt til din<br>email.                                                                  | til sagsbehandlingen på Kuas.               | ntation |
|                                                                                                    | _                                           |         |
| Vedhæft filer                                                                                                    |                                             |         |
| Kvittering                                                                                                    | 🔶 Forrige 🗸 Indse                           | nd      |
| Afkryds feltet og indtast din e-mail for kvittering:                                                                                                    |                                             | 75      |

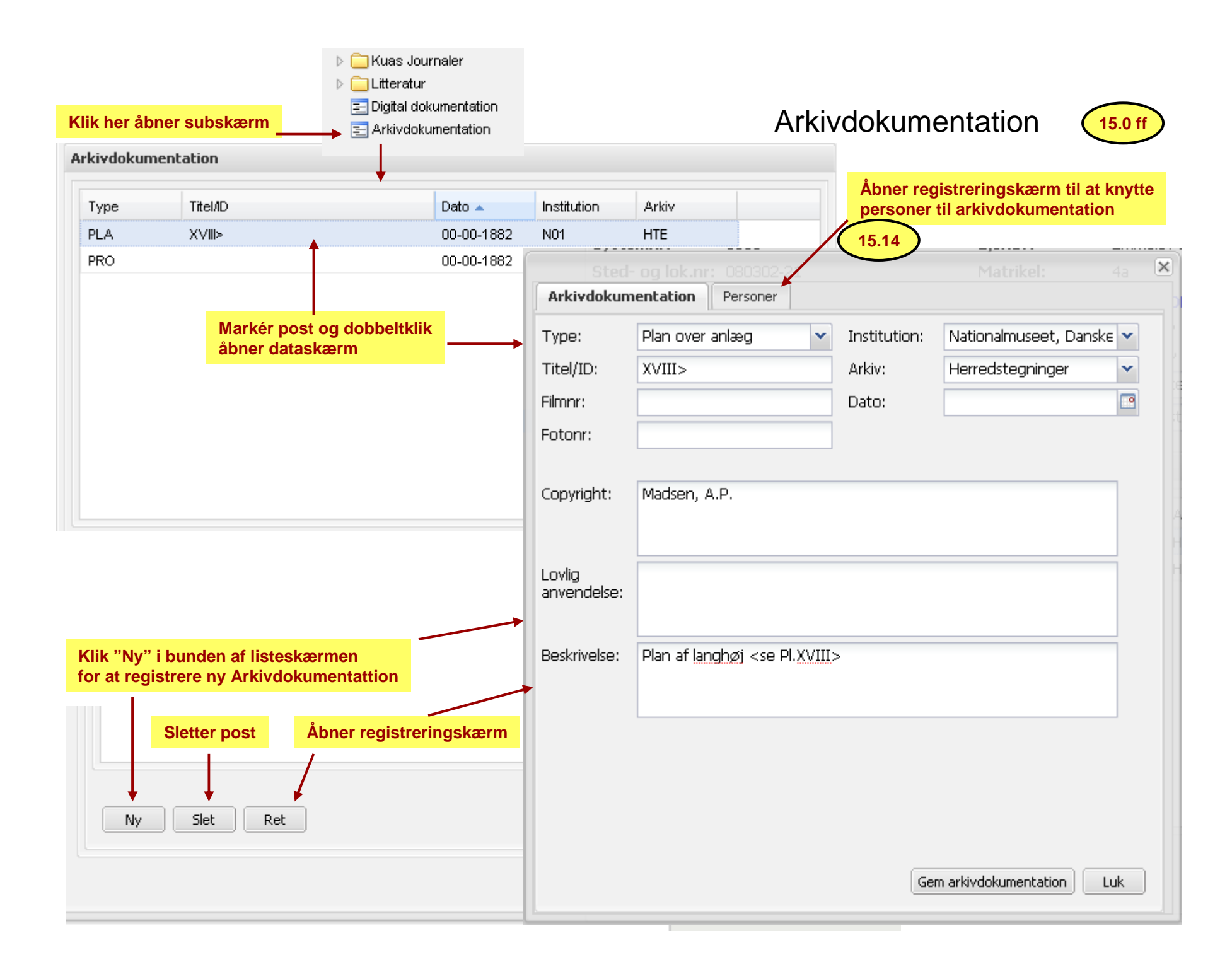